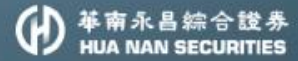

# 日相中

帶你迅速掌握投資每秒鐘

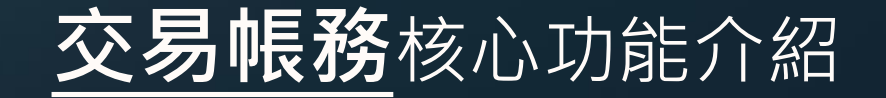

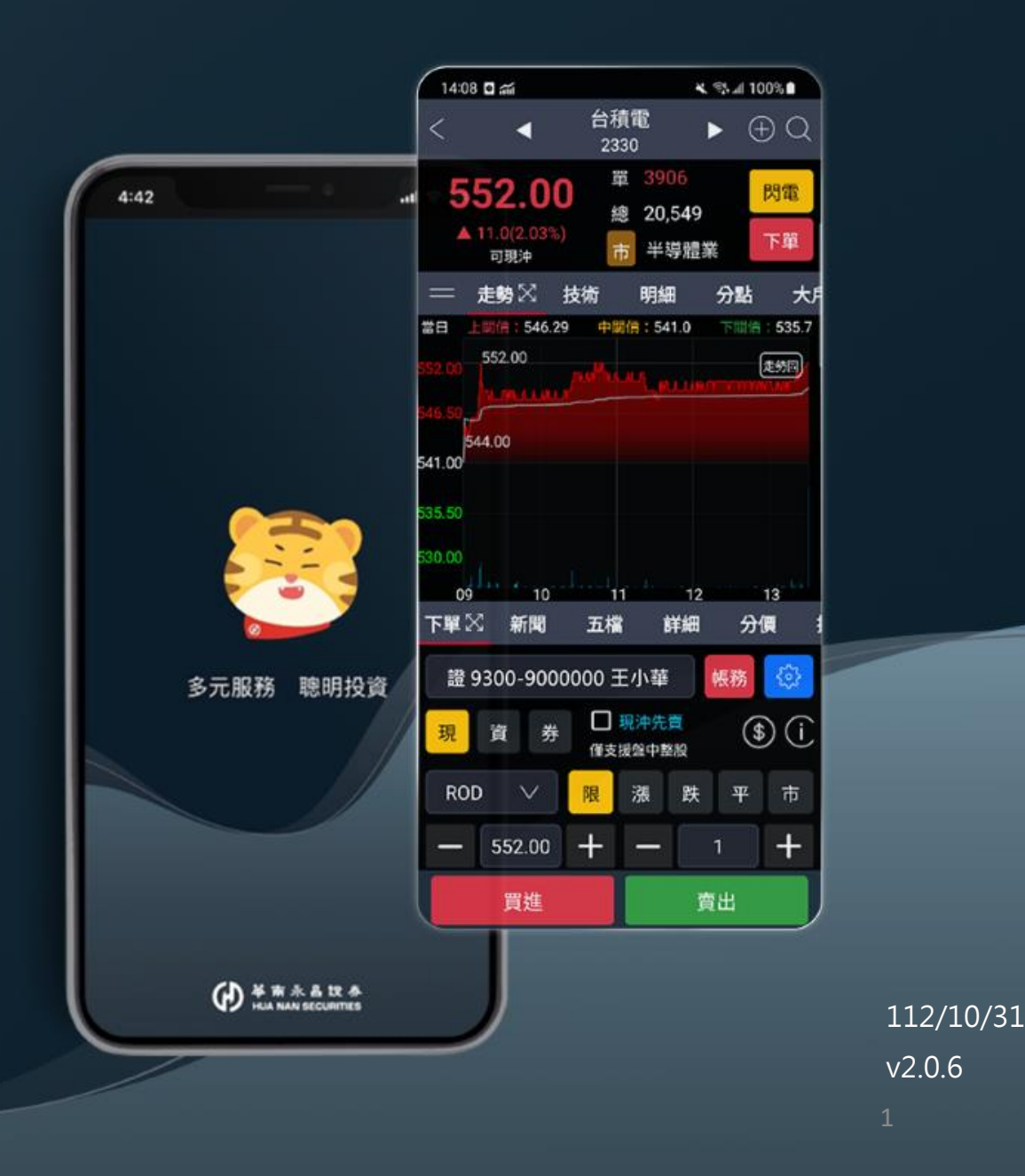

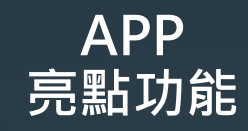

| <   |          | 反向出清         | Î                     | (i) C      |
|-----|----------|--------------|-----------------------|------------|
| Т   | 單        | 委成           | ζ                     | 損益         |
| 現   | 股當沖詞     | (算           | 信用當                   | 沖試算        |
| 預設委 | 委託價格     | 買漲停/         | 賣跌停                   | $\sim$     |
| □全  | 選 🗌 拆    | 單 此頁面        | 提供 <mark>現股</mark> 反向 | 1沖銷之功能     |
| 勾選  | 商品<br>動作 | 已委張數<br>可沖張數 | 現價<br>成本均             | 損益         |
| ~   | 台光電      | 0            | 421.50                | 004 009    |
| Ľ   | 現賣       | 1            | 126.17                | 294,000    |
|     | 國票金      | 0            | 11.75                 | 0.057      |
|     | 現賣       | 5            | 12.16                 | -2,207     |
|     | 聯電       | 0            | 47.10                 | 1 150 400  |
|     | 現買       | 36           | 15.15                 | -1,152,406 |
|     |          |              |                       |            |

| 已勾選損益語 | 試算:\$294,08 |    |  |
|--------|-------------|----|--|
| 筆數: 1  | 16:29:44    | 送單 |  |

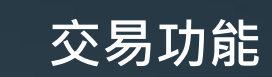

|                  |                         | 交       | 易             |              | ▼                      | ŝ     |
|------------------|-------------------------|---------|---------------|--------------|------------------------|-------|
| 下單               | 委成                      | 損       | 益             | 庫存           | ž                      | 總覧    |
| 台胜               | ę (                     | ्र 233( | )             |              |                        | 閃電    |
| 台                | 積電                      |         | 盤中            |              | 盤                      | 後     |
| 5.0<br>▼ 5.0     | <b>39.0</b><br>(-0.91%) |         | 整股            |              | 零                      | 股     |
| 上市 可現<br>田       | 見沖 可資券<br>資 券           | 沖 先賣券   | ₿餘104,<br>現沖先 | 225張<br>賣 盤T | <ol> <li>可空</li> </ol> | \$    |
|                  | g <del>y</del>          | 資不      | 限(60%)        | 券餘2          | .77張(9                 | 0%)   |
| RUD              |                         | 限       | 派             | 跃            | *                      | Φ     |
| -                | 539.00                  | +       | I             |              | 1                      | +     |
| 預估會              | 金額:539,                 | 000     | l             | 單位:          | 1000月                  | ÷     |
| 買                |                         |         |               |              |                        | 賣     |
| Ľ                | 132 <u>5</u> 3          | 9.00    | 540           | .00          | 2                      | 272   |
| 1:               | 366 53                  | 8.00    | 541           | .00          |                        | 62    |
|                  | 7 <mark>24 5</mark> 3   | 37.00   | 542           | .00          | 1                      | 37    |
| (                | 6 <mark>04 5</mark> 3   | 86.00   | 543           | .00          | 3                      | 381   |
| (                | 610 <mark>5</mark> 3    | 35.00   | 544           | .00          | 4                      | 193 H |
| (3)              | 38)                     | _       |               |              | /10                    | 15)   |
|                  | 買進                      |         |               | 賣            | 出                      |       |
| $\bigtriangleup$ | ଦ୍ଧ                     | 습       | \$            |              | ~*                     | â     |
| 子旦               | 選股                      | 白彈      | 亦且            | 4-           | 카통                     | 坍顧    |

帳務功能

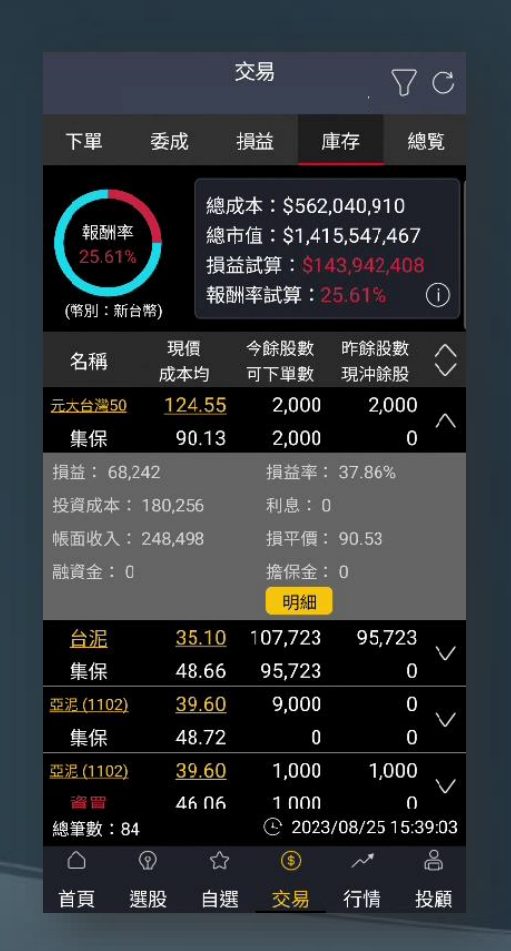

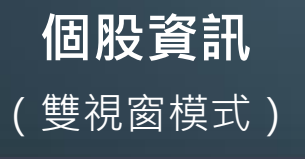

| <                       | 華南金<br>2880                           | $\oplus Q$     |
|-------------------------|---------------------------------------|----------------|
| 21.65                   | 單 22                                  | 閃電             |
| ▲0.15 (0.69%            | 總 5,045                               | 一十四            |
| 可現沖                     | 市金融份                                  | <b>尾險</b>      |
| ━ 走勢⊠ 技                 | 術 明細 分點                               | 大戶 盤後          |
| 當日上關價:21.               | 57 中關價:21.40                          | 下關價:21.22      |
| 21.65                   |                                       | 三關價            |
| 21.57                   |                                       |                |
| 21.50<br>21.50<br>21.42 |                                       |                |
| 21.35                   |                                       |                |
| 09 10                   | 11                                    | 12 13          |
| 下單 🔀 新聞 🛛 🗄             | 5檔 詳細 分價                              | <b>[</b> 提醒 零股 |
|                         |                                       | 帳務 🔅           |
| 現資                      | 券 团 <u>現沖先賣</u><br><sub>僅支援盤中整股</sub> | • (j           |
| ROD 🗸                   | 限 漲 跌                                 | 平市             |
| 買進                      |                                       | 賣出             |

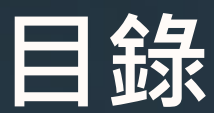

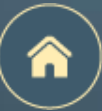

### 點擊每頁右上角的 合,可以回到本頁

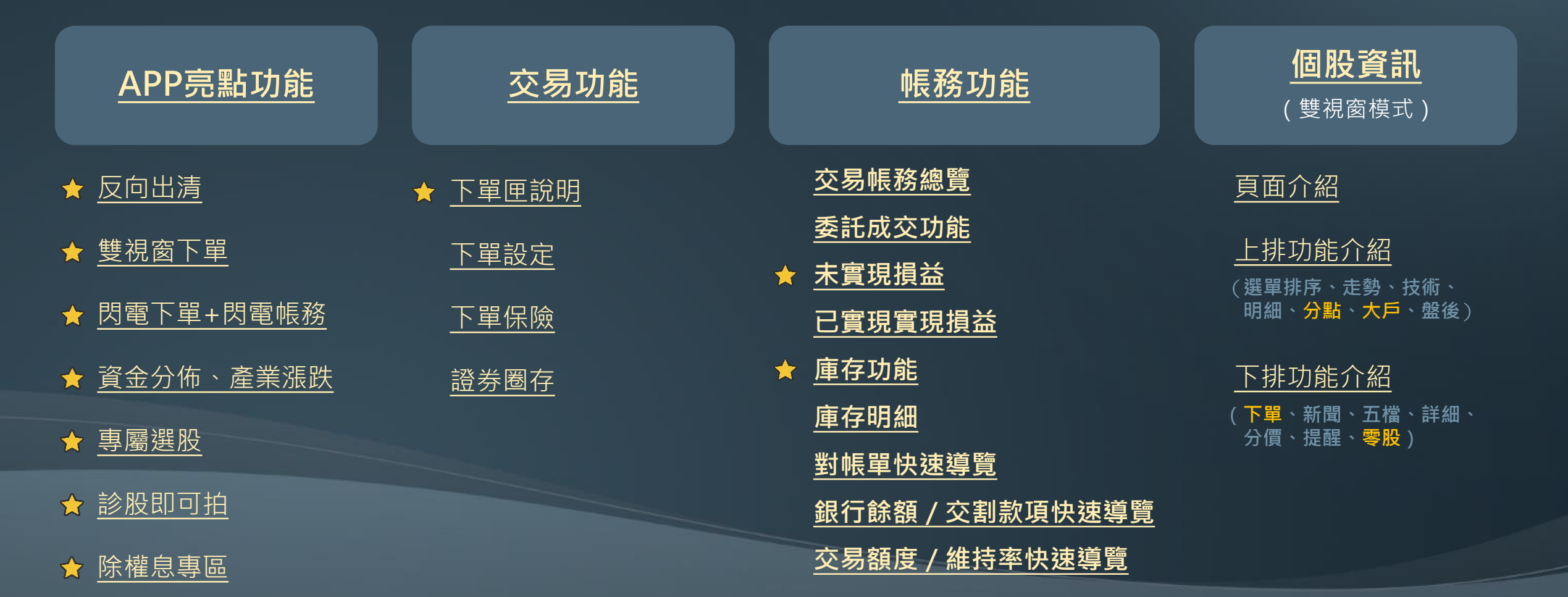

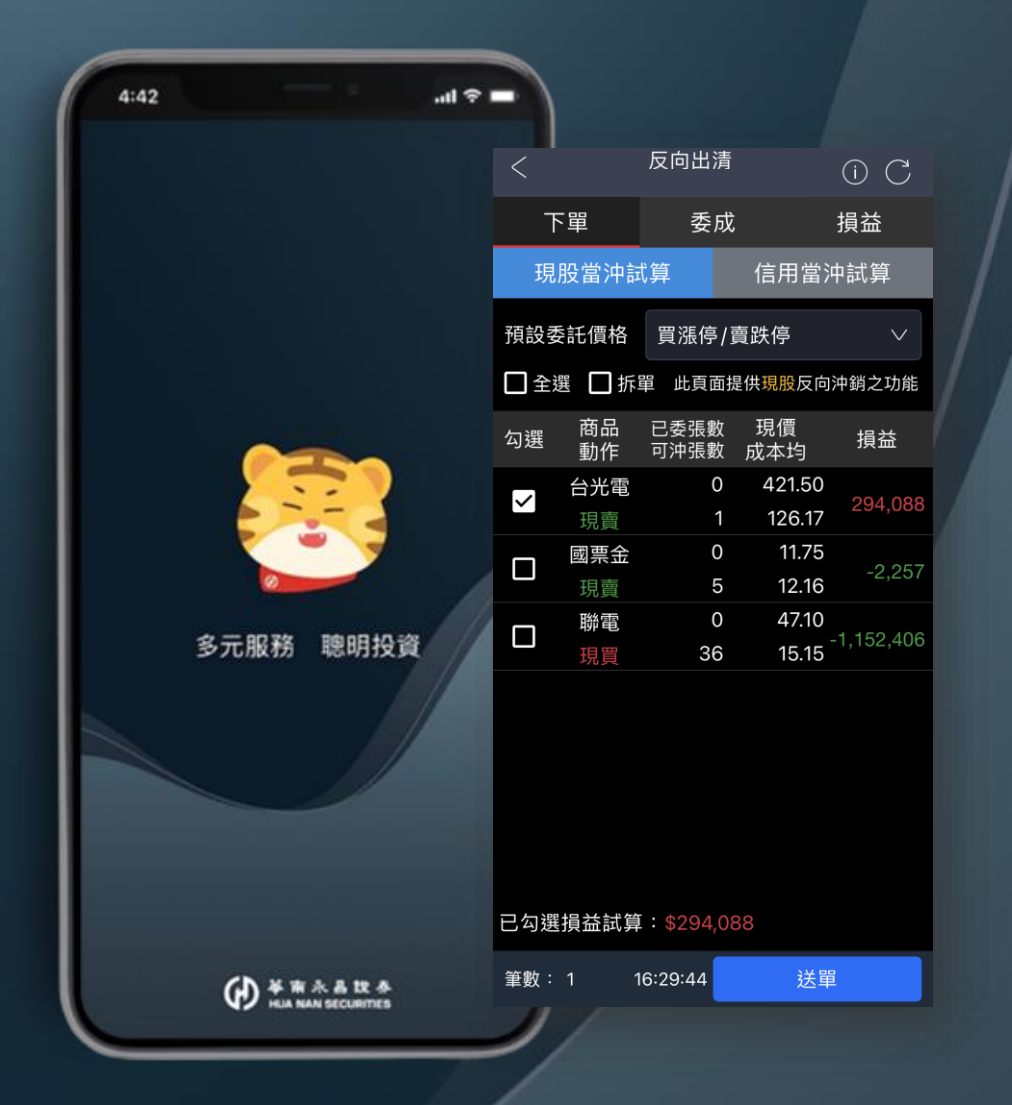

# APP亮點功能

反向出清

雙視窗下單

閃電下單+閃電帳務

資金分佈、產業漲跌

專屬選股

診股即可拍

除權息專區

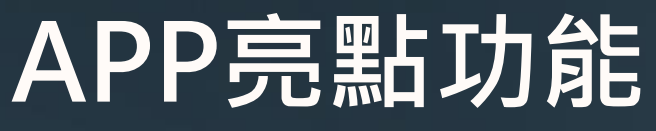

亮點說明

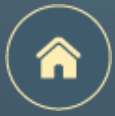

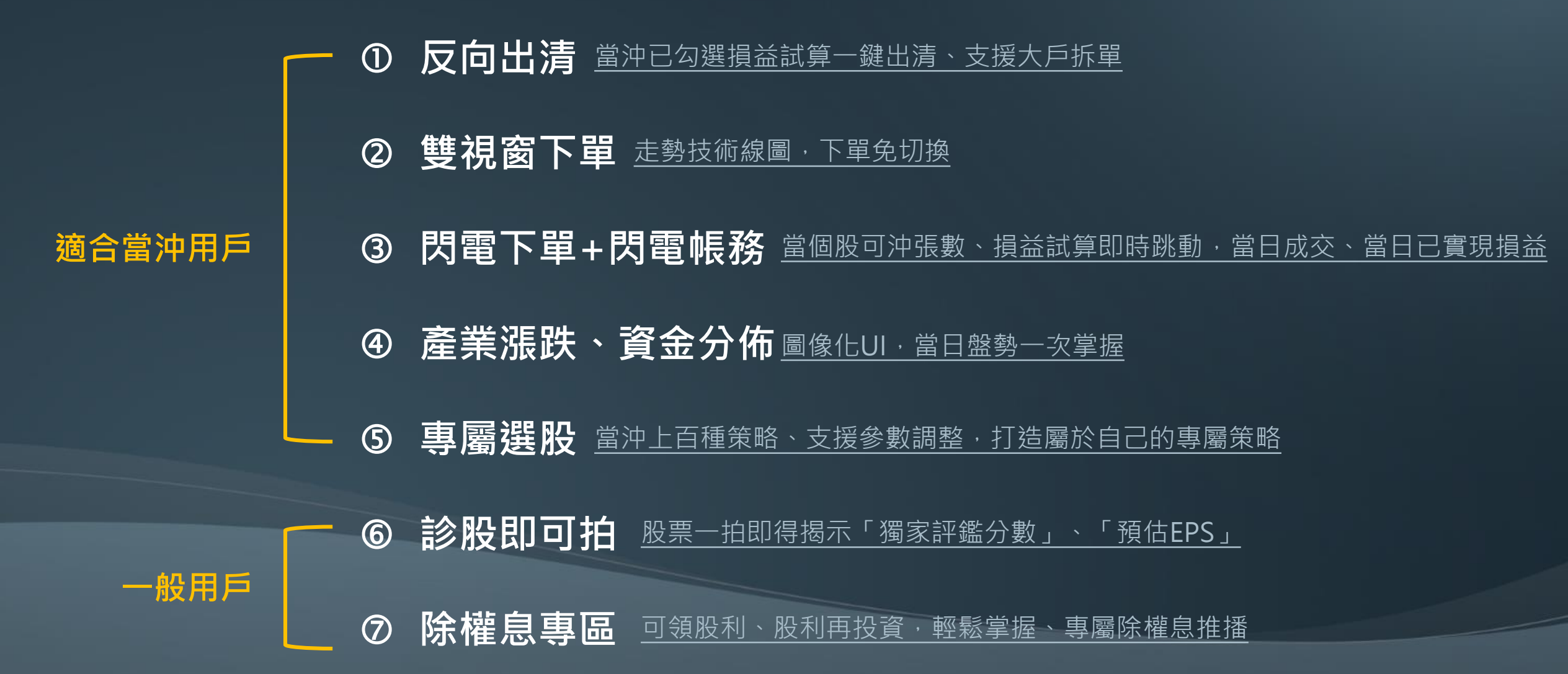

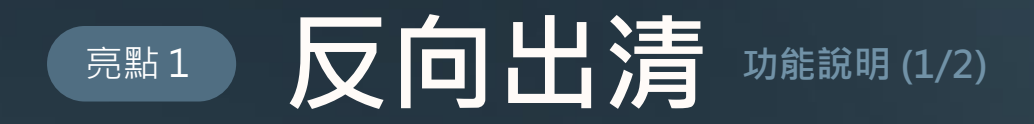

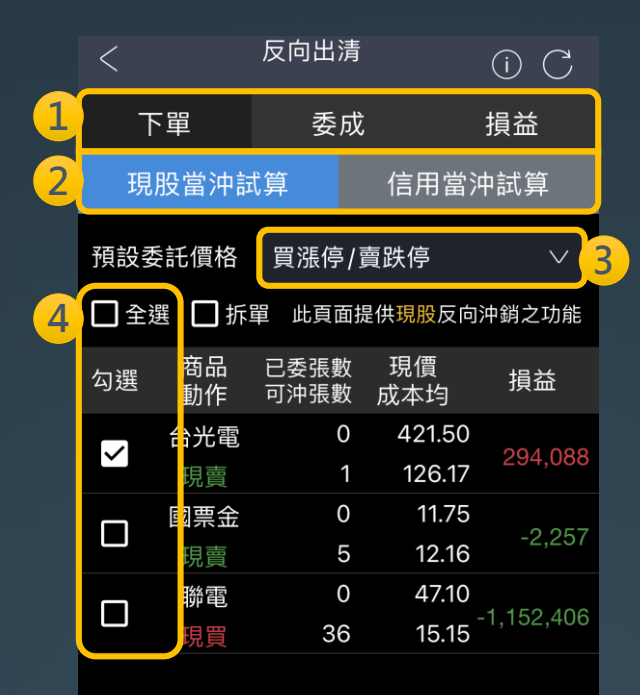

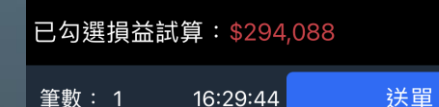

① 可切換反向出清下單功能、委託成交紀錄、損益資訊

2 可切換<u>現股當沖、信用當沖</u>

3 可選擇預設委託價格

(1)買漲停/賣跌停 (2)市價 (3)Better一檔/三檔/五檔 ※Better一檔依畫面現價加減一檔跳動點數 買單將以畫面現價加一檔跳動點數;賣單將以畫面現價減一檔跳動點數 Better三檔、Better五檔同上述計算方式但跳動點數的檔數不同

### 4 可一鍵全選或逐筆勾選(送單將送出有勾選的資料)

※現股當沖試算之損益依【現股當沖稅率試算】與【未實現損益】計算邏輯不同

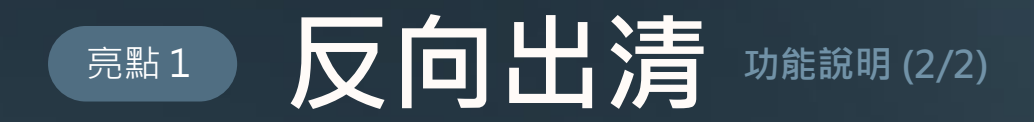

| <                                                         | 反向出清         | •                      | i) C       |
|-----------------------------------------------------------|--------------|------------------------|------------|
| 下單                                                        | 委成           |                        | 損益         |
| 現股當沖詞                                                     | 、算           | 信用當河                   | 中試算        |
| 預設委託價格                                                    | 買漲停/]        | 賣跌停                    | $\vee$     |
| □ <b>≤ 5 ⊡</b> 拆                                          | 單 此頁面排       | 是供 <mark>現股</mark> 反向) | 沖銷之功能      |
| 勾選 商品<br>動作                                               | 已委張數<br>可沖張數 | 現價<br>成本均              | 損益         |
| <ul> <li>✓</li> <li>✓</li> <li>日光電</li> <li>現賣</li> </ul> | 0<br>1       | 421.50<br>126.17       | 294,088    |
| 回頭票金                                                      | 0            | 11.75<br>12 16         | -2,257     |
| □ <sup>洗</sup> 員<br>聯電<br>現買                              | 0<br>36      | 47.10<br>15.15         | -1,152,406 |
|                                                           |              |                        |            |
|                                                           |              |                        |            |
|                                                           |              |                        |            |
|                                                           |              |                        |            |
| 已勾選損益試算                                                   | : \$294,0    | 88                     |            |
| 筆數:1 1                                                    | 6:29:44      | 送單                     |            |

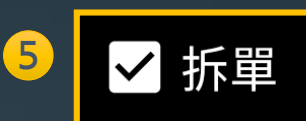

支援大戶拆單,超過499張,自動拆單

6 已勾選損益試算:\$294,088

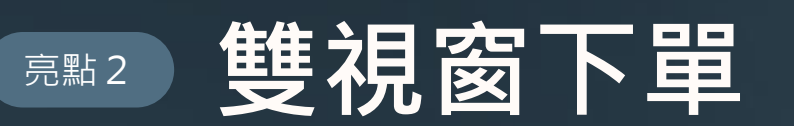

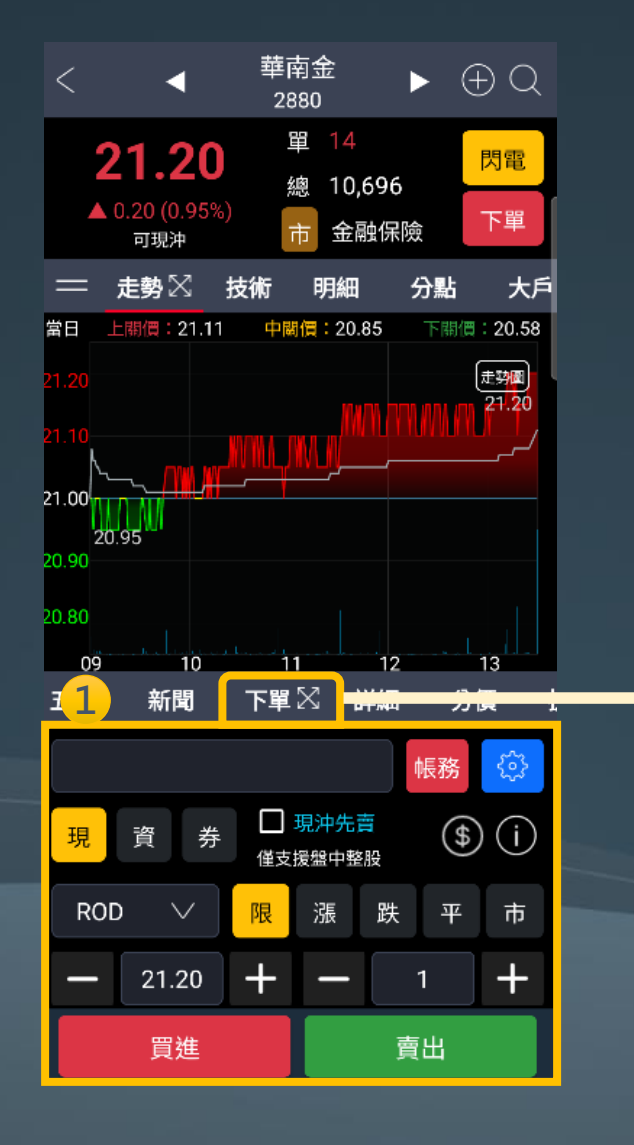

| < 4                                  | ±1+) ±<br>2880 |                      | ΨQ              |
|--------------------------------------|----------------|----------------------|-----------------|
| <b>21.20</b><br>▲ 0.20 (0.95%<br>可現沖 | 單<br>總<br>市    | 14<br>10,696<br>金融保險 | <b>閃電</b><br>下單 |
| 五檔 新聞                                | 下單井            | 詳細 2                 | 分價3             |
|                                      |                | 帳務                   | 5 😳             |
| 現資券                                  | □ 現対<br>僅支援盤   | 中先賣<br>中整股           | \$ ()           |
| ROD 🗸                                | 限              | <b>長 跌 4</b>         | 4 <b>5</b>      |
| - 21.20                              | + -            | - 1                  | +               |
| 預估金額:21,                             | 200            | 單位:100               | 10股             |
| 買                                    |                |                      | 賣               |
| 6                                    | 21.15          | 21.20                | 156 H           |
| 80 4                                 | 21.10          | 21.25                | 642<br>450      |
| 604                                  | 21.00          | 21.30                | 231             |
| L 403                                | 20.95          | 21.40                | 130             |
| (1517)                               |                | (1                   | 618)            |
|                                      |                |                      |                 |
| 買進                                   |                | 賣出                   |                 |

菲齿全

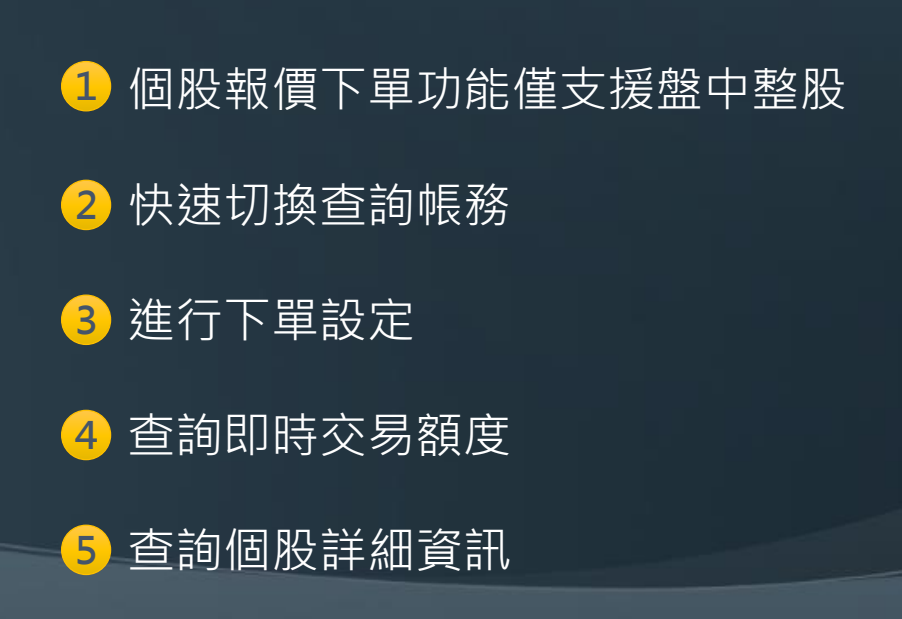

n

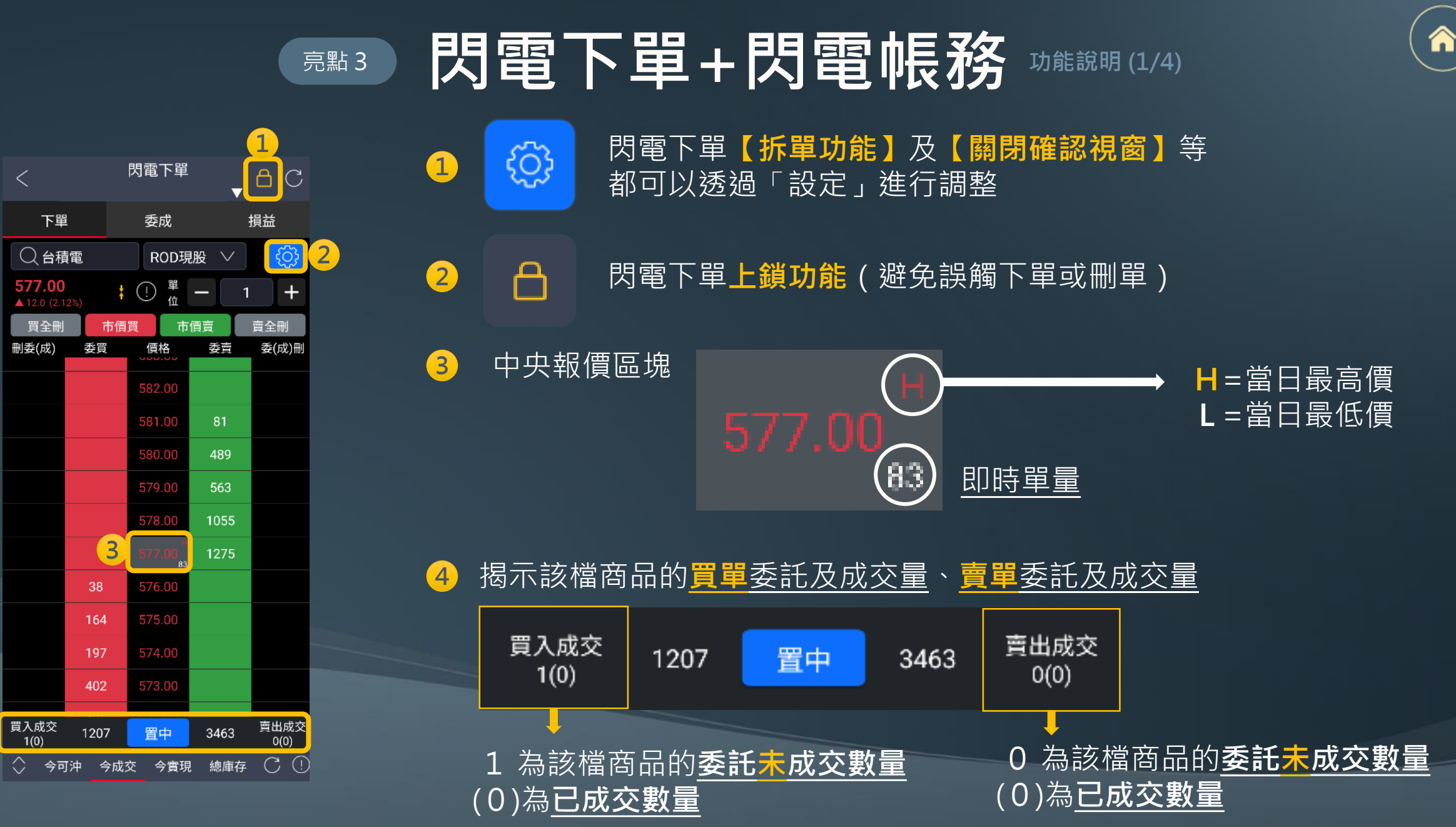

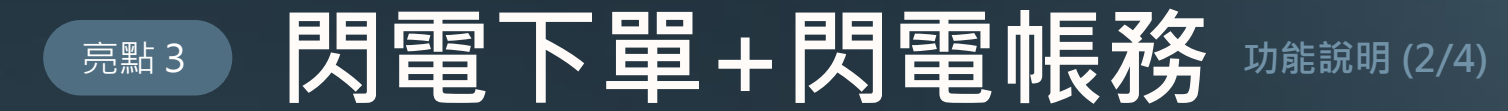

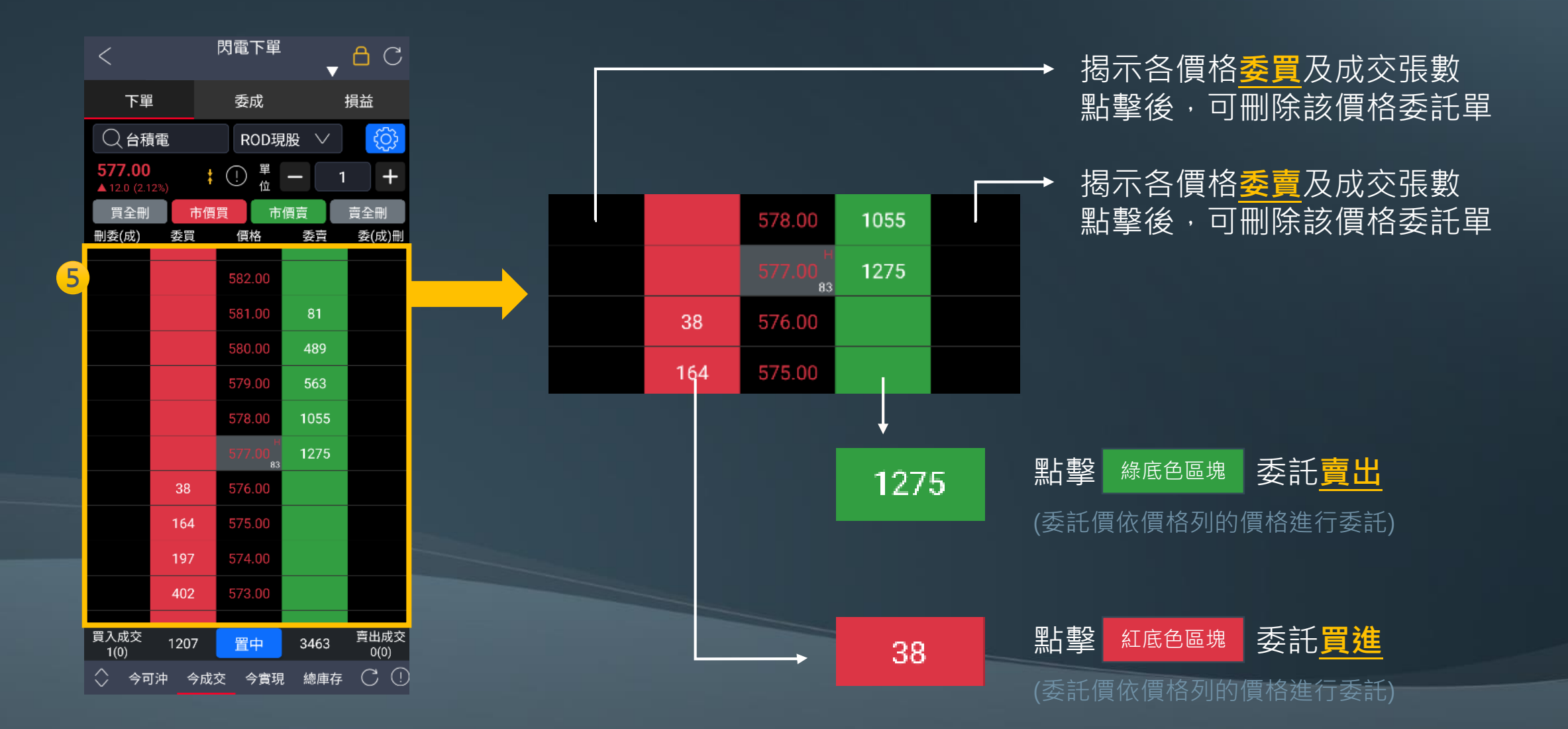

 $\widehat{}$ 

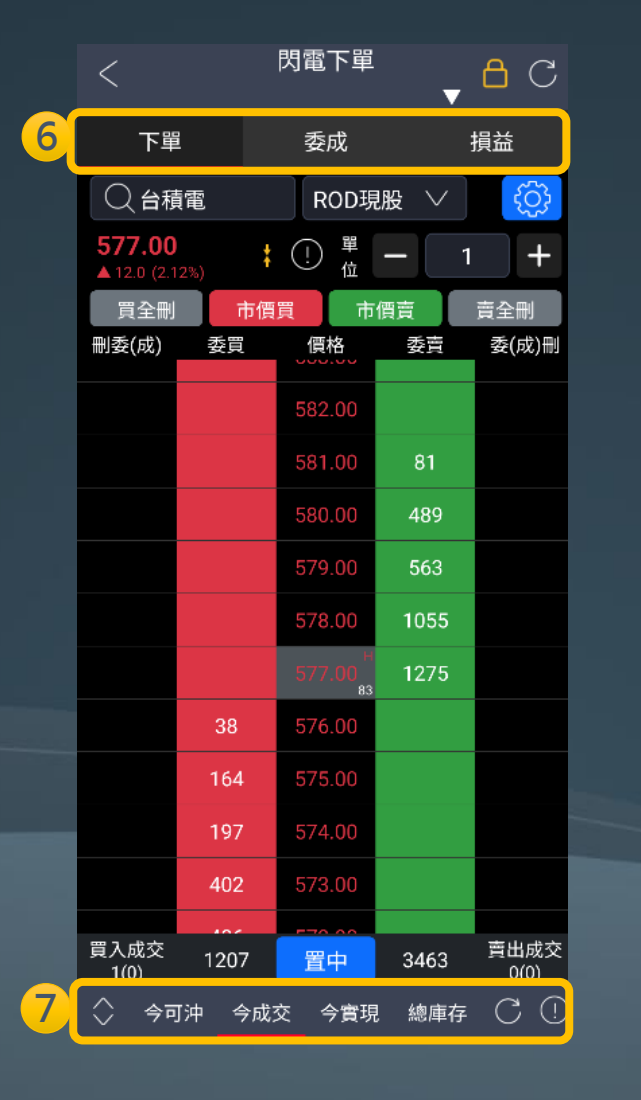

### <sup>亮點3</sup> 閃電下單+閃電帳務 <sup>功能說明(3/4)</sup>

6 切換閃電下單、委託成交、損益

### 7 閃電帳務

| 1     | 2          | 3          | 4     |        |      |
|-------|------------|------------|-------|--------|------|
| 🗙 今可沖 | 今成交        | 今實現        | 總庫    | 存<br>C | (!)  |
| 類別    | 可沖張數       | 成本         | s均    | 損益詞    | 式算   |
| 現先買   | <u>588</u> | <u>8</u> 4 | 46.27 | -1,124 | ,826 |
| 券賣    | <u>589</u> | 9 4        | 15.99 | 814    | ,046 |

① 今可沖:個股當日成交部位當沖試算

**2** 今成交: 個股當日成交張數、均價

3 今實現:個股當日已實現損益

4 總庫存:個股庫存資訊

 $\widehat{}$ 

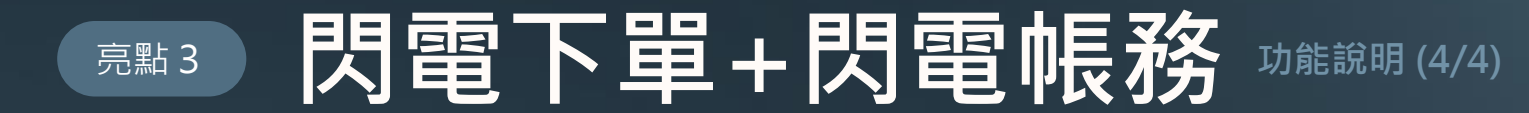

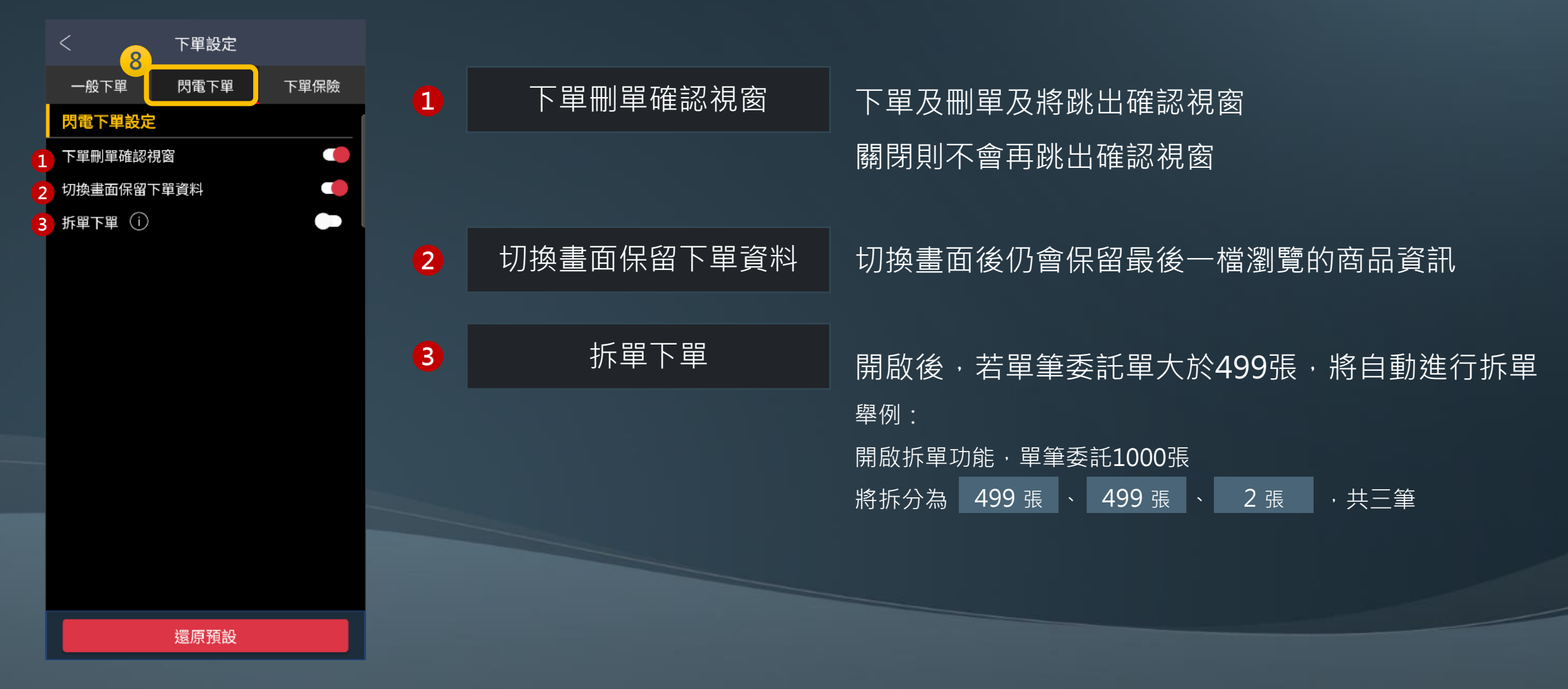

ሰ

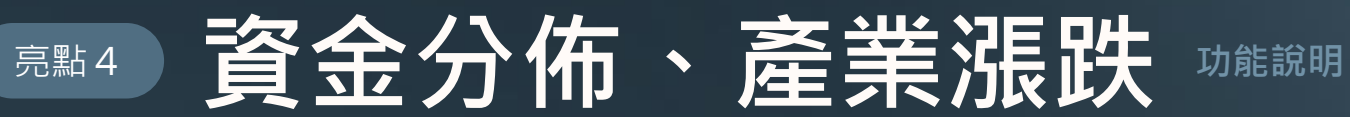

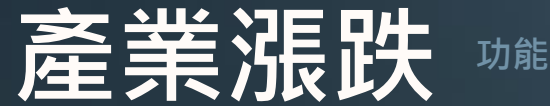

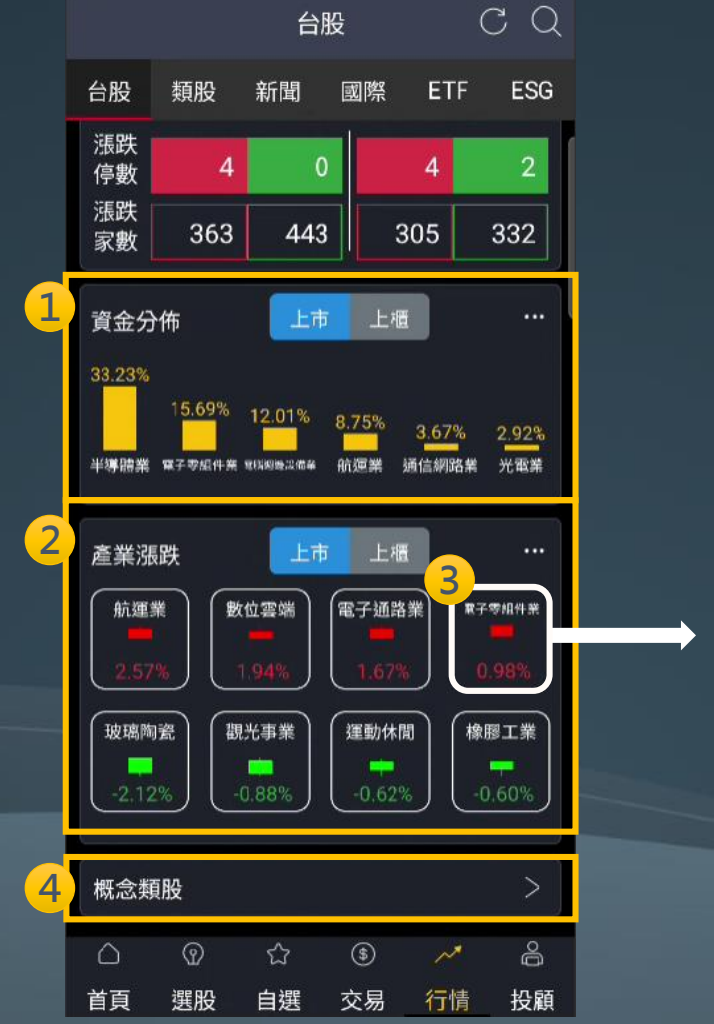

|   | <   |   | 電腦週邊   | 設備業   |       |
|---|-----|---|--------|-------|-------|
| Þ | 商品  |   | 成交     | 漲跌    | 幅度    |
| ł | 緯創  | ; | 109.50 | -1.50 | 1.35% |
| 1 | 廣達  | ; | 238.00 | -6.00 | 2.45% |
|   |     | : | 39.45  | +0.75 | 1.93% |
|   | 華孚  | : | 150.50 | +6.50 | 4.51% |
| t | 技嘉  | : | 345.00 | +2.50 | 0.72% |
|   | 光寶科 | : | 138.50 | -6.50 | 4.48% |
| ł | 英業達 | : | 54.50  | -1.30 | 2.32% |
| t | 仁寶  | : | 33.00  | -0.15 | 0.45% |
|   | 宏碁  | : | 35.75  | -0.50 | 1.37% |
|   | 神達  | : | 41.35  | -0.35 | 0.83% |
|   | 晟銘電 | : | 43.95  | -1.80 | 3.93% |
|   | 佳世達 | : | 43.80  | -1.30 | 2.88% |
|   | 華碩  | : | 405.00 | -8.00 | 1.93% |

- 揭示當日成交占比最高的六個族群 1 (點擊右上角 … 看更多)
- 揭示當日漲跌幅比率最高的四個族群 2 (點擊右上角 … 看更多)

#### 點擊族群名稱揭示族群個股報價 3

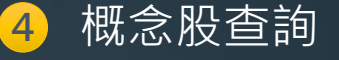

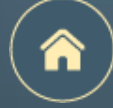

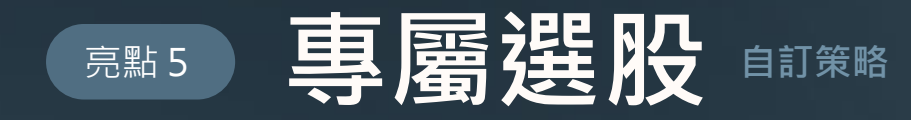

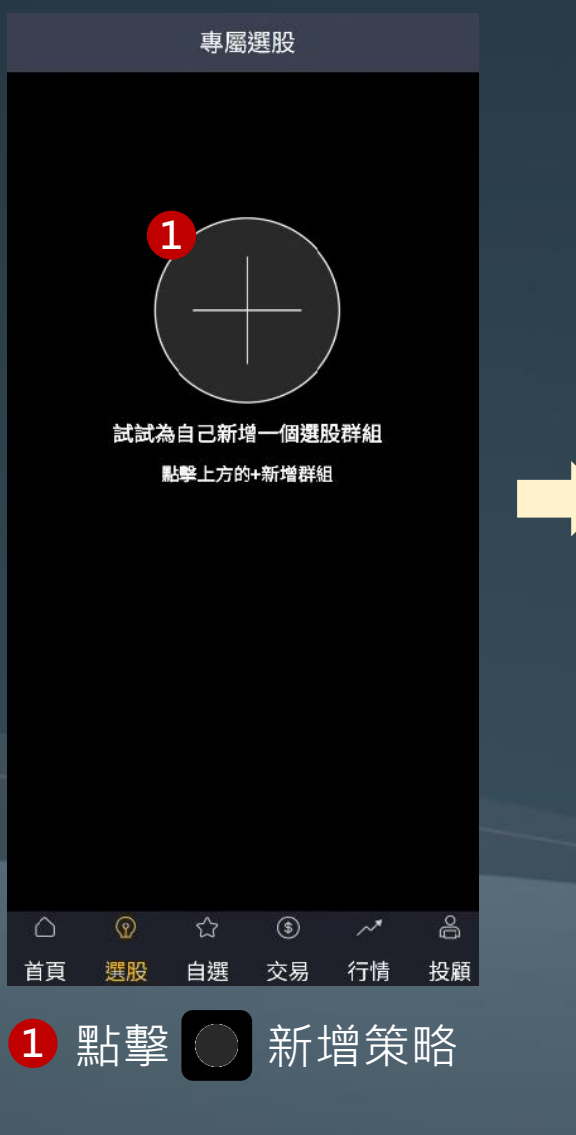

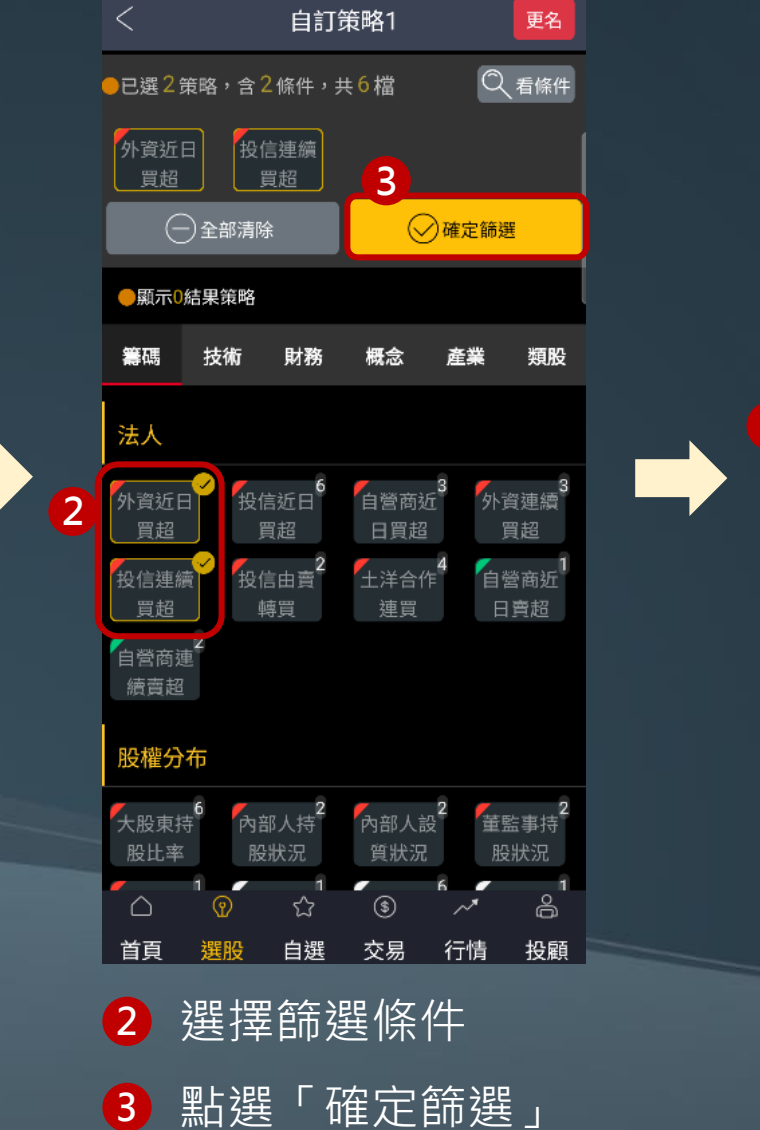

|   |                                        | 專屬           | 選股                                                                                                    |                     | 0                |
|---|----------------------------------------|--------------|----------------------------------------------------------------------------------------------------|---------------------|------------------|
|   | 左右拖曳可排序                                |              |                                                                                                    |                     |                  |
|   | 自訂策略1                                  | Ð            |                                                                                                    |                     |                  |
|   | 外資近 <mark>1</mark> 日買超排行               | 亏前 10        | 0名                                                                                                    |                     |                  |
|   | 投信連續買超3天」                              | 以上           |                                                                                                    |                     | >                |
|   | ✓ 編輯策略                                 |              |                                                                                                    | 07/28 0             | 8:03:14          |
|   | 共6檔 外資買超張                              | 數            |                                                                                                    | ↑↓                  | ŧ                |
| 4 | 國泰金<br>2882 18112張                     | w,-          | olentere en la constante de la constante de la constante de la constante de la constante de la constante de la c | <b>4</b><br>-0.25(  | 5.75<br>0.54%)•  |
|   | <b>健鼎</b><br>3044 1694張                |              | <u>, alumn</u>                                                                                                   |                     | 8.00<br>7.84%)   |
|   | <b>佳世達</b><br>2352 <mark>1264</mark> 張 | W.           | y when had                                                                                                    | 5<br>0.00(          | 1.50<br>0.00%)•  |
|   | <b>美時</b><br>1795 <mark>975</mark> 張   | M.,          | North marthage                                                                                                   | <b>28</b><br>-5.50( | 6.00<br>1.88%) • |
|   | 新唐<br>4919 <mark>843</mark> 張          | <u>heter</u> | ,lincon                                                                                                    |                     |                  |
|   | Fa≠R                                   |              |                                                                                                    | 6                   | 0.40             |
|   |                                        | చ            | \$                                                                                                    | ~*                  | õ                |
|   | 首頁 選股                                  | 自選           | 交易                                                                                                    | 行情                  | 投顧               |
|   | 4 就可                                   | ソ留           | 新程!                                                                                                    | +-                  |                  |
|   | ע ב– טעני                              | ᄉᆈ           | 卢소ゔ니                                                                                                    |                     |                  |

符合條件的商品

| 還原預設 | 編輯條件          |
|------|---------------|
| 投信近( | 0 日買超排行前 10 名 |
| 2    | 0 100         |
| 6    | 0 10          |
|      | 1 30          |
| 取消   | 確定            |

(支援參數調整)

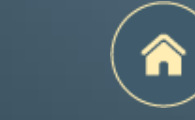

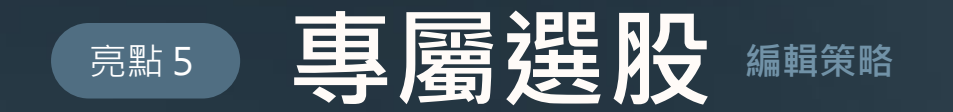

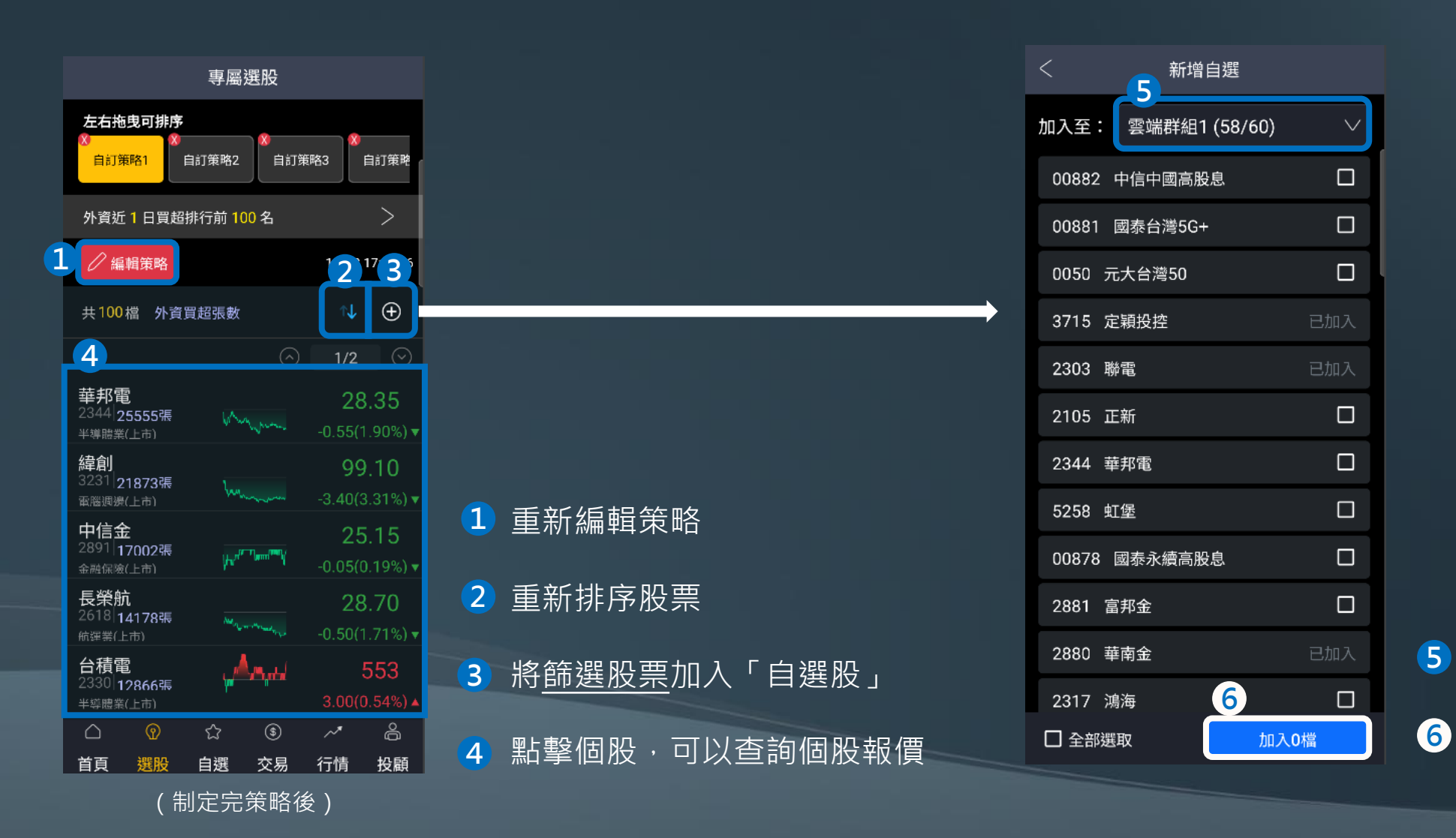

選擇要加入的自選股群組選擇商品後加入自選股群組

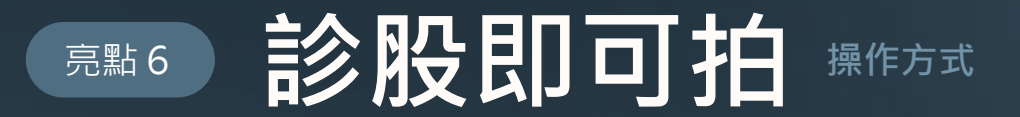

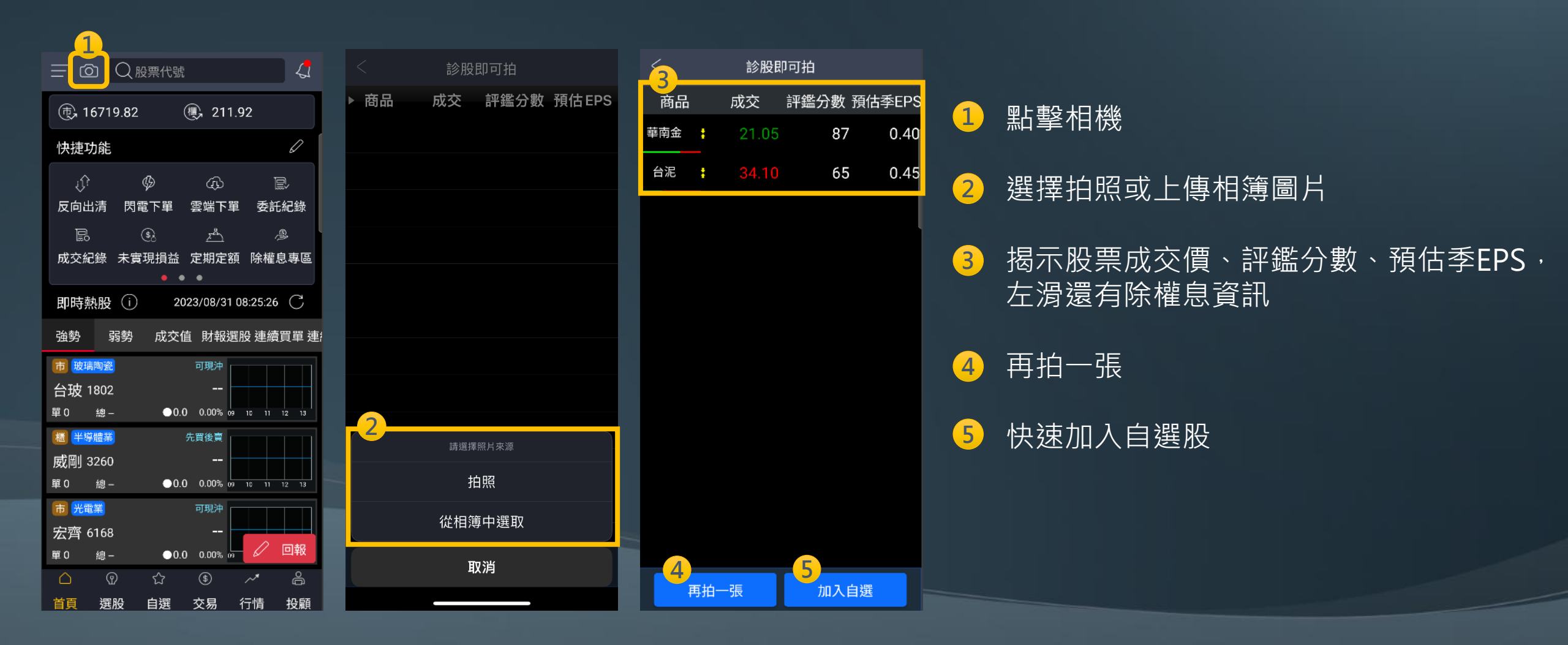

n

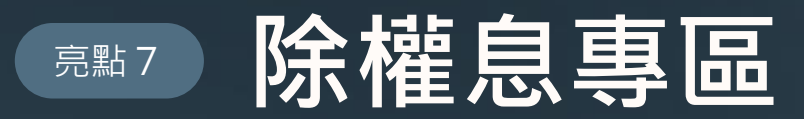

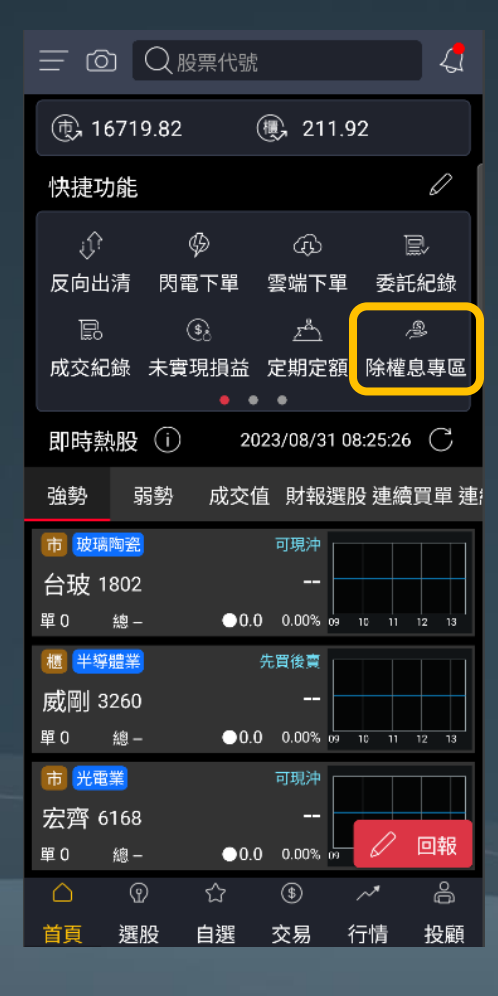

| 1 除權息專區 |      |       |                 |      |         |          |
|---------|------|-------|-----------------|------|---------|----------|
| 市場防     | 除權除息 | 股     | 股利試算 已領股利       |      | 須股利     | 參考       |
|         |      | 202   | 23年7月           | ) ~  |         |          |
| 217     | 星期一  |       |                 |      |         | <b>(</b> |
| B       | —    | Ξ     | Ξ               | 四    | 五       | 六        |
| 25      | 26   | 27    | 28              | 29   | 30      | 1        |
| 2       | 3    | 4     | 5<br>•          | 6    | 7       | 8        |
| 9       | 10   | 11    | 12              | 13   | 14<br>• | 15       |
| 16      | 17   | 18    | 19              | 20   | 21      | 22       |
| 23      | 24   | 25    | 26              | 27   | 28      | 29       |
| 30      | 31   | 1     | 2               | 3    | 4       | 5        |
| 1264德   | 麥    |       |                 |      | 填息      | 率:20%    |
| 現金殖種    | 刂率   | 4.020 | 1% <b>1/F</b> 4 | 攵價   |         | 298.5    |
| 現金股利    |      | 12 股票 | <b>票股利</b>      |      | 0       |          |
| 股利發放    | 文日   | 08,   | /08 股馬          | 息發放日 |         |          |
| 1338廣   | 華-KY |       |                 |      | 填息      | 率:40%    |

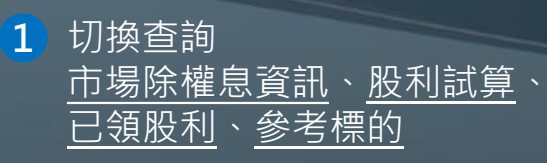

2 查詢每日除權息股票

|                           | 除權息                              | 息事區                  |       |           |
|---------------------------|----------------------------------|----------------------|-------|-----------|
| 市場除權除,                    | 息 股利言                            | 式算 已令                | 頁股利   | 參考        |
| 2023年 🔽                   |                                  |                      |       |           |
| 〕預估已                      | ,領總計                             |                      | 9,99  | 5元        |
| * 配發金額為<br>發為準<br>00713元大 | 為無條件捨去之<br>、<br><b> 六 台灣高息</b> ( | 之試算服務,1<br><b>氏波</b> | 實際以集份 | 吊配        |
| 除權息股數                     | <b>放:697股</b>                    | 昨收價                  |       | 理<br>39.3 |
| 除息                        | 0.68                             | 除權                   |       | 0         |
| 股利所得                      | 473                              | 配股所得                 |       | 0         |
| 除息日                       | 112/3/17                         | 除權日                  |       |           |
| 近四季EPS                    | 0                                | 近5年填息<br>次數          |       | 2         |
| 近5年發放<br>次數               | 6                                | 近5年平均<br>填息天數        |       | 38.5      |
| 00713元大<br>除權息股數          | 、台灣高息(<br>数:899股                 | 氏波                   | T     | 單         |
| 2011年                     | 1.4/44%                          | FF4X1頁               | 4     | 0.82      |
| 除息                        | 0.68                             | 땲櫂                   |       | 0         |

### 查詢當年度已領股利

611 配股所得

四利标准

| ×         |          | 除        | 雚戹  | 專區            | < >                   |
|-----------|----------|----------|-----|---------------|-----------------------|
| 除息        | 股利       | 利試算      | E   | 已領股利          | 參考標的                  |
| 2603      | 長榮       |          |     |               | 下單詳情                  |
|           |          | 除息       | 當   | 日統計           |                       |
|           | 統語       | 计2012以   | 來資  | 訊,共除          | <b>急5次</b><br>(單位-%)  |
| L<br>t    | 炇漲<br>幾率 | 平均<br>漲幅 |     | 開漲<br>機率      | (单位:90)<br>開盤買進<br>報酬 |
|           | 80       | 4.52     | 2   | 80            | 2.02                  |
| 殖利率       | 率        | 45.1613  | 3%  | 昨收價           | 108.5                 |
| 除息        |          |          | 70  | 除權            | 0                     |
| 近四<br>EPS | ₽<br>P   | 60       | .23 | 近5年發放<br>次數   | 3                     |
| 近5年<br>次數 | 填息       |          | 2   | 近5年平均<br>填息天數 | 26                    |
| 2609      | 陽明       |          |     |               | 下單詳情                  |
|           |          | 除息       | 當   | 日統計           |                       |
|           | 統語       | 計2012以   | 來資  | 訊,共除          | <b>急2次</b><br>(留位·%)  |

參考標的

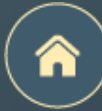

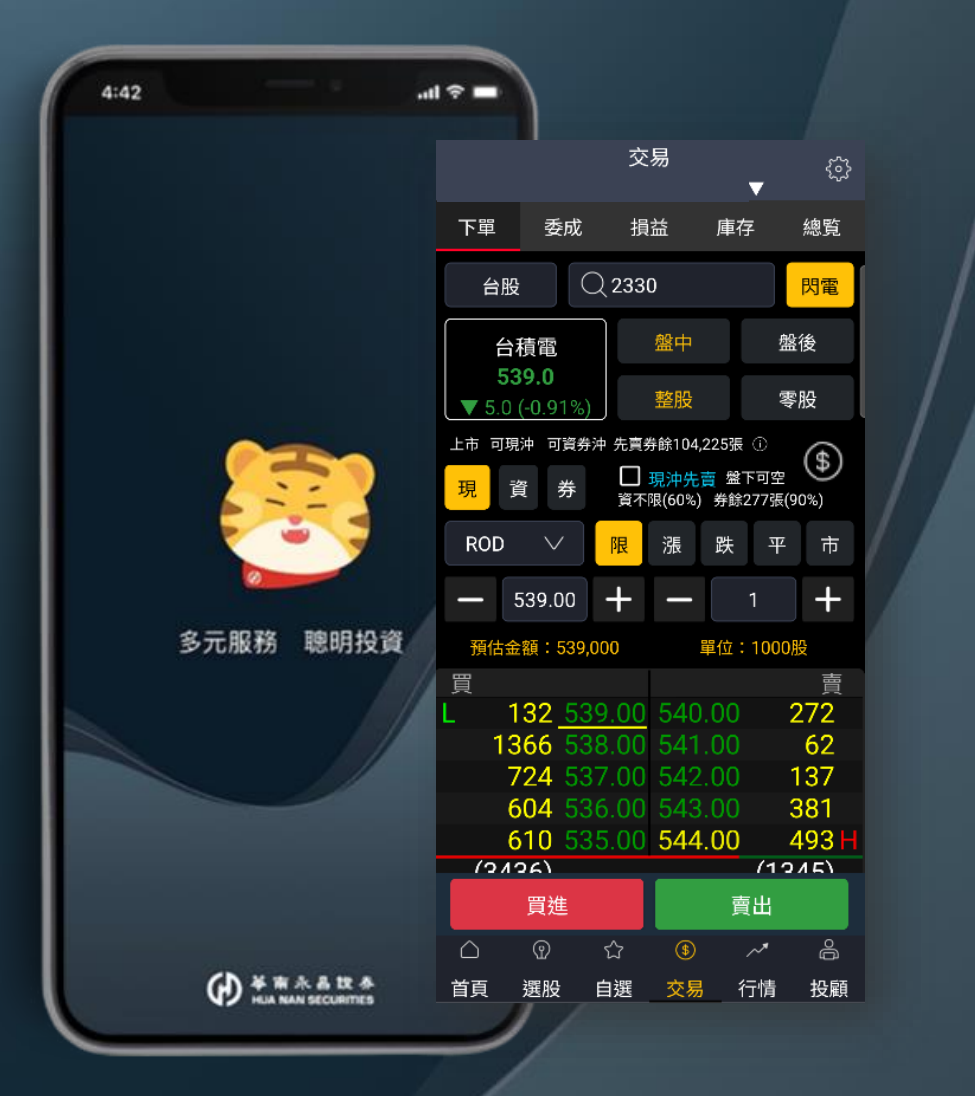

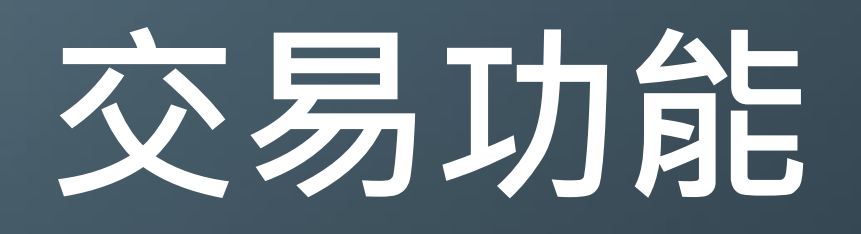

下單匣說明

閃電帳務

下單設定

下單保險

證券圈存

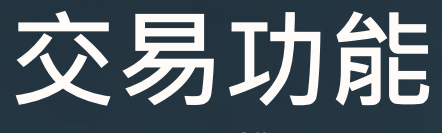

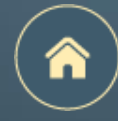

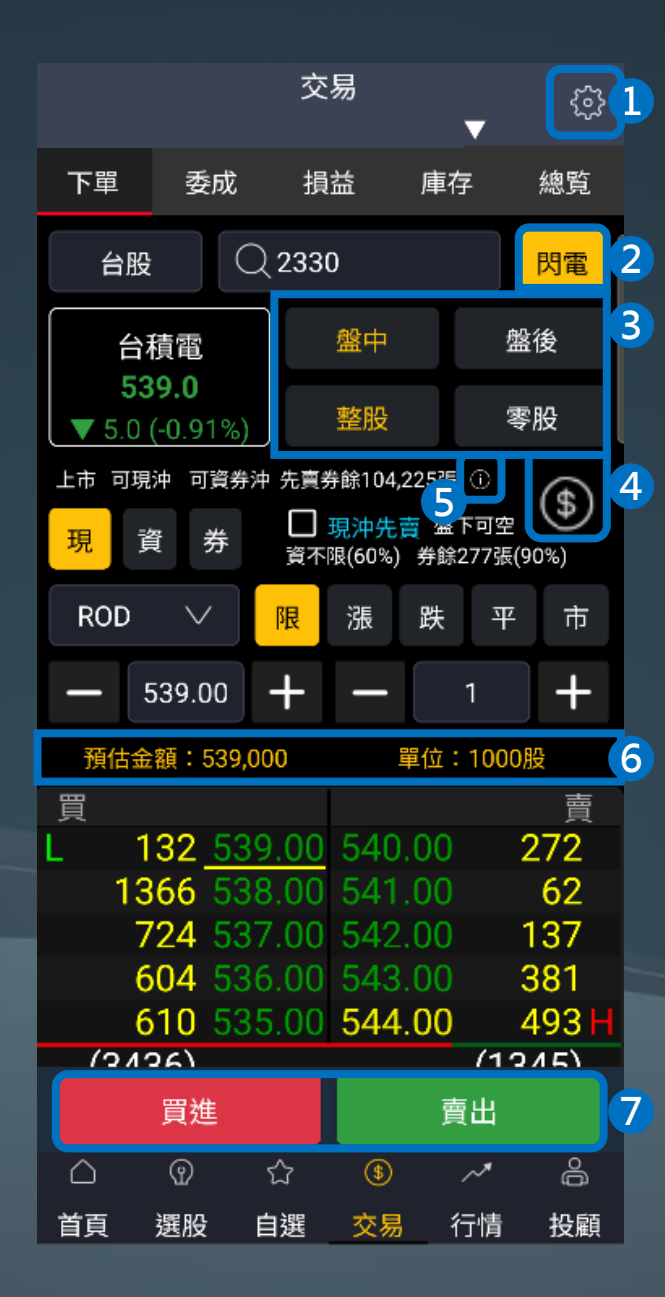

- 1 前往下單設定
- 2 前往<u>閃電下單</u>
- 3 盤中vs盤後、整股vs零股快速切換(盤中零股不需切換下單匣)
- 4 即時交易額度查詢
- 5 前往<u>個股資訊整合</u>,可查看詳細資訊
- 6 預估金額及單位試算
- 🔽 確認完畢後·點擊<u>買進/賣出</u>

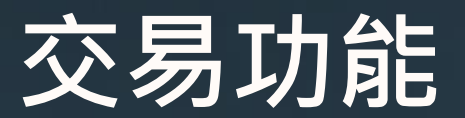

**閃電帳務** 下單匣結合個股可沖張數、損益試算

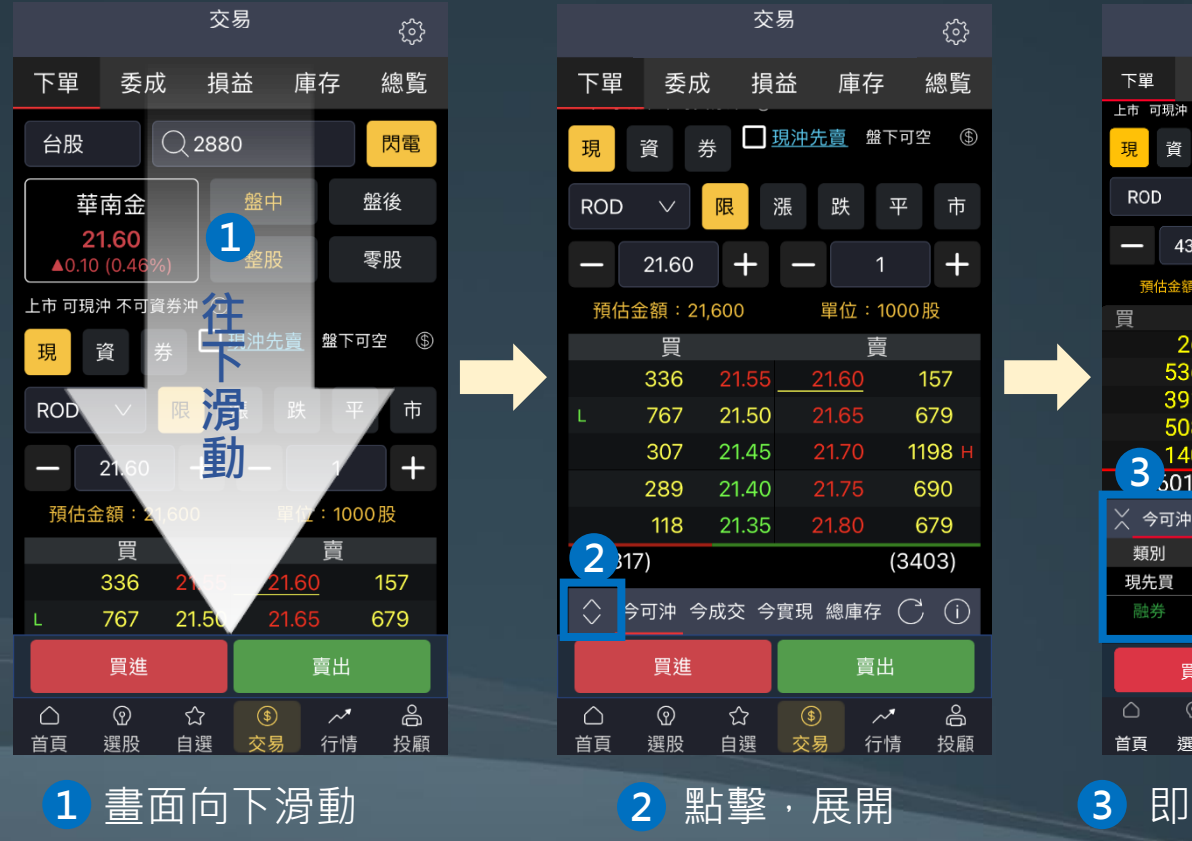

|              |                   |                  |                               | 7             | 252          |
|--------------|-------------------|------------------|-------------------------------|---------------|--------------|
| 下單           | 委成                | 損益               | 庫存                            | 緱             | 覧            |
| 上市 可現沖       | 可資券沖              | 先賣券餘             | 925張                          |               |              |
| 現資           | 券                 | □ 現沖<br>資不限(60   | <mark>先賣</mark> 盤下<br>%)券餘1,: | 可空<br>286張(90 | )%)          |
| ROD          | $\sim$            | <mark>限</mark> 漲 | 跌                             | 平             | 巿            |
| - 43         | 3.85              | + –              | • 1                           |               | +            |
| 預估金額         | 頁:43,850          |                  | 單位:1                          | 000股          |              |
| 買            |                   |                  |                               |               | 賣            |
| 2            | 6 <mark>43</mark> | .95_4            | <u>4.00</u>                   | 71            | 9 H          |
| 53           | <mark>6 43</mark> | .90 4            |                               | - 38          | 88           |
| 39           | 1 43              |                  |                               | 44            | -5           |
| 50           | 8 43              | .80 4            |                               | 41            | 2            |
| <u> </u>     | <u>0 43</u>       | .75 4            | 4.20                          | 69            | 8            |
| <b>2</b> 301 | 1)                |                  |                               | (266)         | 2)           |
| 🗙 今可沖        | □ 今成3             | と 今實現            | 見 總庫                          | 存C            | (!)          |
| 類別           | 可沖船               | 長數 成             | 本均                            | 損益            | 試算           |
| 現先買          |                   | <u>588</u>       | 46.27                         | -1,124        | <b>,</b> 826 |
| 融券           |                   | <u>589</u>       | 45.99                         | 814           | 1,046        |
| ļ            | 買進                |                  | 賣                             | Ц             |              |
| $\bigcirc$   | 9 Y               | <u>ک</u> (       |                               | ,             | å            |
|              |                   |                  |                               |               |              |

 な 見

|                                                       | 1   | 2    | 3   | 4         |        |      |
|-------------------------------------------------------|-----|------|-----|-----------|--------|------|
| $\stackrel{\scriptstyle \times}{\scriptstyle \times}$ | 今可沖 | 今成交  | 今實現 | 總庫        | 存<br>C | (!)  |
|                                                       | 領別  | 可沖張數 | 成才  | <b>×均</b> | 損益詞    | 式算   |
| 現                                                     | 先買  | 58   | 8   | 46.27     | -1,124 | ,826 |
|                                                       | 券賣  | 589  | 9   | 45.99     | 814    | ,046 |

 今可沖:個股當日成交部位當沖試算 (當沖損益試算即時跳動)

- 2 今成交:個股當日成交張數、均價
- **3 今實現**:個股當日已實現損益

4 總庫存:個股庫存資訊

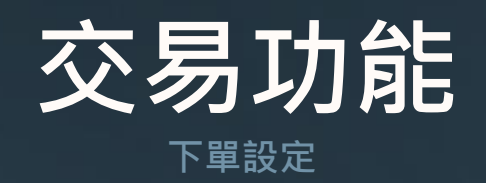

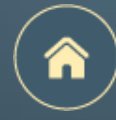

|             |                         | 交      | 易                  | •              | ,                 | ŝ         |
|-------------|-------------------------|--------|--------------------|----------------|-------------------|-----------|
| 下單          | 委成                      | 損      | 益                  | 庫存             |                   | 總覧        |
| 台股          |                         | 2330   | D                  |                |                   | 閃電        |
| 台           | 積電                      |        | 盤中                 |                | 盤                 | <b></b> 後 |
| 53<br>▼ 5.0 | <b>39.0</b><br>(-0.91%) |        | 整股                 |                | 零月                | 设         |
| 上市 可現       | 沖 可資券                   | 沖 先賣养  | ₿餘104,;<br>≖≥++ /: | 225張(          | )<br>ज <b>र</b> म | \$        |
| 現           | 資 券                     | 資不     | 現(60%)<br>限(60%)   | ➡ 监 I.<br>券餘27 | 7張(90             | )%)       |
| ROD         | $\sim$                  | 限      | 漲                  | 跌              | 平                 | 市         |
|             | 539.00                  | +      | I                  | 1              |                   | +         |
| 預估金         | 額:539,                  | 000    |                    | 單位:1           | 000服              | ž         |
| 買<br>I 1    | 32 53                   | 0 00   | 540                | 00             | 2                 | <br>72    |
| 13          | 866 53                  | 8.00   | 541                | .00            |                   | 62        |
| 7           | <mark>24 5</mark> 3     | 37.00  | 542                | .00            | 1                 | 37        |
| 6           | 604 53                  | 6.00   | 543                | .00            | 3                 | 81        |
| 6           | 10.53                   | \$5.00 | 544                | .00            | 4                 | 93 H      |
|             | 買進                      |        |                    | 賣占             | H                 |           |
| $\triangle$ | Ŷ                       | ☆      | \$                 | ~              | *                 | ê         |
| 首頁          | 選股                      | 自選     | 交易                 | 行              | 情                 | 投顧        |

|   | <                    | 下單影     | 设定  |     |     |   |           |          |                                 |
|---|----------------------|---------|-----|-----|-----|---|-----------|----------|---------------------------------|
|   | 一般下單                 | 閃電下     | 單   | 下單  | 保險  | 1 | 注意處置商品提醒  |          | 若商品屬於注意或處置商品,<br>於下單匣會跳出提醒      |
| 1 | 注音處置商品提醒             | 04      |     |     |     |   |           |          |                                 |
| 1 | 下單前再次確認被             | -<br>見窗 |     |     |     | 2 | 下單前再次確認視識 | 窗 :      | 點擊買進或賣出,會跳出確認視窗                 |
| 2 | 下單後清空下單資             | 資料      |     |     |     |   |           |          | 關閉則个曾跳出直接迗出委計单                  |
| 4 | 切換畫面保留下單             | 1 資料    |     |     |     |   | 下留海洼穴下留容; | <u>.</u> | 送出禾羊留後,                         |
| 5 | 預設交易別                |         | 現股  | 融資  | 融券  |   | 「牛饭归工「牛貝」 | ч.       | 这山安 <u>此</u> 半夜,<br>將清除下單匣的所有資料 |
| 6 | 預設條件別                |         | ROD | IOC | FOK |   |           |          |                                 |
|   | 交易預設數量               |         |     |     |     | 4 | 切換畫面保留下單詞 | 資料:      | 切換畫面後 · 仍會保留最後一檔<br>瀏覽的商品資訊     |
| 7 | 股票(整股)<br>預設教長:阻較 )1 | 1400    |     | 1   | 張   |   |           |          |                                 |
|   | 預設数里・限制入             | 1~499   |     |     |     | 5 | 預設交易別     |          | 現股/融資/融券                        |
|   |                      |         |     |     |     | 6 | 預設條件別     |          | ROD/IOC/FOK                     |
|   |                      |         |     |     |     | 7 | 交易預設數量    |          | 可設定股票(整股)預設委託單位                 |
|   |                      | 還原預     | 酿設  |     |     |   |           |          |                                 |

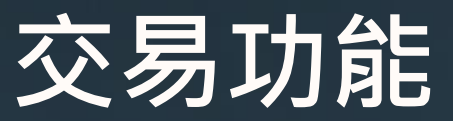

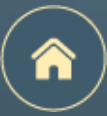

**下單保險** 適用華南永昌證券全電子平台之證券交易

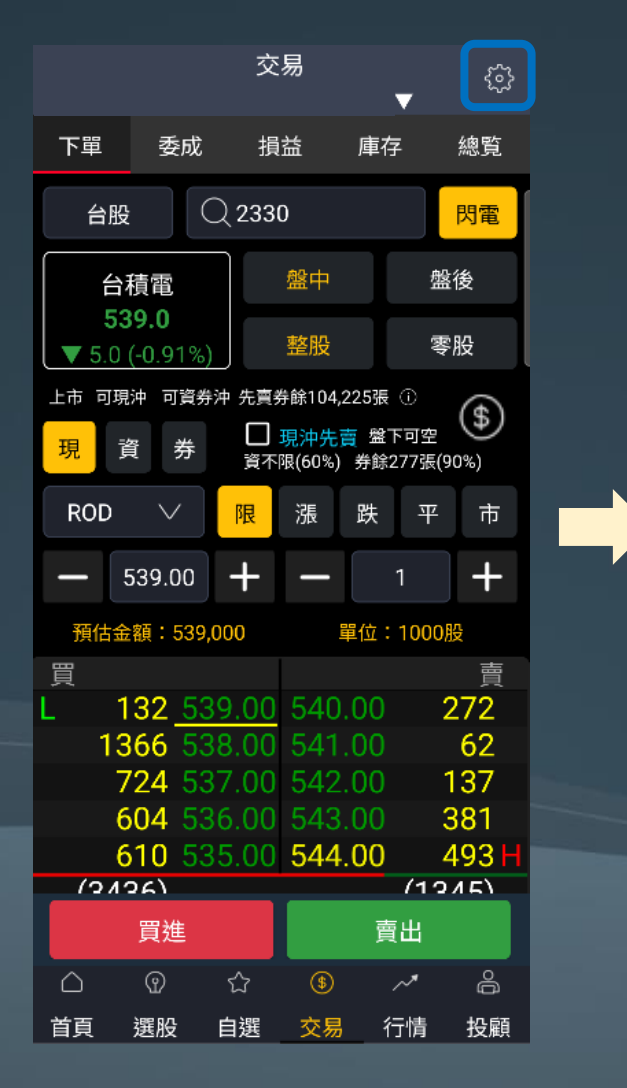

|   | <        | 下單設定                |      |               |
|---|----------|---------------------|------|---------------|
|   | 一般下單     | 閃電下單                | 下單   | 保險            |
|   | 請選擇帳號    |                     |      |               |
|   |          |                     |      | $\overline{}$ |
|   | 此設定適用全電  | 記子平台之證              | 券交易  |               |
| 2 | 最大每筆委託數  |                     |      | 張             |
| 3 | 最大委託股價   |                     |      |               |
| 1 | 最大委託單筆金  | 額                   |      |               |
|   | *空值表示未設) | ŧ                   |      |               |
|   |          |                     |      |               |
|   |          |                     |      |               |
|   |          |                     |      |               |
|   | 5 清除下單保  | <mark>6</mark><br>險 | 儲存設定 |               |
|   |          |                     |      |               |

1 選擇設定帳號

- 2 設定最大每筆委託數 舉例: 設定5張,則當委託超過5張時,該筆委託單將被拒絕
- 3 設定最大委託股價 舉例: 設定100,則當委託股價超過100時,該筆委託單將被拒絕

### 4 設定委託單筆金額

舉例: 設定300,000·則當委託價金超過300,000時· 該筆委託單將被拒絕

5 設定完畢後請務必點擊儲存設定並確認

## 交易功能

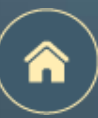

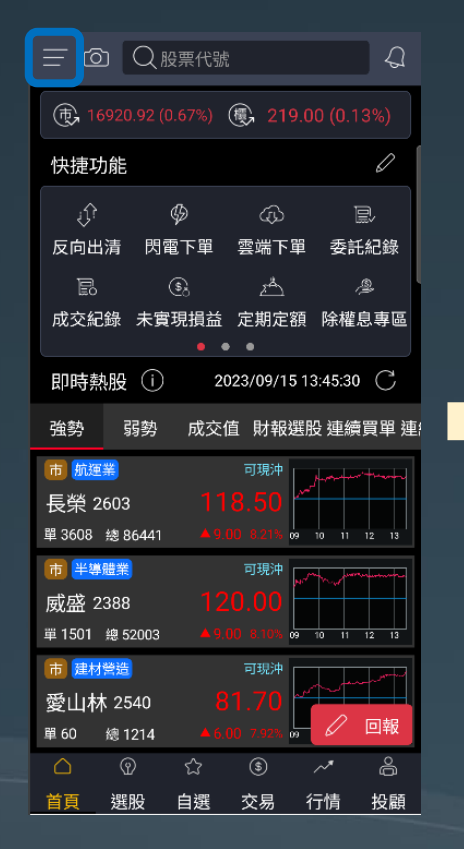

| <                | 綜合       | 選單         |              |     |
|------------------|----------|------------|--------------|-----|
| 8                | 登出       | Ś          | 系統設定         |     |
| + 編              | 上加開      |            | 版號:1.(       | 0.9 |
| 交易               | 務選問      | 段/行情       | 更多           | 其ft |
| 交易               |          |            |              |     |
| ιĵî              | Ø        | ¢          | <b>0</b> ,./ |     |
| 反向出清             | 閃電下單     | 雲端下單       | 證券庫在         | 字   |
| zÅ               |          | Ņ          | \$           |     |
| 定期定額             | 申購專區     | 全額預繳       | 證券圈在         | 字   |
| -<br>ĬĹ          | <u>}</u> |            |              |     |
| 證券下單             | 競標拍賣     |            |              |     |
| 帳務               |          |            |              |     |
| D)               |          | 000<br>000 | \$ <u>`</u>  |     |
| 委託紀錄             | 成交紀錄     | 交易總表       | 未實現損         | 益   |
| (S <sub>88</sub> | (1)      | ۵¢         | ŵ            |     |
| 已實現損益            | 交割款項     | 銀行餘額       | 交易額          | 吏   |
| \$               |          |            |              |     |
| 維持率              | 對帳單      | 線上簽署       |              |     |

| $\rightarrow$ | K                         | 證券圈存           | < >     | $\times$ |
|---------------|---------------------------|----------------|---------|----------|
| 1 認           | 登券圈存                      | 證券解圈           | 圈存查詢    | 證        |
| æ             | ) 革南永昌綜合<br>HUA NAN SECUR | · 設券<br>客戶服務專區 | I       | Ð        |
| 證             | 券圈存                       |                |         | 證券       |
| 6             | <u>R.1</u> .0626386       |                | ~       | 民:       |
| ţ             | 梟中/櫃檯/鉅額                  | 頁賣出預收交易(T-     | +2)交割 🗸 | 集        |
| 2             | 票代號                       |                | 查詢      | 查知       |
| 股             | 栗代號                       |                |         |          |
| 股可            | 黑名稱<br>用股數                |                |         | 0        |
| 3             | 存股數                       |                |         |          |
|               | 4                         | 圈存證券           |         |          |

| ※ 證券圏存 く >                                                                                                    | × 證券圈存 く >                                                                                                    |
|----------------------------------------------------------------------------------------------------|----------------------------------------------------------------------------------------------------|
| 證券圈存  證券解圈  圈存查詢                                                                                                    | 證券圈存 證券解圈 圈存查詢                                                                                                    |
| ✔前永昌综合證券<br>HUA NAN SECURITIES 客戶服務專區                                                                                                    | ¥南永昌综合證券<br>HUA NAN SECURITIES 客戶服務專區                                                                                                    |
| 證券解圈                                                                                                    | 證券圈存狀態查詢                                                                                                    |
| 民生9826355 🗸                                                                                                    | 帳號                                                                                                    |
| 集中/櫃檯/鉅額賣出預收交易(T+2)交割 🗸                                                                                                    | IRR. SOBCODS ~                                                                                                    |
| 查無【集中/櫃檯/鉅額賣出預收交易(T+2)交<br>割】圈存記錄!<br>解圈證券                                                                                                    | 查無圈存狀態記錄!<br>證券圈存 證券解圖                                                                                                    |
| <ol> <li>【注意事項】</li> <li>【集中/櫃檯/鉅額賣出預收交易(T+2)交<br/>割】 國 存 服 務 時 間 為 台 股 交 易 日<br/>08:00-14:30,逾時請於次一交易日再申<br/>請。</li> <li>【標借】 國存服務時間為台股交易日<br/>08:00-12:10,逾時請於次一交易日再申<br/>請。</li> </ol> | <ul> <li>: 證券客服專線: 412-8889轉9 / 期貨客服: 412-8889轉8</li> <li>: 承島地區及行動電話用戶撥打時: 請加(02)或(07)</li> <li>: 服務時間: 國內股市開盤日 AM8:00-PM7:00</li> <li>: 總公司地址: 台北市松山區民生東路4段54號5樓</li> <li>· 客服信箱: ot@entrust.com.tw</li> </ul> |

1 切換證券圈存/解圈/查詢

2 請輸入欲圈存之股票代號

3 請輸入欲圈存股數

4 點擊圈存證券

版權所有 華南永昌綜合證券股份有限公司

(

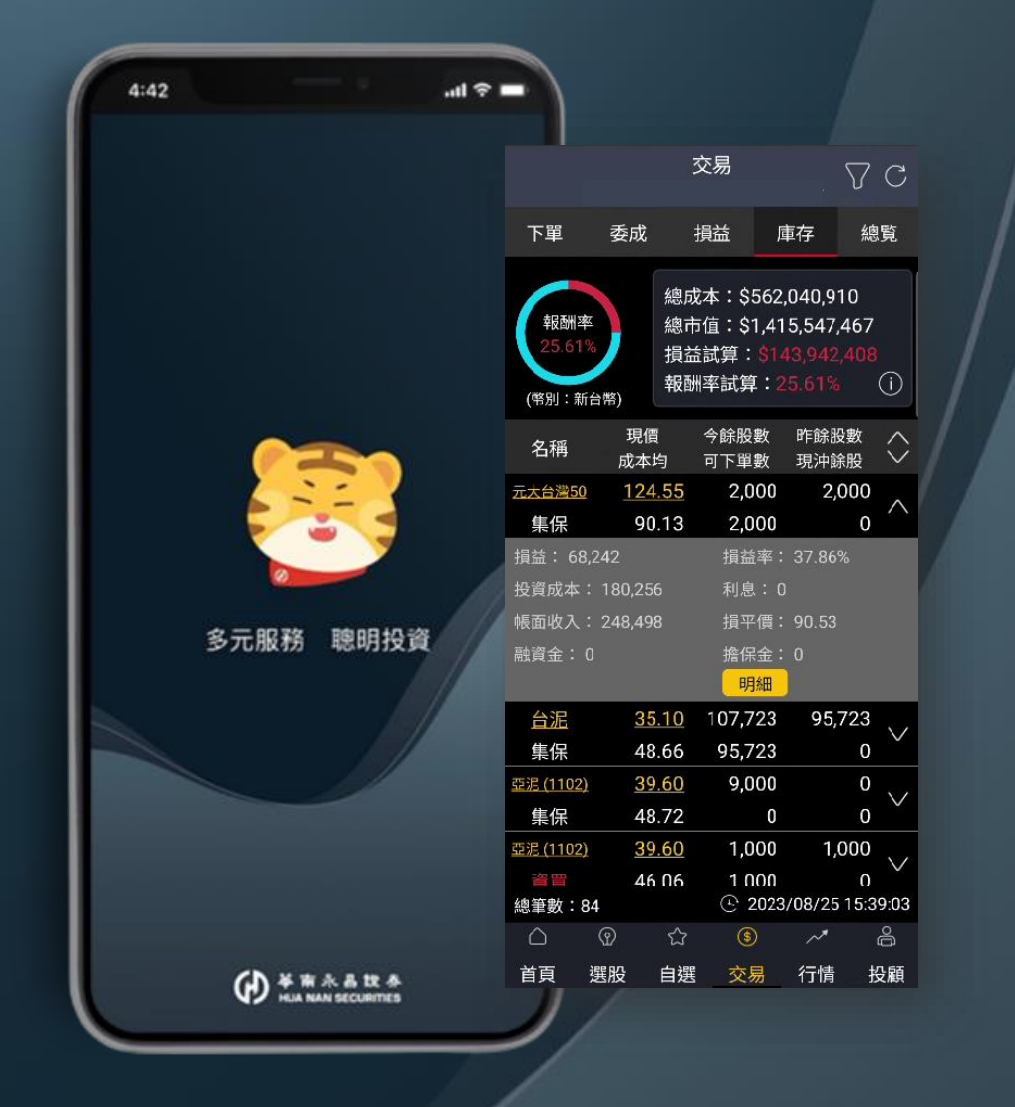

# 帳務功能

交易帳務總覽 委託成交功能 未實現損益 已實現實現損益 庫存功能 庫存明細 對帳單快速導覽 銀行餘額 / 交割款項快速導覽

交易額度 / 維持率快速導覽

## **帳務功能**

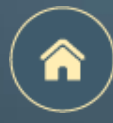

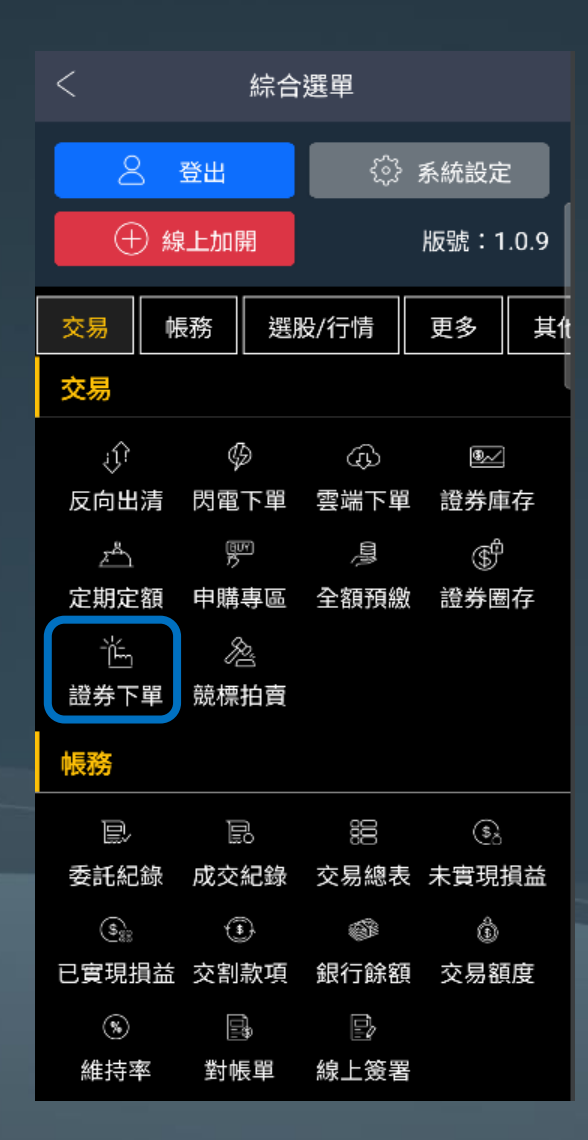

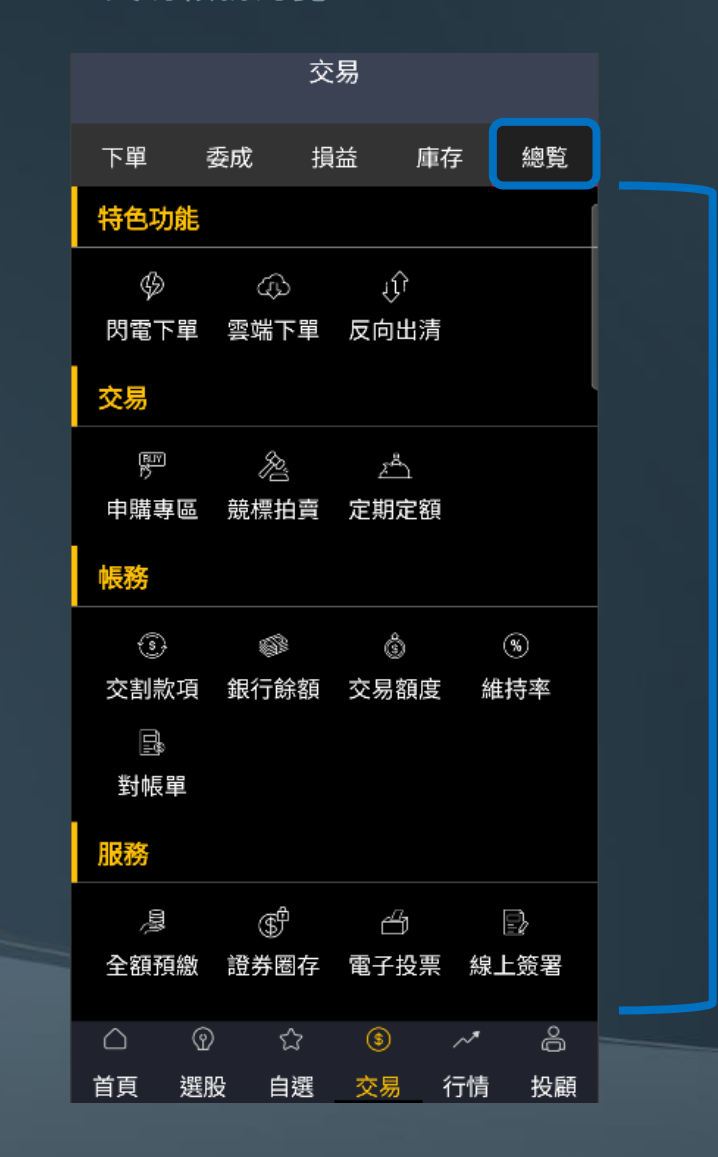

交易帳務的相關功能 皆可以在<mark>【總覽</mark>】找到

### 帳務功能

**委託成交功能** (支援委託全刪)

|               |      | 爻   | を易       | •       | $\nabla$    | С               |   |
|---------------|------|-----|----------|---------|-------------|-----------------|---|
| 下單            | 委成   | 抈   | 益        | ,<br>庫存 | 總           | 覧               |   |
| 委託紀           | 錄    | 成了  | を紀錄      |         | 總表          |                 |   |
| 🗌 可删詞         | 数 委託 | 全刪  | 1        |         | 反向出         | <mark>出清</mark> | 2 |
| 刪/改<br>委託狀態   | 名和   | ij. | 委價<br>股數 | 成<br>服  | /餘<br>}數    | $\Diamond$      |   |
| 刪/改           | 華南   | 金   | 23.90    | )       | 成 0         | $\sim$          |   |
| 委託成功          | 普買R  | OD  | 1,000    | 餘       | 1,000       | V               |   |
| 刪/改           | 華南   | 金   | 23.90    | )       | 成 0         | \ /             |   |
| 委託成功          | 普買R  | OD  | 1,000    | 餘       | 1,000       | ~               |   |
| 刪/改           | 華南   | 金   | 23.90    | )       | 成 0         | $\mathbf{N}$    |   |
| 委託成功          | 普買R  | OD  | 1,000    | 餘       | 1,000       | $\vee$          |   |
| 刪/改           | 華南   | 金   | 23.90    | )       | 成 0         | 、 /             |   |
| 委託成功          | 普買R  | OD  | 1,000    | 餘       | 1,000       | $\vee$          |   |
| 刪/改           | 華南   | 金   | 23.90    | )       | 成 0         | \ /             |   |
| 委託成功          | 普買R  | OD  | 1,000    | 餘       | 1,000       | V               |   |
| 刪/改           | 華南   | 金   | 23.90    | )       | 成 0         | \ /             |   |
| 委託成功          | 普買R  | OD  | 1,000    | 餘       | 1,000       | V               |   |
| 刪/改           | 華南   | 金   | 23.90    | )       | 成 0         | \/              |   |
| 委託成功          | 普買R  | OD  | 1,000    | 餘       | 1,000       | V               |   |
| <b>無1/2</b> 5 | 華南   | 숚   | 23.90    | )       | <b>Б₿ О</b> |                 |   |
| 總筆數:          | 131  |     | ① 202    | 3/08/2  | 25 15:1     | 5:48            |   |
| $\Box$        | ଫ    | ជ   | \$       | ~       | '           | â               |   |
| 首頁            | 選股   | 自選  | 交易       | 行作      | 青 拄         | 殳顧              |   |

|                    |         |        |              | 2            |                        |
|--------------------|---------|--------|--------------|--------------|------------------------|
|                    |         | 交      | 「易           |              | QC                     |
| 下單                 | 委成      | 捎      | 益            | 庫存           | 總覧                     |
| 委託約                | 己錄      | 成交     | 記錄           | ŧ            | 總表                     |
| 名稱                 | 成均      | ļ      | 投數           | 委託書          | 號 🗘                    |
| <u>台積電</u><br>現股買進 | 434.50  | )      | <u>1,000</u> | N007<br>e指沖A | ′6 ∨<br>∖PP            |
| <u>台積電</u><br>現股買進 | 434.50  | )      | <u>1,000</u> | N007<br>e指沖A | 76 ∨<br>√PP            |
| <u>台積電</u><br>現股買進 | 434.50  | )      | <u>2,000</u> | N007<br>e指沖A | ′1 ∨<br>\PP            |
| <u>台積電</u><br>現股買進 | 434.50  | )      | <u>2,000</u> | N007<br>e指沖A | <sup>72</sup> ∨<br>∖PP |
| <u>台積電</u><br>現股買進 | 434.50  | 434.50 |              | N007<br>e指沖A | ′3 ∨<br>\PP √          |
| <u>台積電</u><br>現股買進 | 434.50  | )      | <u>2,000</u> | N007<br>e指沖A | ′4 ∨<br>∧PP            |
| <u>台積電</u><br>現股買進 | 434.50  | )      | <u>2,000</u> | N007<br>e指沖A | ′5 ∨<br>∖PP √          |
| <u>台積電</u><br>現股買進 | 434.50  | )      | <u>1,000</u> | N007<br>e指沖A | ′0 ∨<br>\PP ∨          |
| 總筆數:               | 58      |        | ② 20         | 23/08/25     | 515:18:31              |
| $\triangle$        | $\odot$ | 습      | \$           | ~*           | 90                     |
| 首頁                 | 選股      | 自選     | 交易           | 行情           | 投顧                     |

|                    |          | 交易                  | •         | γc       |
|--------------------|----------|---------------------|-----------|----------|
| 下單                 | 委成       | 損益                  | 庫存        | 總覧       |
| 委託紀                | 錄        | 成交紀錄                | <u>ال</u> | 息表       |
| 名稱                 | 委託<br>股數 | 成交<br>股數            | 未成?       | x 🗘      |
| 台積電<br>現股買進        | 28,00    | 0 28,00             | 00        | 0 ∨      |
| 華南金<br>現股買進        | 52,00    | 0 43,00             | 00 9,0    | 000 🗸    |
| 國泰金<br>現股買進        | 39,00    | 0 39,00             | 00        | 0 ∨      |
| 潤泰新<br>現股買進        | 5,00     | 0 5,00              | 00        | 0 🗸      |
| <b>潤泰新</b><br>融券賣出 | 5,00     | 0 5,00              | 00        | 0 ∨      |
| 總筆數:5              | ō        | <u>•</u> 2          | 023/08/25 | 15:18:52 |
| $\bigcirc$         | (P)      | <del>ර</del> ි (\$) | ~*        | ŋ°       |
| 首頁                 | 選股 自     | 選 交易                | - 行情      | 投顧       |

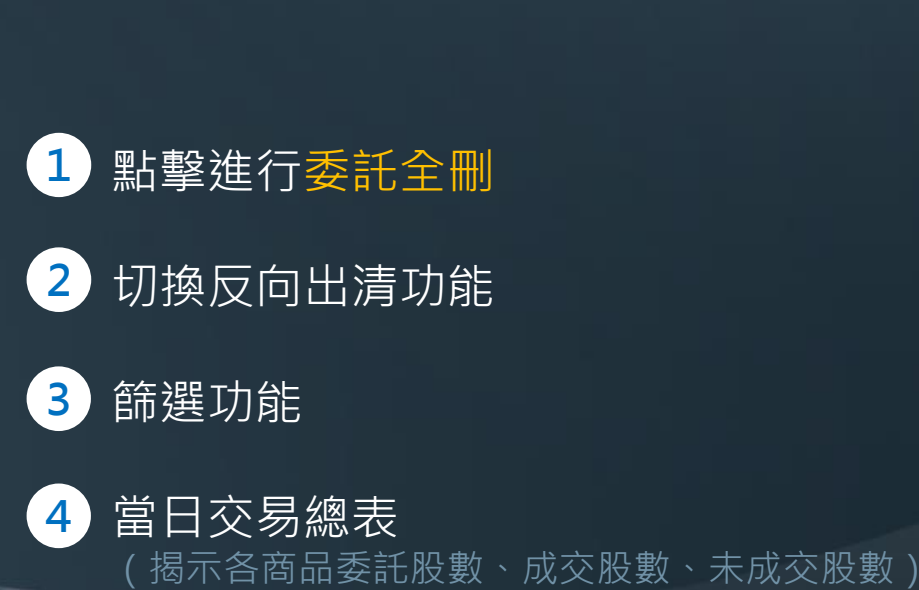

n

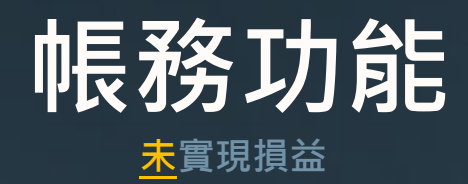

### 

#### <u>未</u>實現損益

|   |                  |           | 交                   | 易            |         | $\nabla$                                                                                                    | С              |
|---|------------------|-----------|---------------------|--------------|---------|----------------------------------------------------------------------------------------------------|----------------|
|   |                  |           |                     |              |         |                                                                                                    |                |
|   | 下單               | 委成        | 損                   | 益            | 庫存      | <u>۾</u>                                                                                                    | <sup>悤</sup> 覧 |
|   | 未                | 實現損益      |                     |              | 已實現     | 見 うんしゅう しんしゅう しんしゅ しんしゅ |                |
| 2 | 合併損益             | £ PFE     | 庫存                  | 今E           | 新增      | 現沖                                                                                                    | 先賣             |
|   | 損益試算             | \$193,18  | 33,024              | │報           | 酬率試算    | <b>₽∶66.</b> (                                                                                                    | 66%            |
|   | 名稱               | 成本均<br>股數 | 現<br>損 <sup>1</sup> | 價<br>平價      | 損       | 益                                                                                                    | $\diamond$     |
|   | 元大台灣50           | 90.12     | <u>2</u> <u>1</u>   | <u>25.35</u> | 6       | 9,838                                                                                                    | ~              |
|   | 現股               | 2,000     | )                   | 90.53        | 38      | 3.74%                                                                                                    |                |
|   | 投資成本             | : 180,25  | 6 3                 | 利息           | : 0     |                                                                                                    |                |
|   | 帳面收入             | : 250,09  | 4                   | 1. 明約        | ▦       | _                                                                                                    |                |
|   | 台泥               | 48.66     | 5                   | <u>35.20</u> | -1,46   | 7,130                                                                                                    | $\sim$         |
|   | 現股               | 107,723   | }                   | 48.88        | -27     | 7.99%                                                                                                    |                |
|   | <u>亞泥 (1102)</u> | 48.72     | 2                   | <u>40.00</u> | -8      | 0,115                                                                                                    |                |
|   | 現股               | 9,000     | )                   | 48.94        | -18     | 8.27%                                                                                                    |                |
|   | 亞泥 (1102)        | 46.06     | ò                   | <u>40.00</u> |         | 6,347                                                                                                    |                |
|   | 資買               | 1,000     | )                   | 46.27        | -33     | 8.29%                                                                                                    |                |
|   | <u>嘉泥</u>        | 19.33     | }                   | <u>18.45</u> | -5      | 9,779                                                                                                    |                |
|   | 現股               | 62,000    | )                   | 19.42        | -4      | 1.99%                                                                                                    |                |
|   | 大成               | 43.36     | 5                   | 54.20        | 6       | 3,600                                                                                                    |                |
|   | 總筆數:             | 86        |                     | © 20         | )23/08/ | 28 17:3                                                                                                    | 5:59           |
|   | $\Box$           | ଦ୍ଧ       | ជ                   | \$           | ~       | *                                                                                                    | å              |
|   | 首頁               | 選股        | 自選                  | 交易           | 行       | 青拄                                                                                                    | 殳顧             |

| <     | 元大        | 台灣50<br><sub>明細</sub> | () C     |
|-------|-----------|-----------------------|----------|
| 損益試算: | \$69,738  | 報酬率試算                 | 章:38.68% |
| 成交日   | 類別        | 成本均<br>股數             | 損益       |
| 2023  | <b></b> 田 | <b>4</b> 90.13        | 34,869   |
| 07/18 | 场加又       | <u>1,000</u>          | 38.69%   |
| 2023  | IBM       | 90.13                 | 34,869   |
| 07/19 | 呪版        | <u>1,000</u>          | 38.69%   |

2023/08/28 12:07:11

總筆數:2

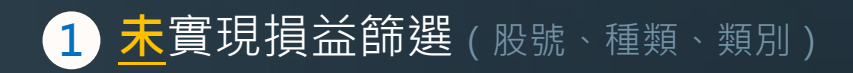

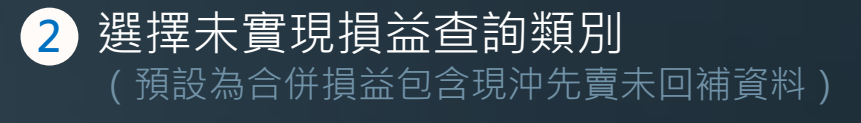

3 展開可查詢未實現損益明細

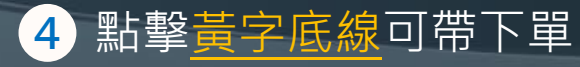

## **帳務功能**

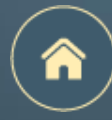

### <mark>已實現</mark>實現損益

|   |                                                                             |                    |                  |                  |                        | 1               |  |
|---|-----------------------------------------------------------------------------|--------------------|------------------|------------------|------------------------|-----------------|--|
|   |                                                                             |                    | 交                | 易                |                        | VC              |  |
|   | 下單                                                                          | 委成                 | 損                | 益                | 存                      | 總覧              |  |
|   | 未到                                                                          | 冒現損益               |                  | i                | •<br>已實現損:             | 益               |  |
| 2 | 當日                                                                          | 近                  | 三日               | 一個               | 月                      | 自訂              |  |
|   | 總買進金<br>總賣出金                                                                | 額:\$7,8<br>額:\$6,4 | 372,57<br>472,21 | 8 總排<br>6 報酬     | 員益:\$-1,4<br>⊪率:-17.78 | 400,362<br>% (j |  |
|   | 成交日                                                                         | 名稱                 | 成<br>月           | 交價<br>股數         | 損益                     | $\diamond$      |  |
|   | 2023<br>08/28                                                               | 聯電<br>普賣           |                  | 13.70<br>36,000  | -108,02<br>-18.03      | 28<br>3%        |  |
|   | 買進金額                                                                        | : 599,05           | 0 3              | 育出金<br>明細        | 額: 491,0               | 22              |  |
|   | 2023<br>08/28                                                               | 台積電                | 3                | 355.50<br>17.997 | -1,421,5               | <sup>76</sup> ∨ |  |
|   | 2023                                                                        | 台積電                | 3                | 355.50           | -1,54                  | 46              |  |
|   | 08/28                                                                       | 現沖                 |                  | 1,000            | -0.43                  | %               |  |
|   |                                                                             |                    |                  |                  |                        |                 |  |
|   |                                                                             |                    |                  |                  |                        |                 |  |
|   | i te este este a constante a constante este este este este este este este e | _                  |                  |                  | 0 100 100 1            | 7 00.04         |  |
|   | 總筆數::                                                                       | 3<br>@             | ~>               | C 202            | 1 3708/28 المريحة.<br> | 23:26           |  |
|   | 首頁                                                                          | 選股                 | 白選               | 交易               | 行情                     | D<br>投顧         |  |

| <             |        | 聯電<br>明細 |         | (i) C            |
|---------------|--------|----------|---------|------------------|
| 損益: \$-10     | 08,028 | 1        | 報酬率:    | -18.03%          |
| 成交日           | 類別     | 股        | 數       | 買進金額<br>賣出金額     |
| 2023<br>08/28 | 普賣     |          | 2,000   | 33,448<br>27,279 |
| 2023<br>08/28 | 普賣     |          | 4,000   | 66,895<br>54,558 |
| 2023          | 普賣     |          | 1,000   | 13,719           |
| 2023          | *=     |          | 0.000   | 13,640<br>50,171 |
| 08/28         | 晋貫     |          | 3,000   | 40,919           |
| 2023          | 並書     |          | 2 000   | 33,447           |
| 08/28         | 日見     |          | 2,000   | 27,278           |
| 2023          | 並西     |          | 2 000   | 33,448           |
| 08/28         |        |          | 2,000   | 27,279           |
| 2023          | 並声     |          | 4 000   | 66,895           |
| 08/28         | HR     |          | 4,000   | 54,558           |
| 2023          | 並西     |          | 4 000   | 66,895           |
| 08/28         | 日具     |          | 4,000   | 54,558           |
| 2023          | 並書     |          | 2 000   | 33,447           |
| 08/28         | 日見     |          | 2,000   | 27,279           |
| 2023          | 並声     |          | 2 000   | 33,448           |
| 08/28         | БЦ     |          | 2,000   | 27,279           |
| <br>總筆數:13    |        | Ŀ        | 2023/08 | /28 13:33:25     |

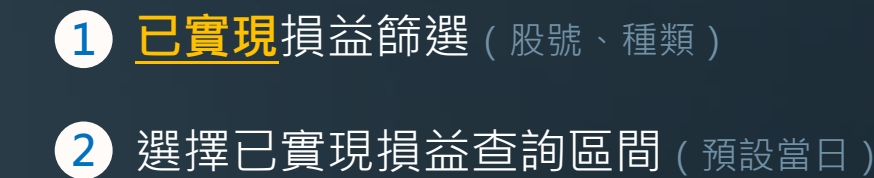

3 展開可查詢已實現損益明細

## 帳務功能

|                         |                                        | 交易                                             |                                            | 7 c                    |
|-------------------------|----------------------------------------|------------------------------------------------|--------------------------------------------|------------------------|
| 下單                      | 委成                                     | 損益                                             | 庫存                                         | 總覧                     |
| 報酬率<br>25.61%<br>(幣別:新台 | 總<br>線<br>行<br>損<br>式<br>報<br>報<br>(常) | 成本:\$56<br>市值:\$1,4<br>益試算: <b>\$</b><br>洲率試算: | 2,040,91<br>15,547,4<br>143,942,<br>25.61% | 0<br>467<br>408<br>(j) |
| 名稱                      | 現價<br>成本均                              | 今餘股數<br>可下單數                                   | 昨餘股<br>現沖餘                                 | 數 へ<br> 服 >            |
| <u>元大台灣50</u>           | 124.55                                 | 2,000                                          | ) 2,0                                      | 000                    |
| 集保                      | 90.13                                  | 2,000                                          | )                                          | 0                      |
| 損益: 68,2                | 42                                     | 損益率                                            | : 37.86%                                   |                        |
| 投資成本:                   | 180,256                                | 利息:                                            | 0                                          |                        |
| 帳面收入:                   | 248,498                                | 損平價                                            | : 90.53                                    |                        |
| 融資金:0                   |                                        | 2<br>擔保金<br>明細                                 | : 0                                        |                        |
| 台泥                      | <u>35.10</u>                           | 107,723                                        | 95,7                                       | 723                    |
| 集保                      | 48.66                                  | 95,723                                         | 3                                          | 0                      |
| <u>亞泥 (1102)</u>        | 39.60                                  | 9,000                                          | )                                          | 0 、                    |
| 集保                      | 48.72                                  | (                                              |                                            | 0 ~                    |
| 亞泥 (1102)               | 39.60                                  | 1,000                                          | ) 1,0                                      | )00                    |
| 資留<br>總筆數:84            | 46 በ6                                  | 1 000<br>( <u>)</u> 202                        | )<br>3/08/25                               | 0<br>15:39:03          |
| $\triangle$             | ବ <u>ନ</u>                             | \$                                             | ~*                                         | ô                      |
| 首頁 调                    | 開設 自得                                  | 【 交易                                           | 行情                                         | 投顧                     |

| <                |                   | 元大台灣50<br><sub>明細</sub> | (j                                   | С                  |
|------------------|-------------------|-------------------------|--------------------------------------|--------------------|
| 成本:\$1<br>市值:\$2 | 80,256<br>249,100 | 損:<br>報酬                | 益試算: <mark>\$68</mark> ,<br>酬率試算:37. | 2 <b>42</b><br>85% |
| 成交日              | 類別                | 成本均<br>股數               | 損益                                   | $\Diamond$         |
| 2023             | 佳伊                | 90.13                   | 34,121                               |                    |
| 07/18            | 未休                | <u>1,000</u>            | 37.86%                               |                    |
| 2023             | 佳但                | 3 90.13                 | 34,121                               |                    |
| 07/19            | <b>耒</b> 1木       | 1,000                   | 37.86%                               | $\mathbf{\vee}$    |

2023/08/25 15:39:33

總筆數:2

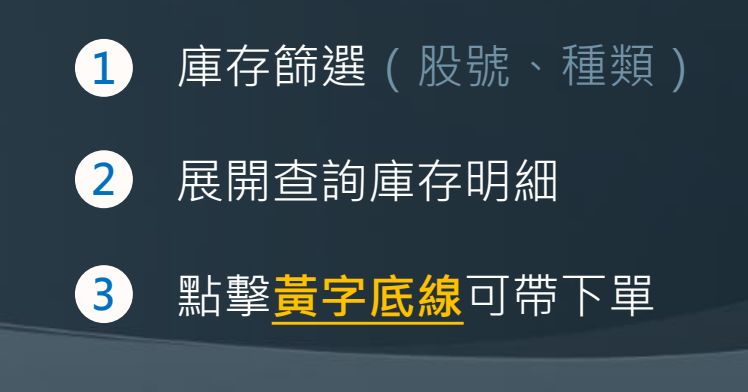

n

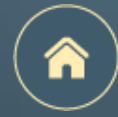

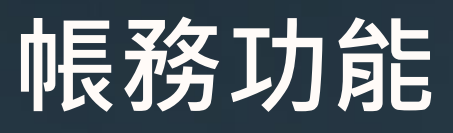

**庫存明細** 自設成本功能

| 1 庫存篩選(股號、種類 |
|--------------|
|--------------|

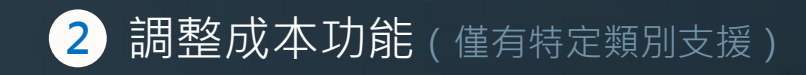

### 3 調整成本功能說明

(1)當日匯入股票,需待隔日才可自設成本(2)交易日08:00~15:00開放自設成本(3)支援自設成本之類別,請點擊查看

|                |                        |                    | _                    |               |
|----------------|------------------------|--------------------|----------------------|---------------|
| <              |                        | 華南金                | <b>1</b>             | ~             |
|                |                        | 明細                 |                      | $\mathcal{I}$ |
| 成本:\$<br>市值:\$ | 2,607,805<br>2,848,000 | ↓<br>月益<br>↓<br>報酬 | 试算:\$227,<br>率試算:8.7 | 750<br>'3%    |
| 成交日            | 類別                     | 成本均<br>股數          | 損益                   | ×             |
| 2015           | 佳厚                     | 14.97              | 229,764              |               |
| 08/27          | 朱休                     | 32,000             | 47.96%               | V             |
| 2016           | 隹伿                     | 16.22              | 41,501               | 0             |
| 09/10          | 未休                     | 7,000              | 36.55%               | Ý             |
| 2023           | 薩協輔λ                   | 20                 | 4,437                | ^             |
| 05/25          | 進成特八                   | 2,000              | 11.09%               | $\sim$        |
| 投資成本           | : 40,000               | 2 利息:0             |                      |               |
| 帳面收入           | : 44,437               | 調整成                | 本                    | _             |
| 2023           | 佳保                     | 22.38              | -1,381               | ~             |
| 05/26          | ѫӣ                     | 6.000              | -1.03%               | Ý             |
| 2023           | 隹伿                     | 22.38              | -1,381               | \$2           |
| 05/26          | 214 IAN                | 6,000              | -1.03%               |               |
| 2023           | 佳伿                     | 22.38              |                      |               |
| 05/26          | 카카                     | 6,000              |                      |               |
| 2023           | 佳厚                     | 22.38              |                      |               |
| 05/26          | 朱休                     | 5.000              |                      |               |

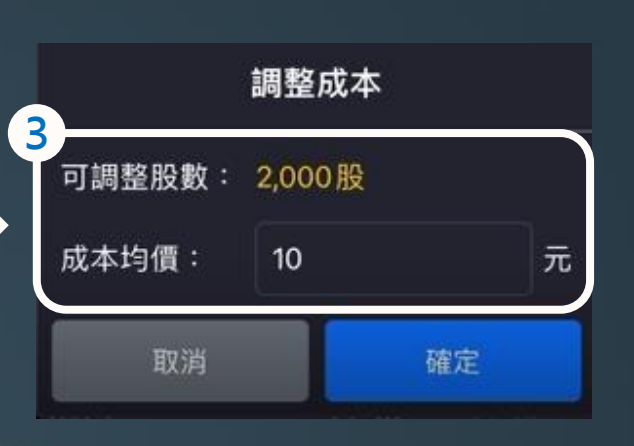

## 帳務功能

對帳單快速導覽

| <       | ~             | 對帕                             | 長單查詢             | $\nabla$                   | С          |
|---------|---------------|--------------------------------|------------------|----------------------------|------------|
|         | 當日            | 近三日                            | 一個               | 月自                         | 1          |
| 總應      | 成交價金<br>收付金額  | : \$82,648,45<br>: \$40,357,75 | 50 總手<br>59 總交   | ≦續費:\$117,〕<br>₹易稅:\$223,3 | 762<br>358 |
| E       | 目期            | 名稱                             | 成交價<br>股數        | 應收付金額                      | $\Diamond$ |
| 2<br>08 | 023<br>3/29 I | <b>國票金</b><br>見股賣出             | 11.85<br>2,000   | 23,596                     | $\sim$     |
| 2       | 023<br>3/29 I | 國票 <b>金</b><br>見股賣出            | 11.85<br>2,000   | 23,596                     | $\vee$     |
| 2       | 023<br>3/29 🖡 | 聯電<br>融資買進                     | 15.20<br>499,000 | -3,045,608                 | $\vee$     |
| 2       | 023<br>3/29 🖡 | 聯電<br>融資買進                     | 15.20<br>10,000  | -61,216                    | $\vee$     |
| 2       | 023<br>3/29 🖡 | 聯電<br>融資買進                     | 15.20<br>10,000  | -61,216                    | $\vee$     |
| 2       | 023<br>3/29 🖡 | 聯電<br>融資買進                     | 15.20<br>10,000  | -61,216                    | $\vee$     |
| 2       | 023<br>3/29 🖡 | 聯電<br>融資買進                     | 15.20<br>10,000  | -61,216                    | $\vee$     |
| 2<br>08 | 023<br>3/29   | <b>緯創</b><br>融券賣出              | 31.75<br>3,000   | -95,300                    | $\vee$     |
| 2       | 023           | 緯創                             | 31.75            | -95,300                    | $\vee$     |
| 總       | 筆數:22         |                                | 🕒 202            | 3/08/29 12:1               | 0:57       |

|   |              |                              |                | (2)                             |            |
|---|--------------|------------------------------|----------------|---------------------------------|------------|
|   | <            | 對                            | 帳單查詢           | $\nabla$                        | C          |
| 3 | 當日           | 近三日                          | 一個月            |                                 | IJ         |
| Ĩ | 若資料領         | 籔較多,請約                       | 宿短查詢區間         |                                 |            |
|   | 篩選<br>期間     | 023/08/29                    | ~ 2023/0       | )8/29 <mark>1</mark> 5          | 蹲          |
|   | 總成交價<br>應收付金 | 金:\$82,648,4<br>額:\$40,357,7 | 50 總手<br>59 總交 | 讀費:\$1 <b>1</b> 7,<br>易稅:\$223, | 762<br>358 |
|   | 日期           | 名稱                           | 成交價<br>股數      | 應收付 4                           | $\Diamond$ |
|   | 2023         | 國票金                          | 11.85          |                                 |            |
|   | 08/29        | 現股賣出                         | 2,000          | 23,596                          | $\sim$     |
|   | 2023         | 國票金                          | 11.85          | 00.504                          |            |
|   | 08/29        | 現股賣出                         | 2,000          | 23,596                          | $\sim$     |
|   | 2023         | 聯電                           | 15.20          | 0.045.404                       |            |
|   | 08/29        | 融資買進                         | 499,000        | -3,045,608                      | $\sim$     |
|   | 2023         | 聯電                           | 15.20          | (4.04)                          |            |
|   | 08/29        | 融資買進                         | 10,000         | -61,216                         | $\sim$     |
|   | 2023         | 聯電                           | 15.20          | (1.01)                          |            |
|   | 08/29        | 融資買進                         | 10,000         | -61,210                         | $\sim$     |
| - | 2023         | 聯電                           | 15.20          | (1.01/                          |            |
|   | 08/29        | 融資買進                         | 10,000         | -61,216                         | $\vee$     |
|   | 2023         | 聯電                           | 15.20          | 61.014                          | ~          |
|   | 08/29        | 融資買進                         | 10,000         | -01,210                         |            |
|   |              | 22                           | ··             | /08/29 12:1                     | 1.57       |
|   | お車気・         | 22                           | C 2023         | 100/27 12.1                     | 1.07       |

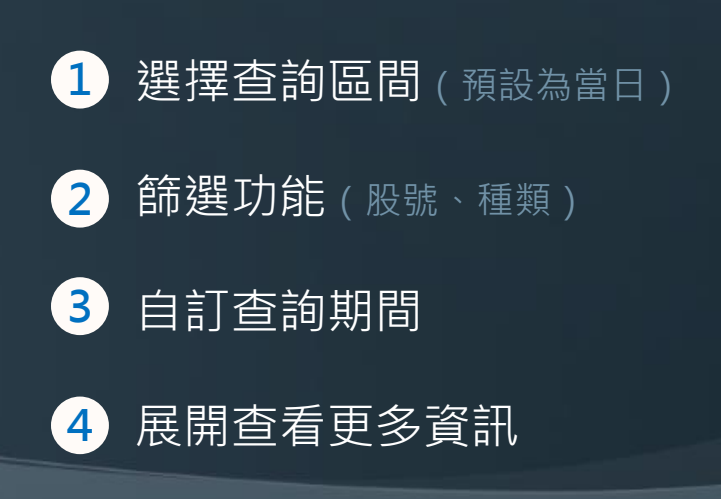

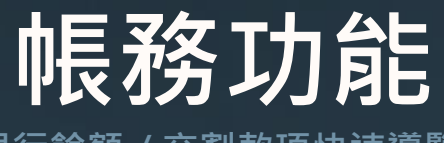

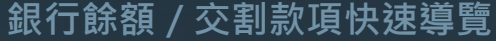

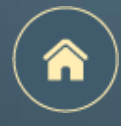

|   | <                                                                                 | 銀行餘額/交                                                          | 割款項(                    | DC           |
|---|-----------------------------------------------------------------------------------|-----------------------------------------------------------------|-------------------------|--------------|
| 1 |                                                                                   |                                                                 | 2                       |              |
|   | NTD -                                                                             |                                                                 |                         |              |
|   | 查詢日期時                                                                             | 間:-                                                             |                         |              |
|   | 1. 非即時釒<br>2. 此服務個                                                                | 银行餘額,請依<br>謹供華南銀行帳                                              | 查詢時間為準<br>戶使用           |              |
|   |                                                                                   |                                                                 |                         |              |
| 3 | 交割日<br>應收付金額                                                                      | 交易日<br>預繳金額                                                     | 淨收付金額                   | 客戶           |
| 3 | 交割日<br>應收付金額<br>2023/08/31<br>91,130,644                                          | 交易日<br>預繳金額<br>2023/08/29<br>0                                  | 淨收付金額<br>0              | 客戶<br>收      |
| 3 | 交割日<br>應收付金額<br>2023/08/31<br>91,130,644<br>2023/08/30<br>4,223,953               | 交易日<br>預繳金額<br>2023/08/29<br>0<br>2023/08/28<br>0               | 淨收付金額<br>0<br>4,223,953 | 客戶<br>收<br>收 |
| 3 | 交割日<br>應收付金額<br>2023/08/31<br>91,130,644<br>2023/08/30<br>4,223,953<br>2023/08/29 | 交易日<br>預繳金額<br>2023/08/29<br>0<br>2023/08/28<br>0<br>2023/08/25 | 淨收付金額<br>0<br>4,223,953 | 客戶 收 收       |

證券-預估應收付金額功能所提供資料內容僅 供參考,若有上方資料內容揭示問題,可洽詢 分公司所屬營業員進行確認。 查詢交割帳戶銀行餘額(限華南銀行,且需至華南銀行個人網銀申請)
 <u>未申請</u>請至www.hncb.com.tw網路銀行證券專區辦理或由臨櫃申請辦理。
 路徑:個人網路銀行>證券專區-共同行銷>線上餘額及交易明細查詢申請

2 查詢銀行餘額明細(限華南銀行,且需至華南銀行網銀簽署資料共享)

3 查詢近三日交割款項

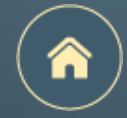

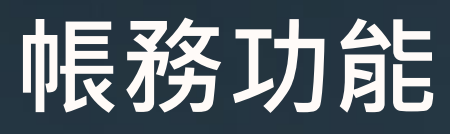

交易額度 / 維持率快速導覽

|   | <  | 交易客           | 領度/維持率      | () C          |
|---|----|---------------|-------------|---------------|
| 1 | 種類 | 剩餘額度          | 已用額度        | 額度上限          |
|   | 全部 | 193,773,189   | 306,226,811 | 500,000,000   |
|   | 電子 | 193,773,189   | 306,226,811 | 500,000,000   |
|   | 融資 | 4,951,849,320 | 48,150,680  | 5,000,000,000 |
|   | 融券 | 4,822,690,638 | 177,309,362 | 5,000,000,000 |
|   |    |               |             |               |
|   |    |               |             |               |
|   |    |               |             |               |
|   |    |               |             |               |
|   |    |               |             |               |
| 2 | 整戶 | 維持率: 100.     | 91%         | 明細            |
|   | *此 | 頁面為試算數據       | ,有疑問請洽      | 營業員           |

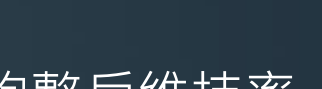

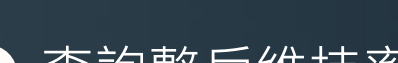

查詢交易額度

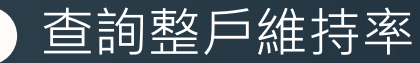

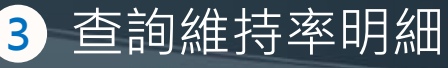

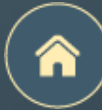

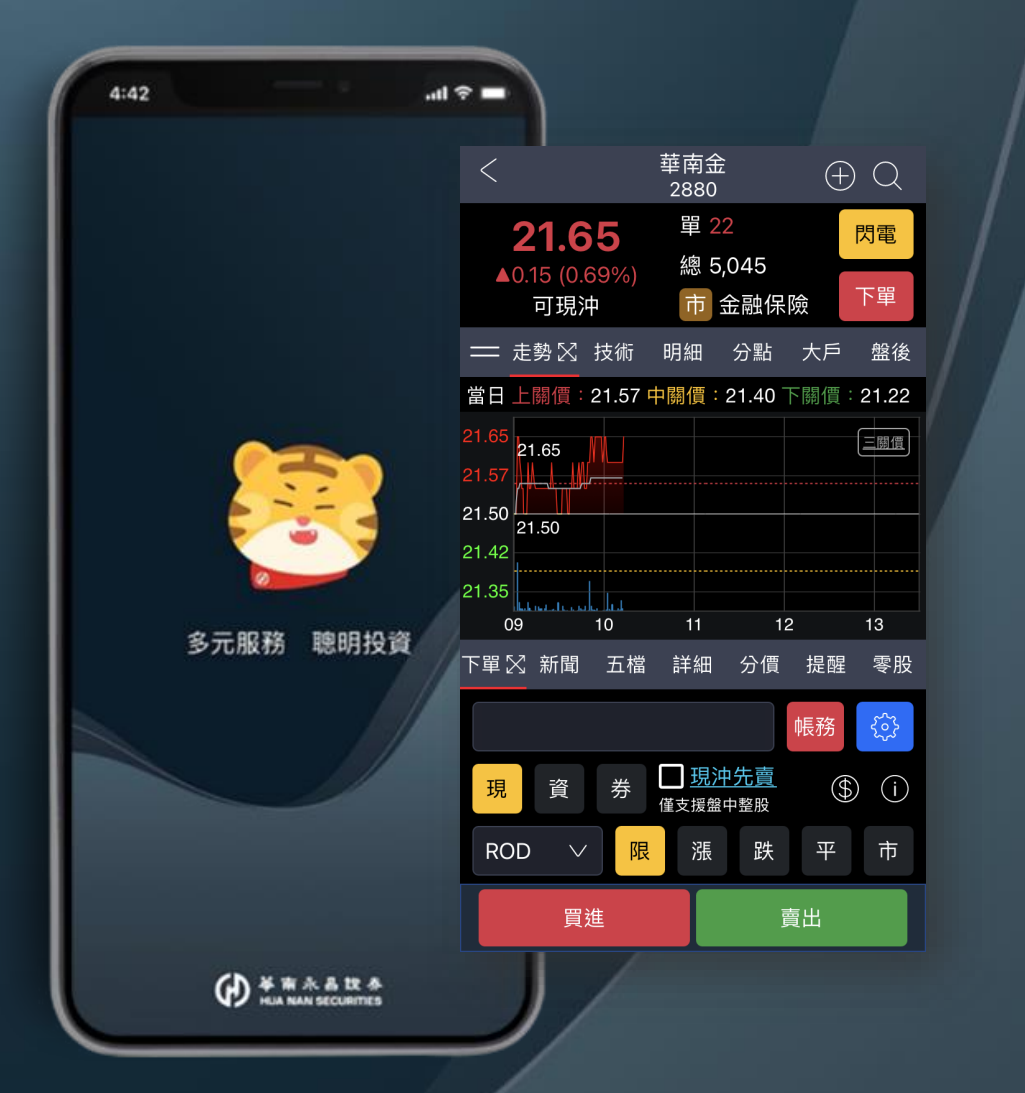

# 個股資訊

頁面介紹

上排功能介紹

下排功能介紹

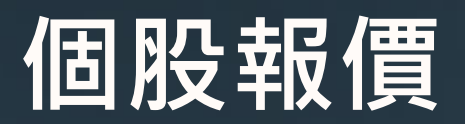

雙視窗模式 - 頁面介紹

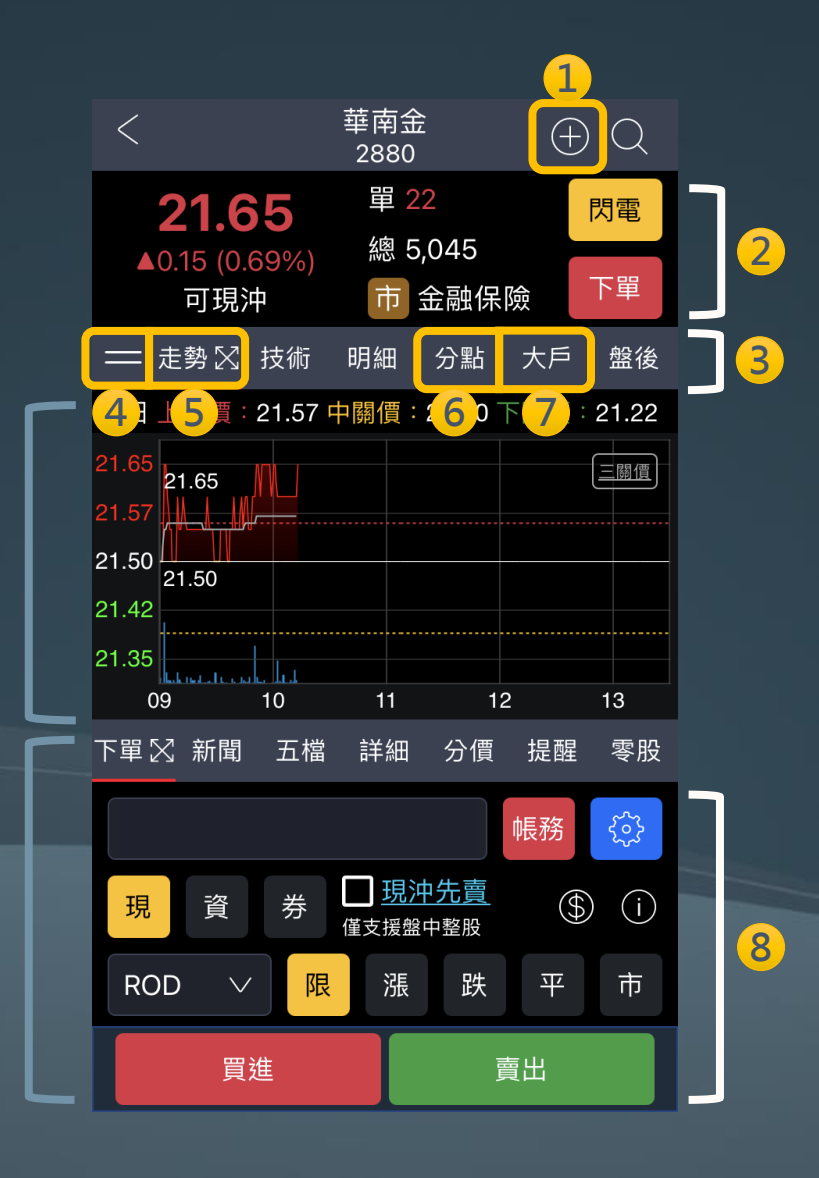

(雙視窗)

| 1 | 點擊加入自選股                                           |
|---|---------------------------------------------------|
| 2 | 快速跳轉至下單匣或閃電下單                                     |
| 3 | 切換功能頁籤                                            |
| 4 | 可自訂報價功能排序                                         |
| 5 | 點擊 <u>當前功能</u> 的 🔀 ·即可將 <u>該功能</u> 展開為 <u>大視窗</u> |
| 6 | 分點:可查看前10大券商分點籌碼進出資訊                              |
| 7 | 大戶:可查看集保餘額張數於特定張數以上及以下之持股狀況                       |
| 8 | 個股報價下單功能支援【盤中整股委託】                                |

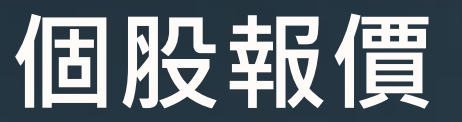

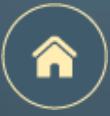

雙視窗模式 – <u>上排功能</u>介紹

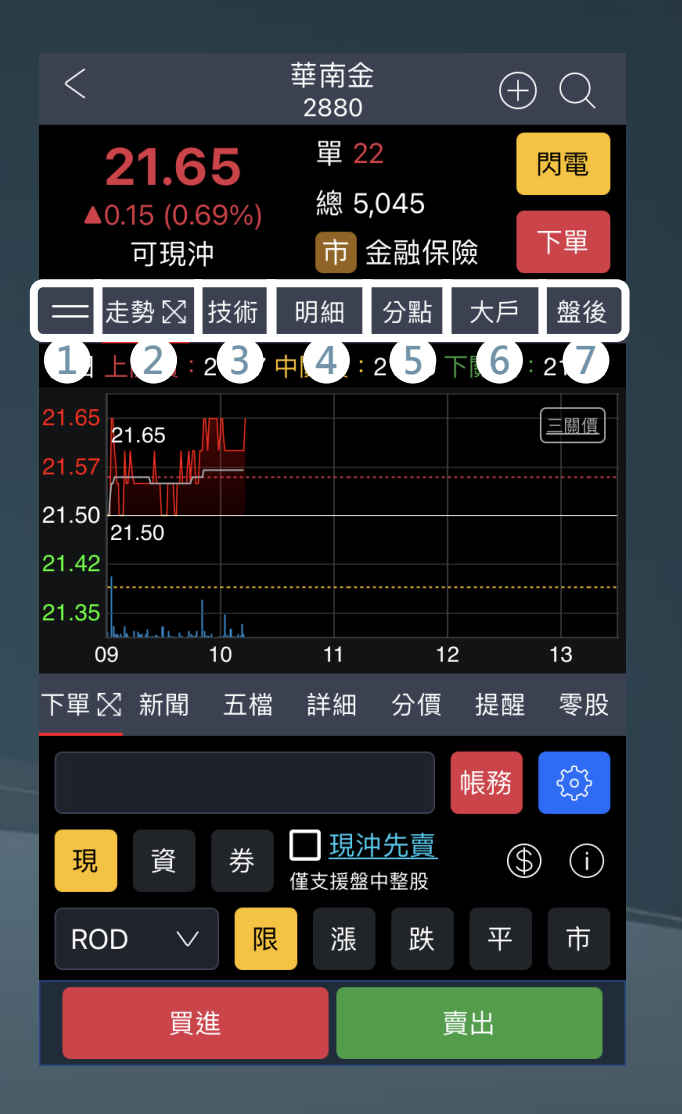

| 1 | 選單排序    |
|---|---------|
| 2 | 走勢      |
| 3 | 技術      |
| 4 | 明細      |
| 5 | 分點(券商分點 |
| 6 | 大戶(大戶持服 |
| 7 | 盤後      |

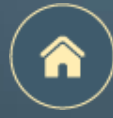

個股報價

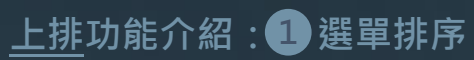

2

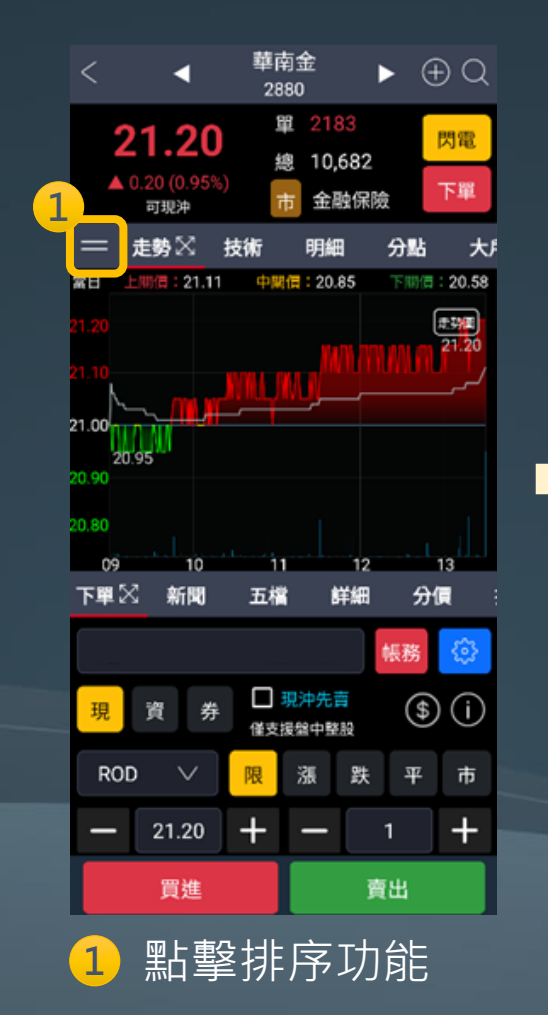

| 么 個股報價頁籤排序           | 1 |
|----------------------|---|
| 右方圖示按住不放可改變排序: 2     |   |
| 走勢                   |   |
| 技術                   |   |
| 明細                   | = |
| 分點                   |   |
| 大戶                   | = |
| 盤後                   |   |
| 五檔                   | = |
| 新聞                   | = |
| 下單                   | = |
| 詳細                   |   |
| 分價                   | = |
|                      |   |
| 還原預設 儲存設定            |   |
| 2<br>按住不放,拖归<br>即可排序 | 曳 |

| <      | 個股報價頁籤排序  |     |     |
|--------|-----------|-----|-----|
| 右方圖示按( | 住不放可改變排序: |     |     |
| 走勢     |           | =   |     |
| 技術     |           | =   |     |
| 明細     |           | =   |     |
| 分點     |           | =   |     |
| 大戶     |           | =   |     |
| 盤後     |           | =   |     |
| 五檔     |           | =   |     |
| 新聞     |           | =   |     |
| 下單     |           | =   | 回   |
| 詳細     |           | _   |     |
| 分價     |           | =   |     |
| 提醒     |           | =   |     |
| 還原     | 預設儲存設定    | È   |     |
| 3 調    | 整完畢後,     | 聖占書 | 窒返回 |

確認後即變更排序

### 點擊確認後 可還原預設順序

### 個股報價

<u>上排</u>功能介紹:2走勢

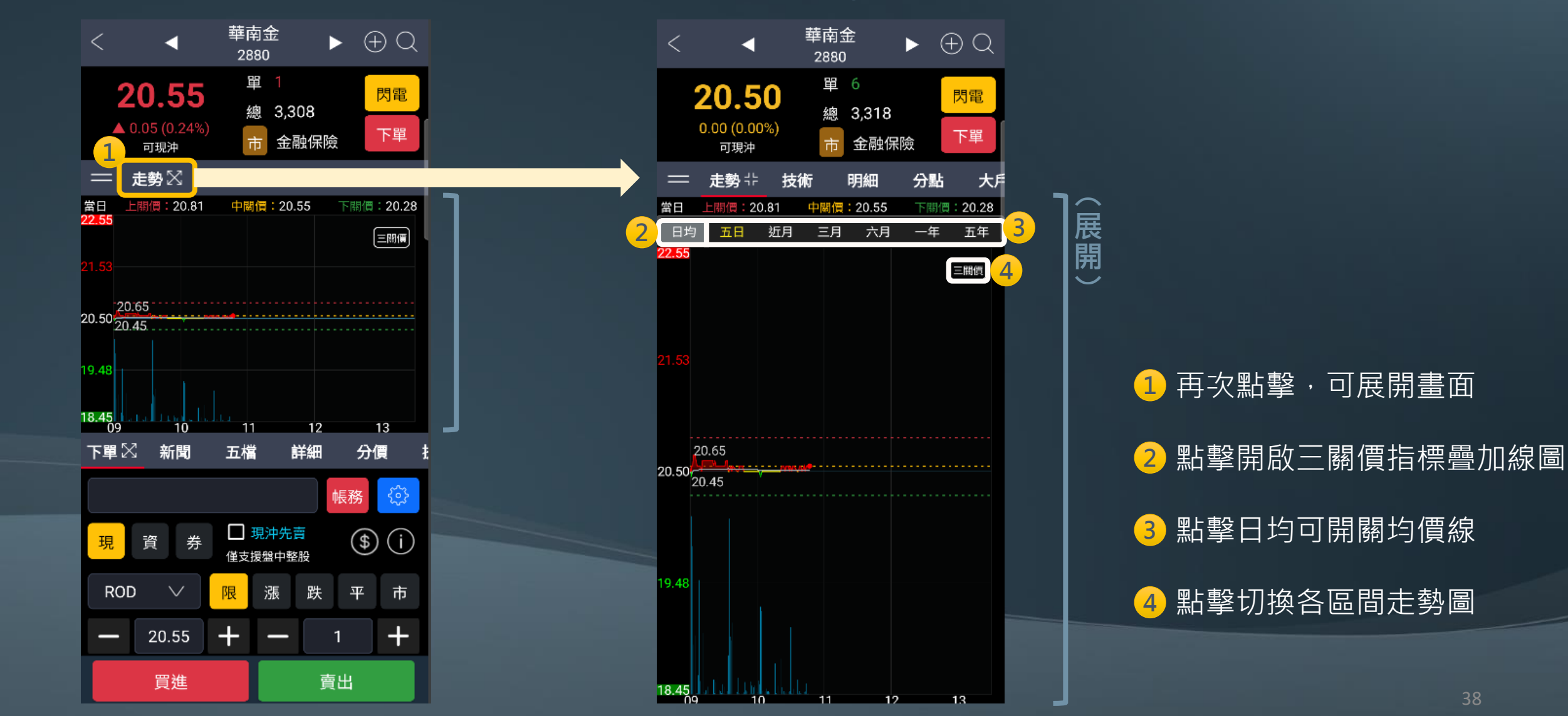

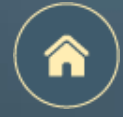

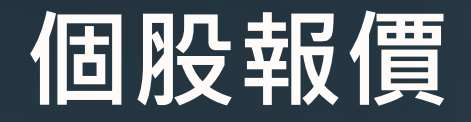

<u>上排</u>功能介紹:3 技術

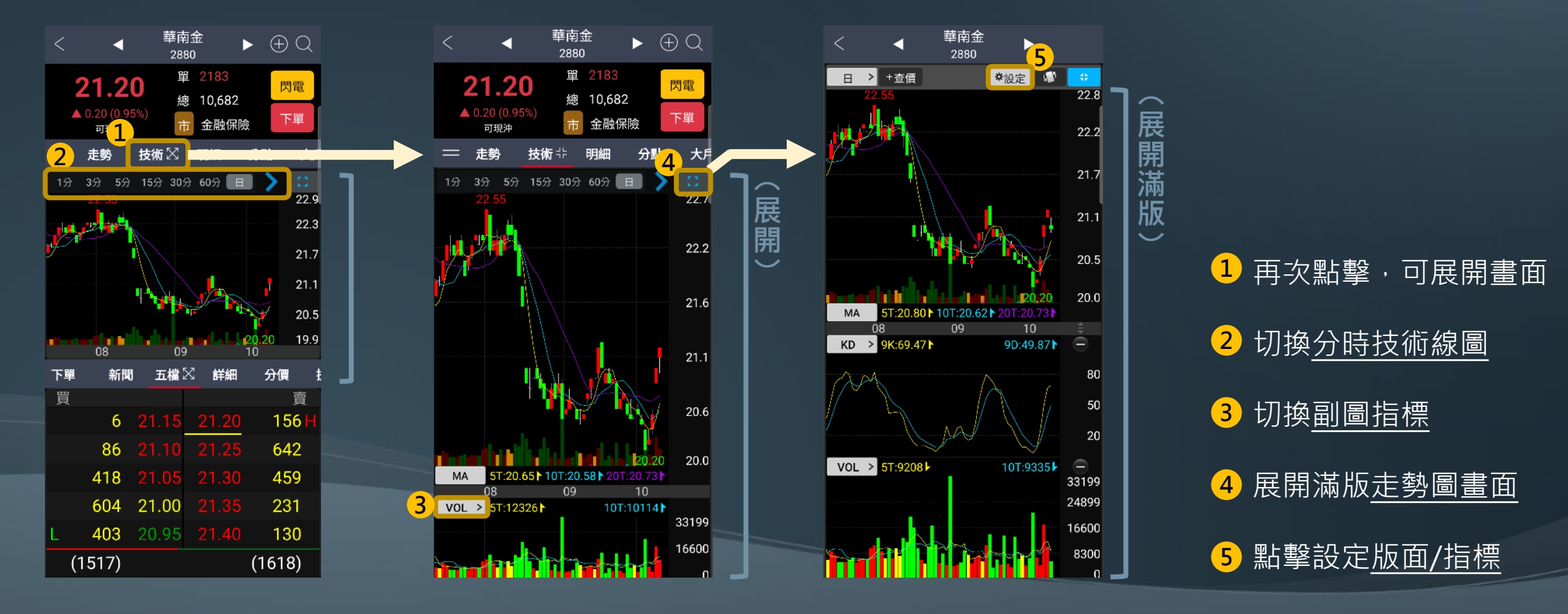

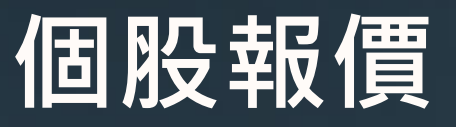

上排功能介紹:4明細

展 開 )

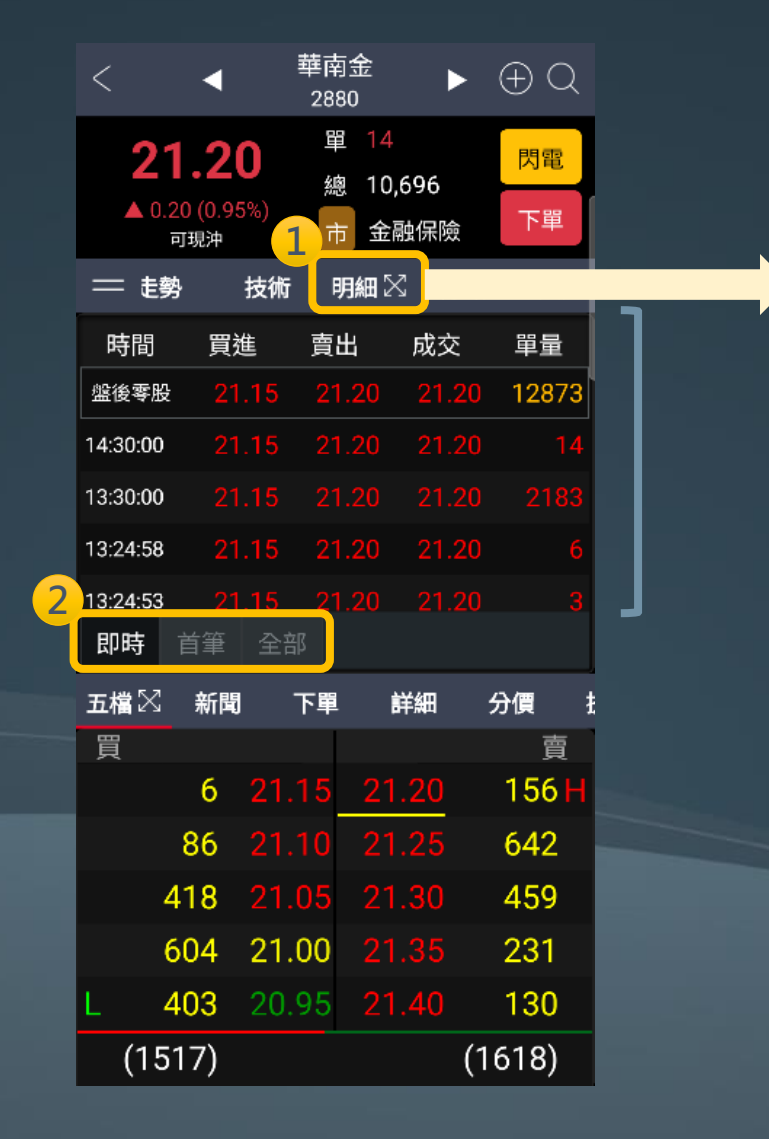

| <            | •                           | 華南金<br>2880           | ►                  | $\oplus Q$            |  |
|--------------|-----------------------------|-----------------------|--------------------|-----------------------|--|
| 21<br>▲ 0.20 | <b>.20</b><br>(0.95%)<br>現沖 | 單 14<br>總 10,<br>市 金融 | 696<br><b>融保</b> 險 | <mark>閃電</mark><br>下單 |  |
| — 走勢         | 技術                          | 明細弌                   | ╞ 分點               | 大戶                    |  |
| 時間           | 買進                          | 賣出                    | 成交                 | 單量                    |  |
| 盤後零股         |                             | 21.20                 | 21.20              | 12873                 |  |
| 14:30:00     |                             | 21.20                 | 21.20              |                       |  |
| 13:30:00     |                             |                       |                    |                       |  |
| 13:24:58     |                             | 21.20                 | 21.20              | 6                     |  |
| 13:24:53     |                             |                       |                    |                       |  |
| 13:24:52     |                             | 21.20                 | 21.20              |                       |  |
| 13:24:52     |                             |                       |                    |                       |  |
| 13:24:45     |                             | 21.20                 |                    | 10                    |  |
| 13:24:30     |                             |                       |                    |                       |  |
| 13:24:29     |                             | 21.20                 | 21.20              |                       |  |
| 13:24:23     |                             |                       |                    |                       |  |
| 13:23:50     |                             | 21.20                 |                    | 3                     |  |
| 13:23:50     |                             |                       |                    |                       |  |
| 即時 首         | f筆 全部                       |                       |                    |                       |  |

1 再次點擊,可展開畫面
 2 可切換即時、首筆、全部明細

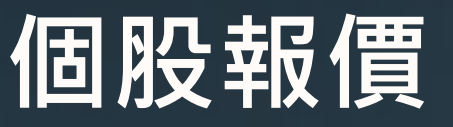

<u>上排</u>功能介紹:5分點

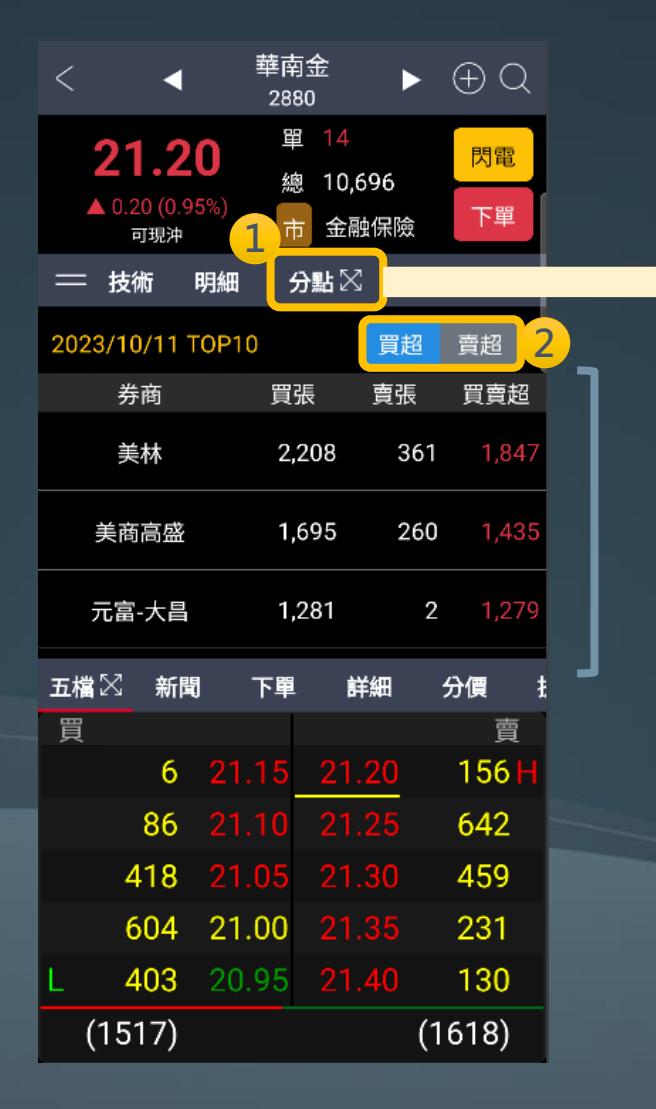

| < 4                                   | 華南金<br>2880            | ►          | $\oplus Q$            |  |
|---------------------------------------|------------------------|------------|-----------------------|--|
| <b>21.20</b><br>▲ 0.20 (0.95%)<br>可現沖 | 單 14<br>總 10,6<br>市 金融 | 596<br>a保險 | <mark>閃電</mark><br>下單 |  |
| 💳 技術 明細                               | <b>分點</b>              | 大戶         | 盤後                    |  |
| 2023/10/11 TOP1                       | 0                      | 買超         | 賣超                    |  |
| 券商                                    | 買張                     | 賣張         | 買賣超                   |  |
| 美林                                    | 2,208                  | 361        | 1,847                 |  |
| 美商高盛                                  | 1,695                  | 260        | 1,435                 |  |
| 元富-大昌                                 | 1,281                  | 2          | 1,279                 |  |
| 花旗環球                                  | 1,518                  | 240        | 1,278                 |  |
| 凱基-台北                                 | 2,520                  | 1,291      | 1,229                 |  |
| 台灣摩根士丹利                               | 1,273                  | 390        | 883                   |  |
| 元大                                    | 845                    | 91         | 754                   |  |
| 台灣匯立                                  | 525                    | 0          | 525                   |  |

(展開)

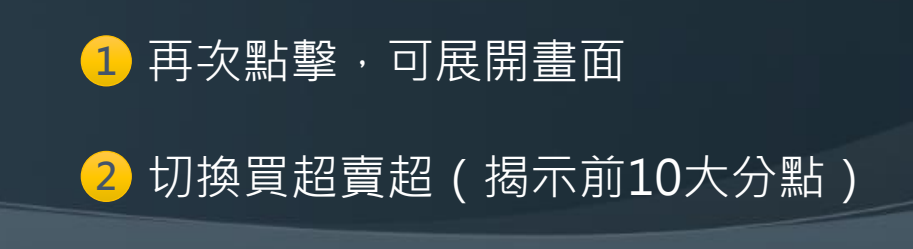

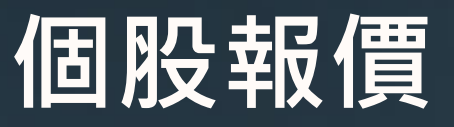

上排功能介紹: 6 大戶

 $\blacktriangleright \oplus Q$ 

1000

閃電

下單

2

單位:%

25.26

25.26

25.26

25.26

25.26

25.26

25.26

2

 $\frown$ 展

開

 $\sim$ 

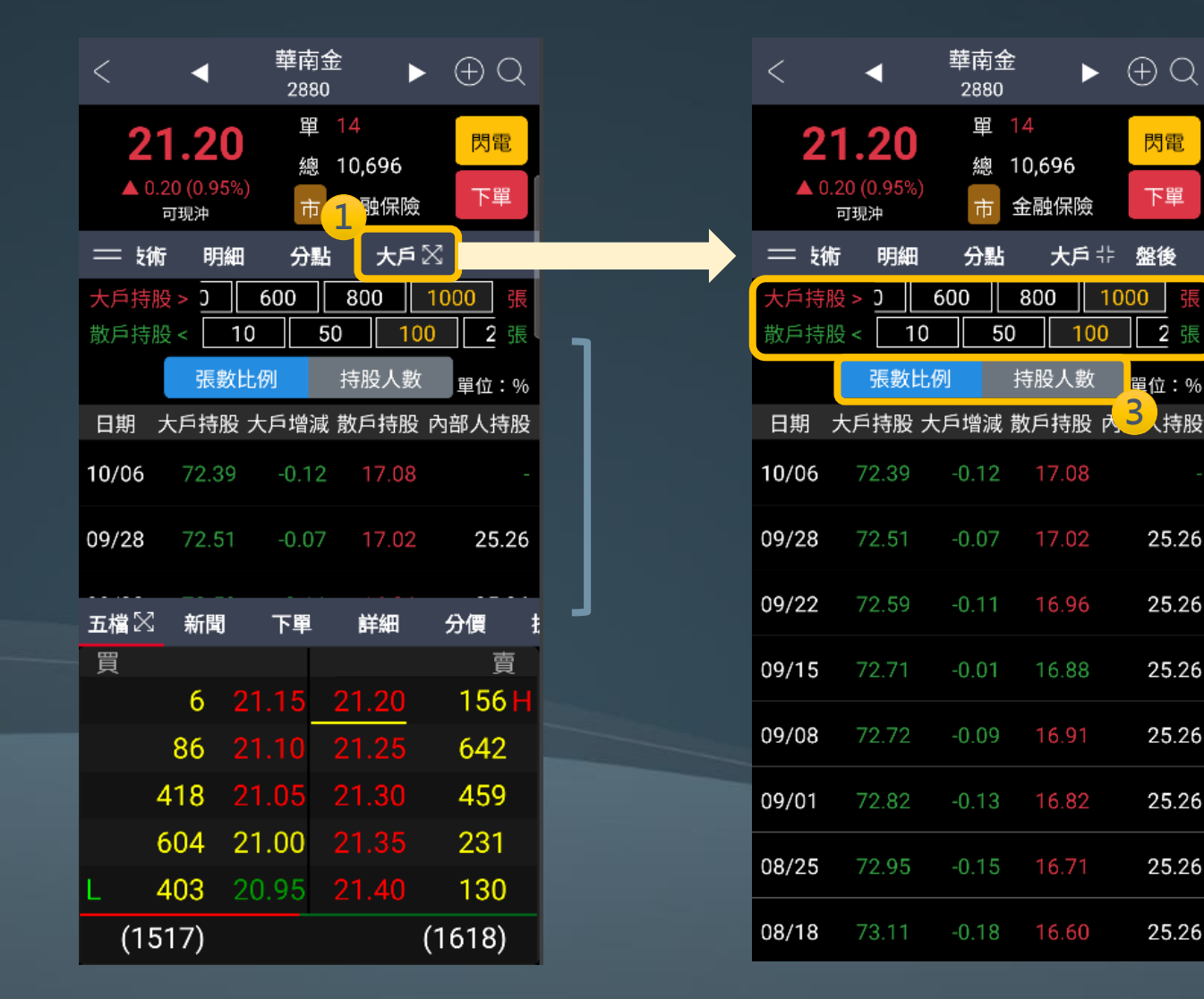

再次點擊,可展開畫面 可調整大戶持股; 散戶持股設定值 2 可選擇張數比例或持股人數 3

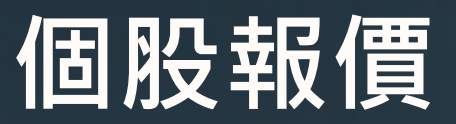

<u>上排</u>功能介紹: 7 盤後(1/2)

 $\blacktriangleright$  (+) (-)

華南金

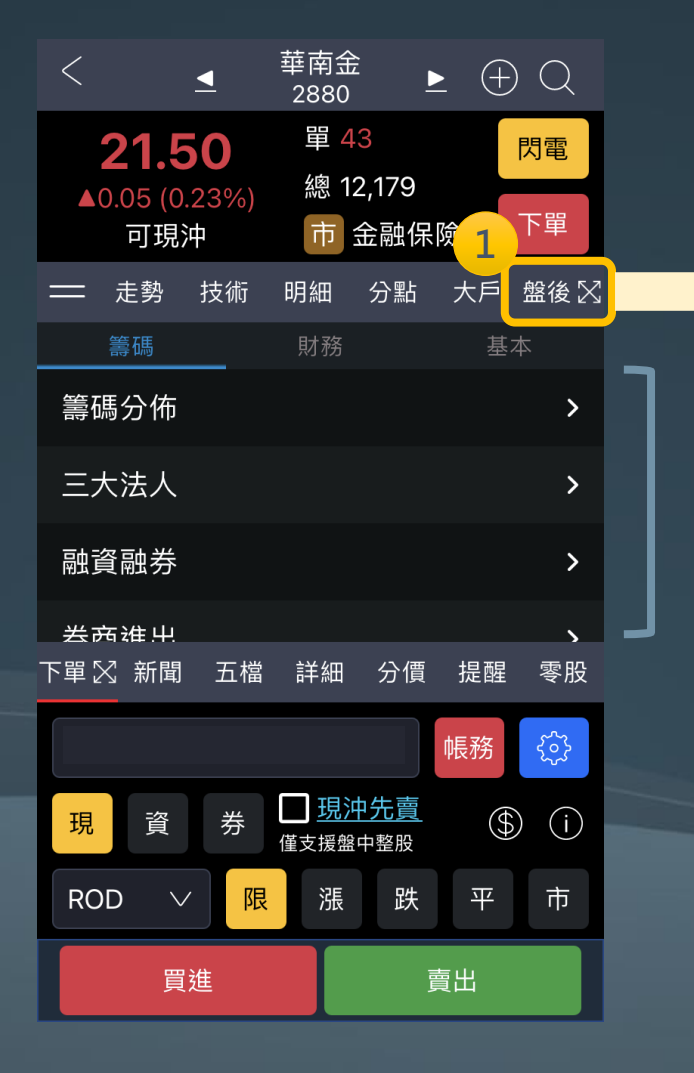

|                                      | - 2880                    |           |   |
|--------------------------------------|---------------------------|-----------|---|
| <b>21.50</b><br>▲0.05 (0.23%)<br>可現沖 | 單 43<br>總 12,179<br>市 金融保 | 閃電     防電 |   |
| ━━ 走勢 技術                             | 明細 分點                     | 大戶 盤後 ╬   |   |
| 籌碼                                   | 財務                        | 基本        |   |
| 籌碼分佈                                 |                           | >         |   |
| 三大法人                                 |                           | >         | 厚 |
| 融資融券                                 |                           | >         |   |
| 券商進出                                 |                           | >         |   |
| 主力進出                                 |                           | >         |   |
| 集保餘額                                 |                           | >         |   |
| 董監持股                                 |                           | >         |   |
| 股權分布                                 |                           | >         |   |
| ++ 00 +声 +亮                          |                           |           |   |

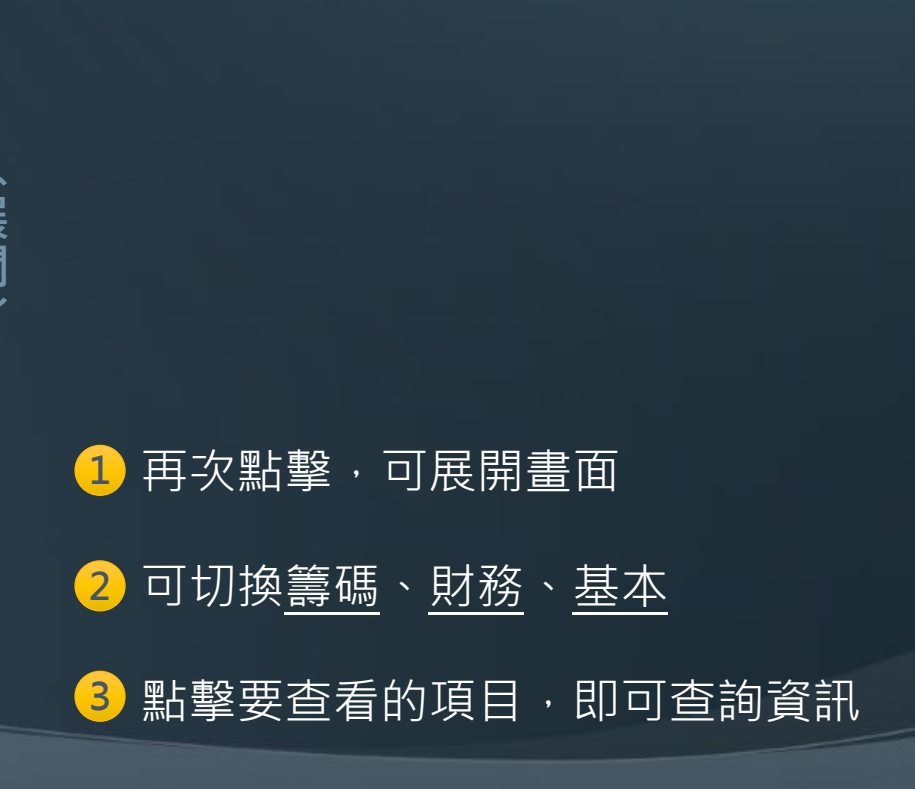

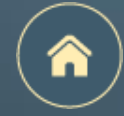

個股報價

### <u>上排</u>功能介紹: 7 盤後(2/2)- 基本面<u>除權息資訊</u>

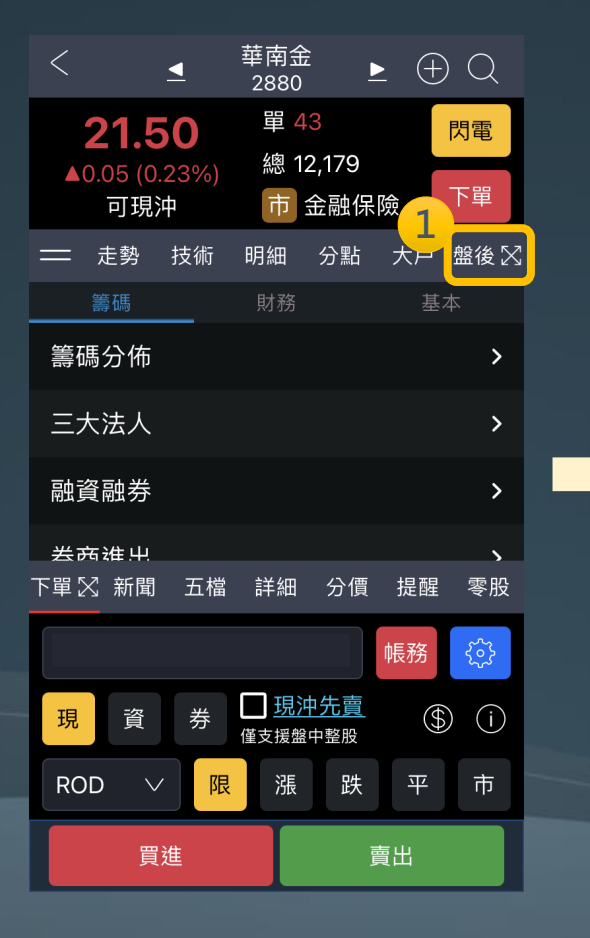

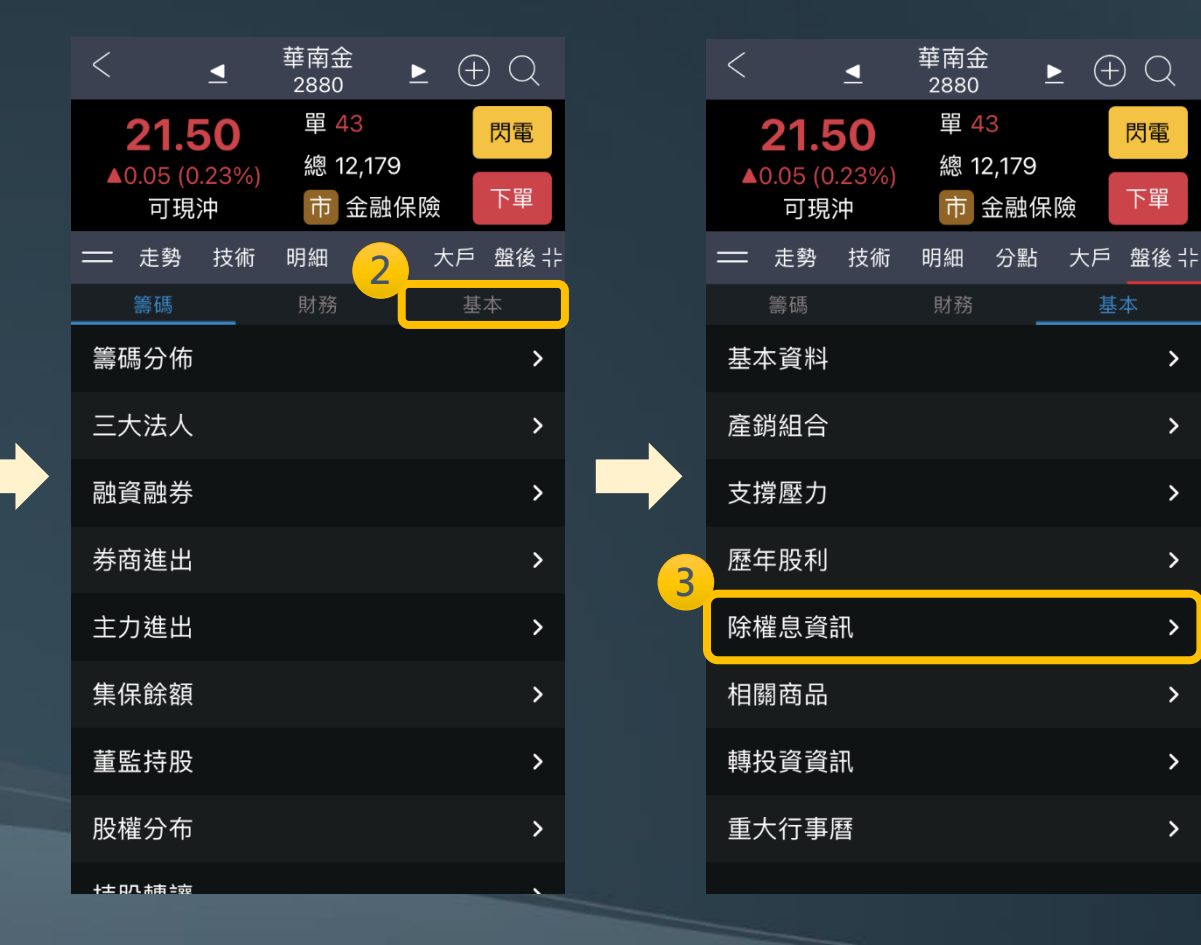

| <              | 28        | <                                                                                                    | 華ī<br>28 | 南金<br>380 | Þ    | $\oplus$ | Q      |            |
|----------------|-----------|----------------------------------------------------------------------------------------------------|----------|-----------|------|----------|--------|------------|
|                | 21.5      | 0                                                                                                    |          | 월 43      |      |          | 閃電     |            |
|                | 0.05 (0.3 | 23%)                                                                                                    | *        | 悤 12,1    | 79   |          | 下盟     |            |
|                | 可現沪       | Þ                                                                                                    |          | 市金融       | 融保防  |          | 「里     |            |
| =              | 走勢        | 技術                                                                                                    | 明約       | 細分        | 點    | 大戶       | 盤後:    | <b> </b> - |
| <u>&lt; </u> 刻 | 回列表       |                                                                                                    |          |           |      |          |        |            |
|                | 籌碼        |                                                                                                    | 馭        | 務         |      | 基本       |        |            |
| 壓力             | 歷年朋       | こうしょう しょうしょう しんしょう しんしょ しんしょ | 除權       | 息資訊       | 相關   | 酮商品      | 轉找     | ţ          |
| 除權息            | 息日期       | 現金朋                                                                                                    | 段利       | 盈餘配       | 股 公礼 | 漬配股      | 合計     | ł          |
| 202:           | 3/08/17   | 0.                                                                                                    | 59       |           | 0    | 0        | 0.59   | 9          |
| 2022           | 2/08/11   | 0.                                                                                                    | 78       | 0.3       | 4    | 0        | 1.12   | 2          |
| 202            | 1/09/16   | 0.2                                                                                                    | 65       | 0.26      | 64   | 0        | 0.529  | )          |
| 2020           | 0/08/13   | 0.56                                                                                                    | 03       | 0.560     | 3    | 0        | 1.1206 | 5          |
| 2019           | 9/08/15   | 0.5                                                                                                    | 45       | 0.54      | 15   | 0        | 1.09   | 9          |
| 2018           | 3/08/16   | (                                                                                                    | 0.5      | 0.4       | 15   | 0        | 0.95   | 5          |
|                |           |                                                                                                    |          |           |      |          |        |            |

※自選股列表也有提供指定報價模式 查詢除權息及殖利率資訊

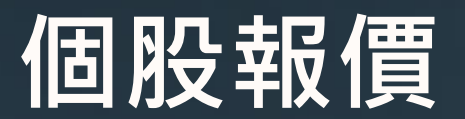

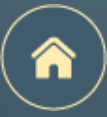

雙視窗模式 – <u>下排</u>功能介紹

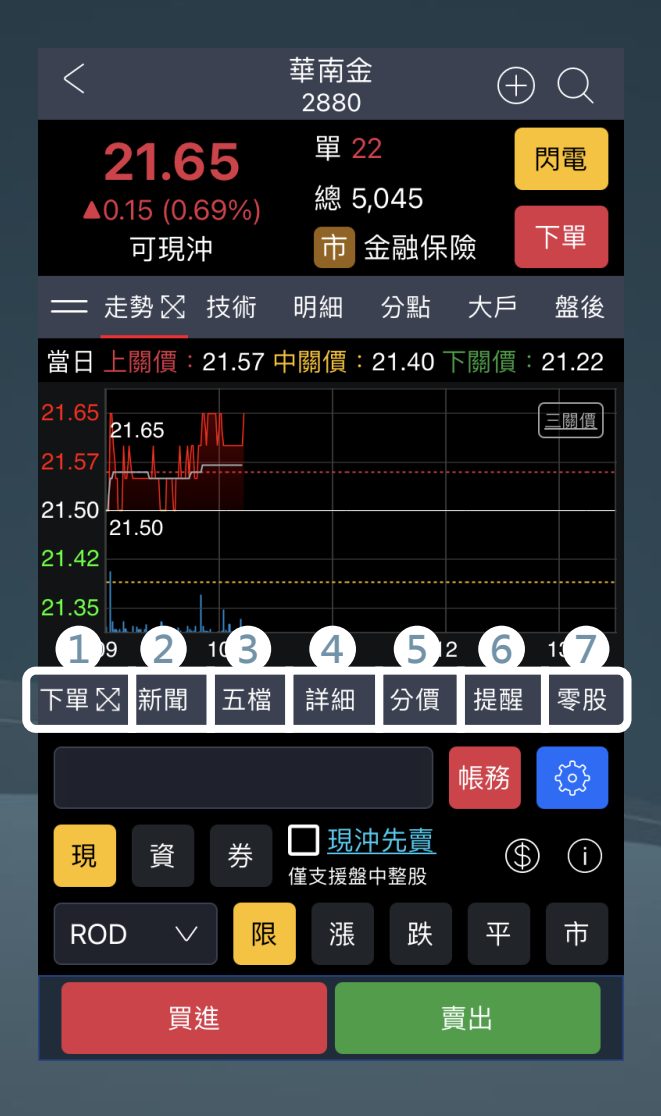

- 下單:支援<u>下單功能</u>「盤中整股委託」
   新聞:揭示畫面上個股的相關新聞
   五檔:個股五檔(壓力、支撐、現價)
- ④ 詳細:當日走勢揭示當日均價線
- 5 分價:個股分價,可切換分價量、內外盤分價、買賣盤差
- 6 提醒:設定畫面上個股的觸發提醒條件
- ⑦ 零股:盤中零股,可切換<u>五檔、明細、走勢、分價</u>4種報價模式

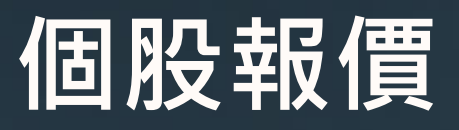

<u>上排</u>功能介紹:1下單

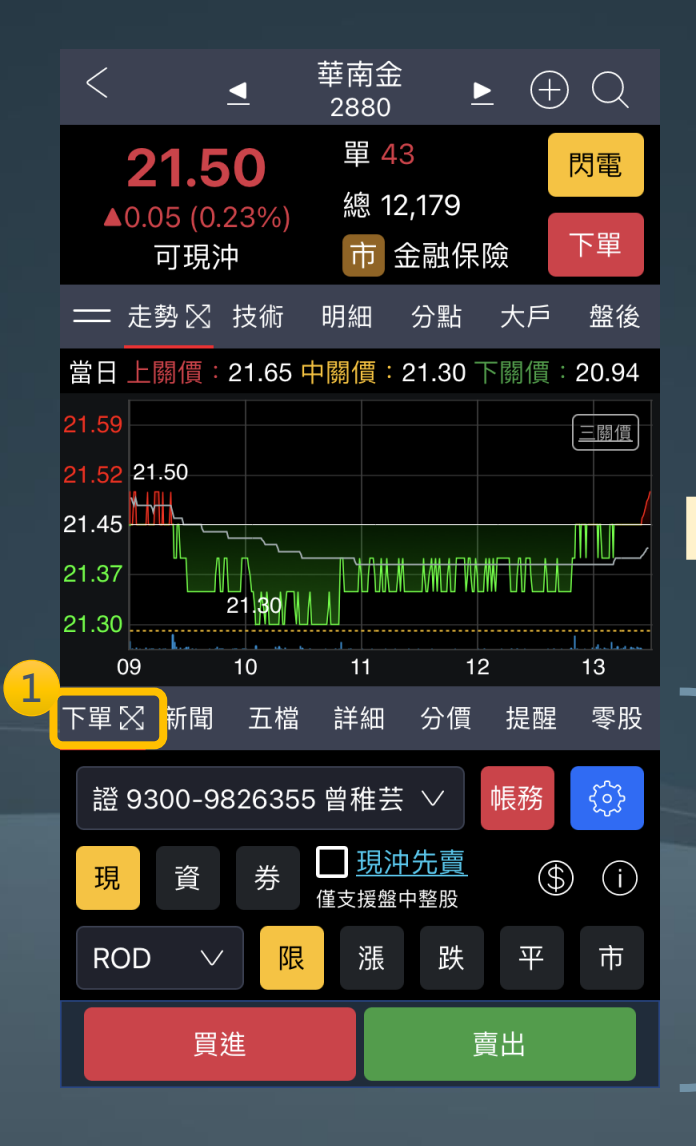

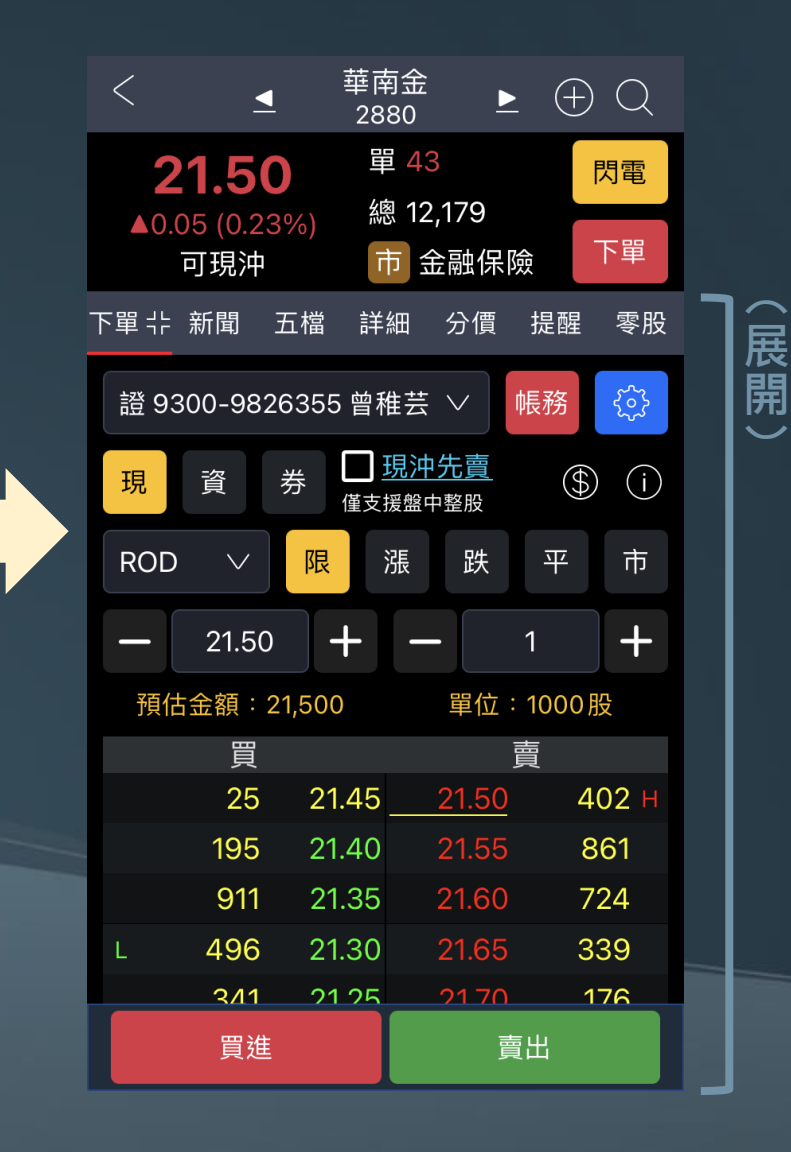

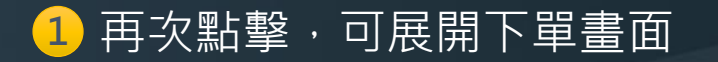

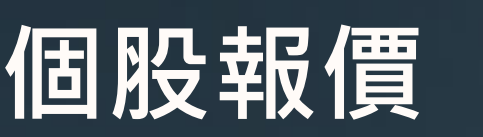

<u>上排</u>功能介紹:2新聞

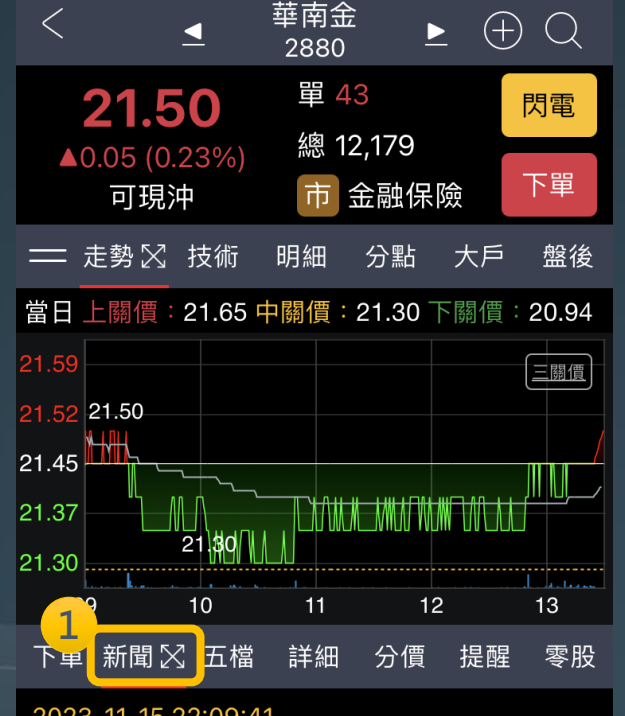

2023-11-15 22:09:41

華南金樂觀看配息 估全年 SWAP 收益將達 90億

#### 2023-11-15 16:55:04

《金融股》金控、銀行都很賺華南金前3季 ROE、ROA創佳績

#### 2023-11-12 16:40:32

《金融股》華南金前10月純益讚

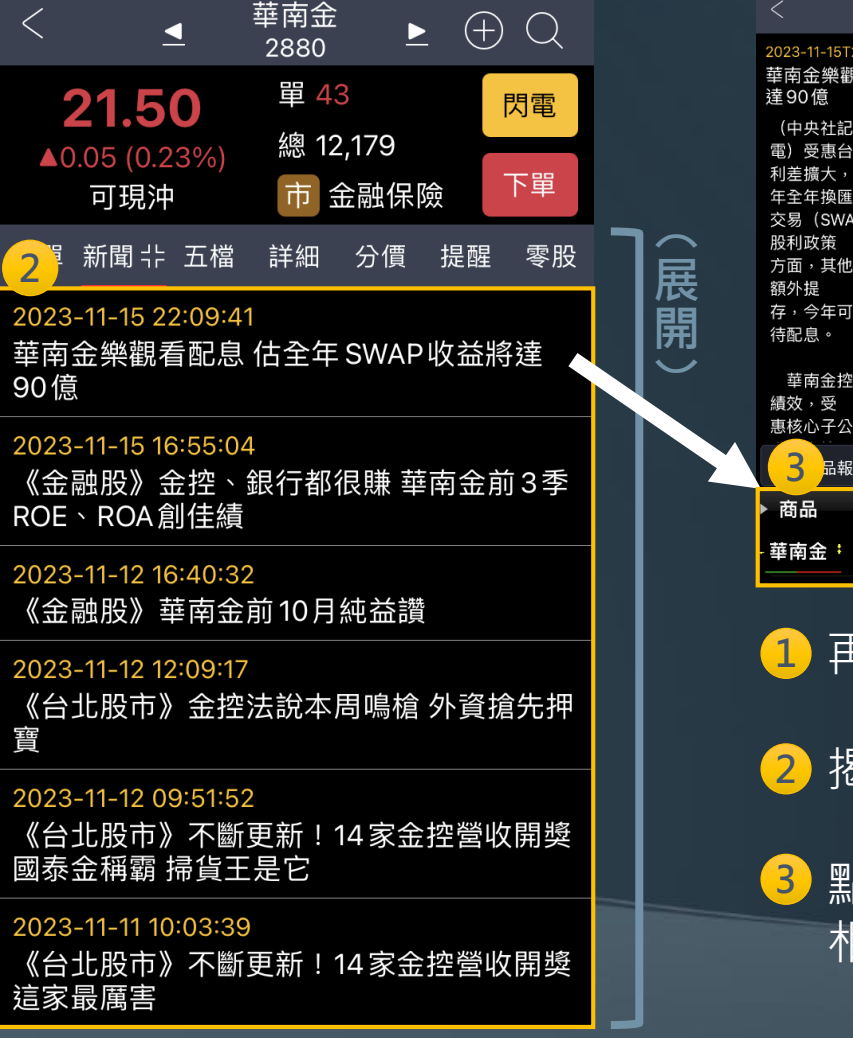

|   | く 新聞                                                          |       |
|---|---------------------------------------------------------------|-------|
|   | 2023-11-15T22:09:41<br>華南金樂觀看配息 估全年 SWAP 收益將<br>達 90 億        |       |
|   | (中央社記者張璦台北2023年11月15日<br>電)受惠台美<br>利差擴大,華南金(2880)今天指出,今       |       |
|   | 中王中按隘<br>交易(SWAP)收益可望達新台幣90億元;<br>股利政策<br>方面,其他權益項目已有所回升,若不用再 |       |
|   | 額外提<br>存,今年可分配盈餘將比去年正常,樂觀看<br>待配息。                            |       |
|   | 華南金控今天召開法說會公布前3季營運<br>績效・受<br>惠核心子公司華南銀行投資收益大幅增長推             |       |
|   | 3品報價 目                                                        |       |
|   | 商品 成交 漲跌 幅度                                                   |       |
|   | - <mark>華南金: 21.50 0.05 0.23</mark> %                         |       |
| · | 1 再次點擊,可                                                      | 「展開畫面 |

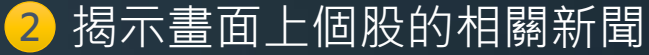

3 點擊單一新聞,內頁提供 相關個股的報價

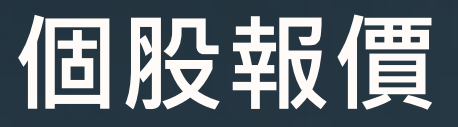

<u>上排</u>功能介紹:3五檔

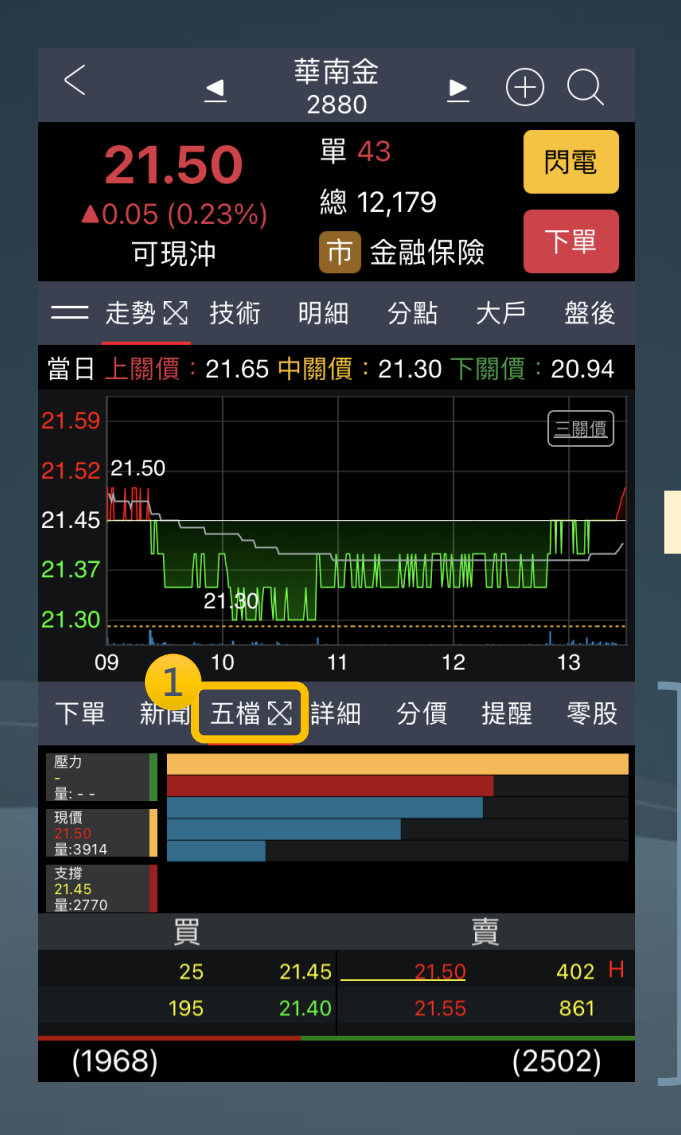

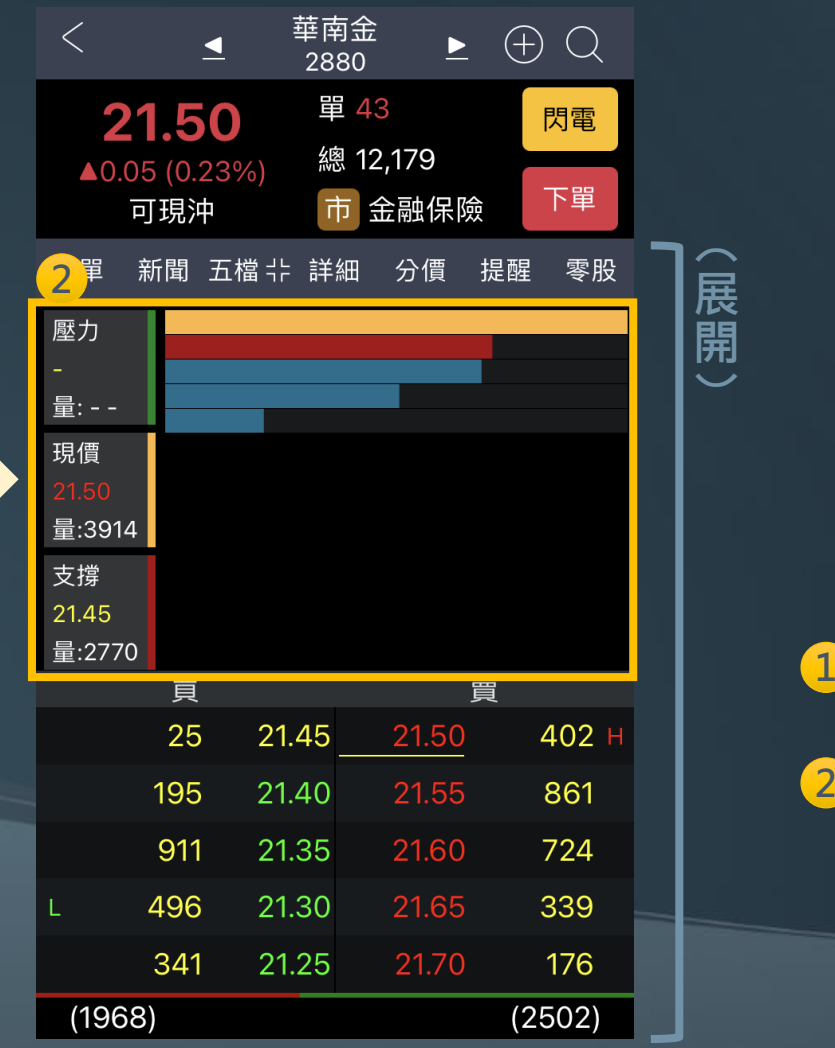

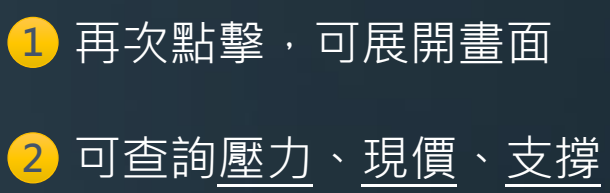

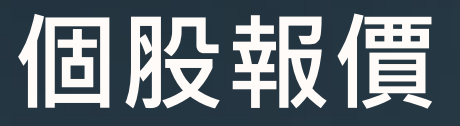

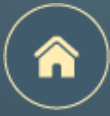

<u>上排</u>功能介紹:4 詳細

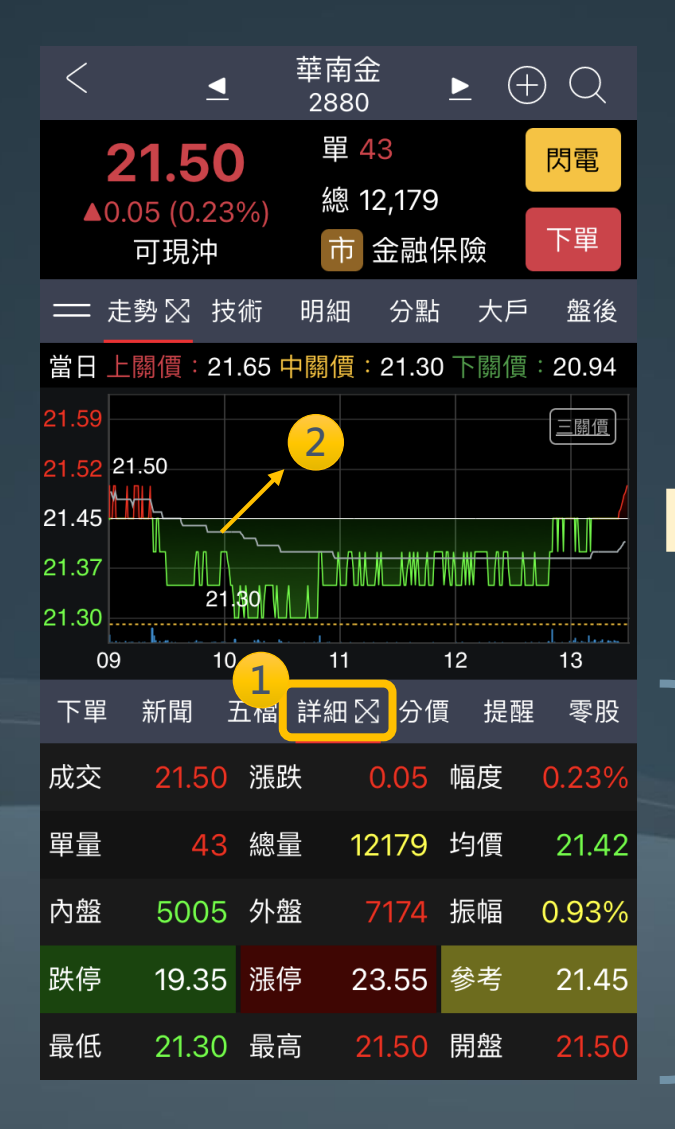

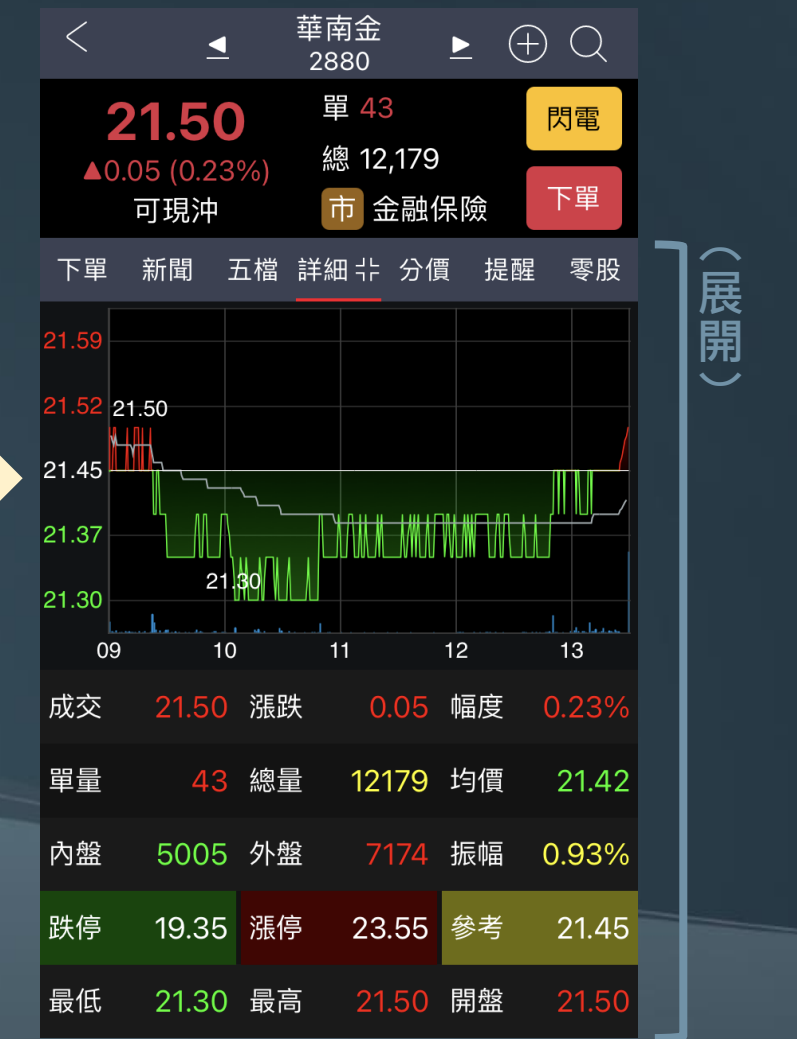

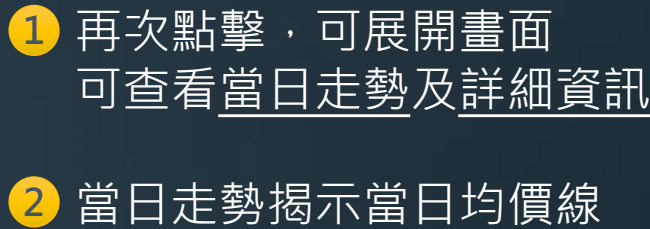

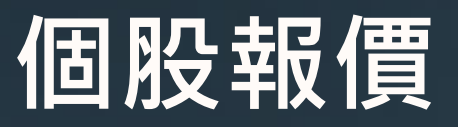

<u>上排</u>功能介紹:**5**分價

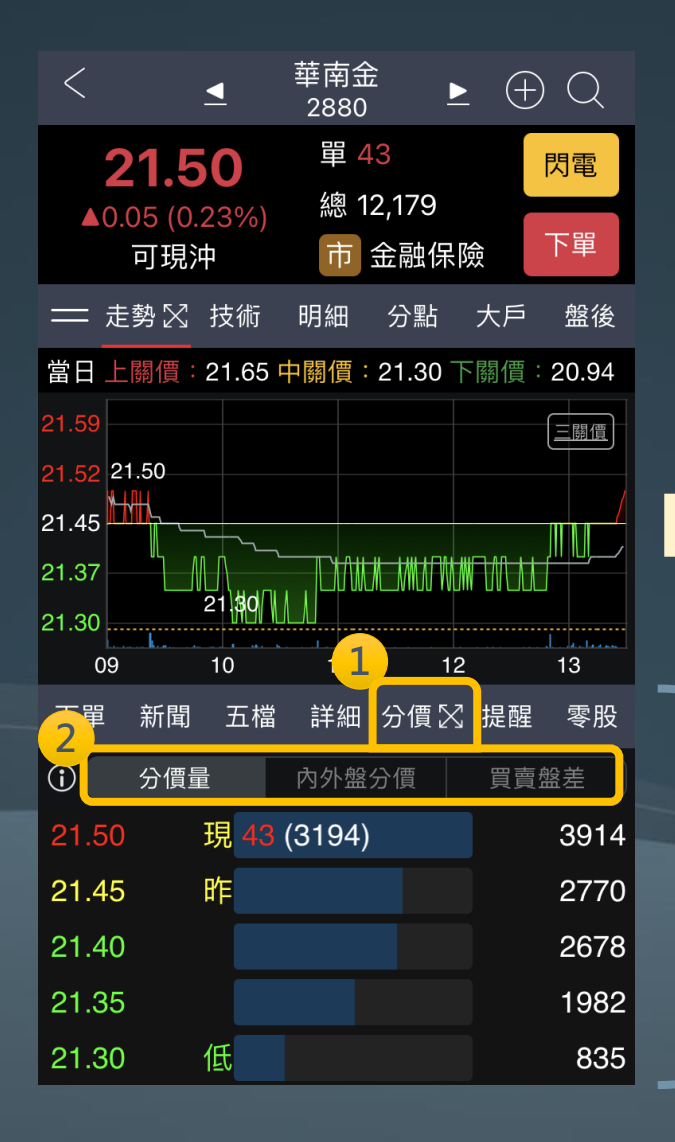

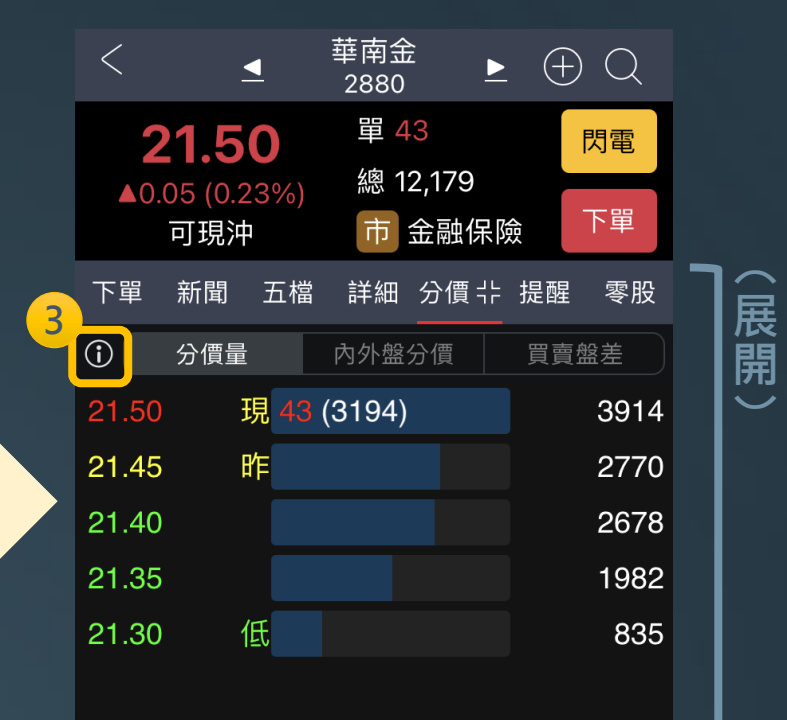

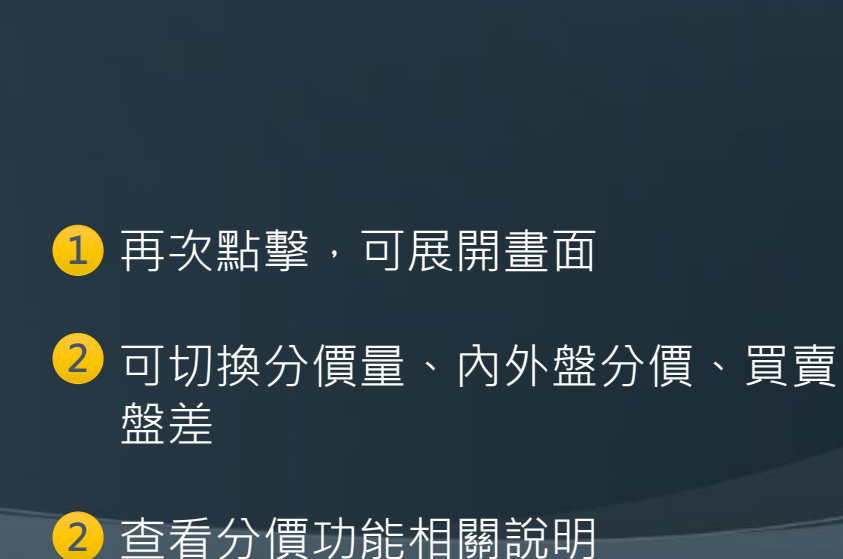

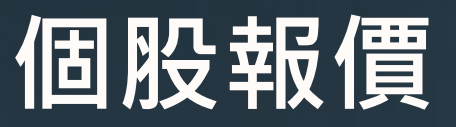

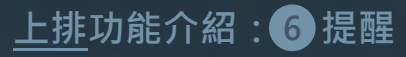

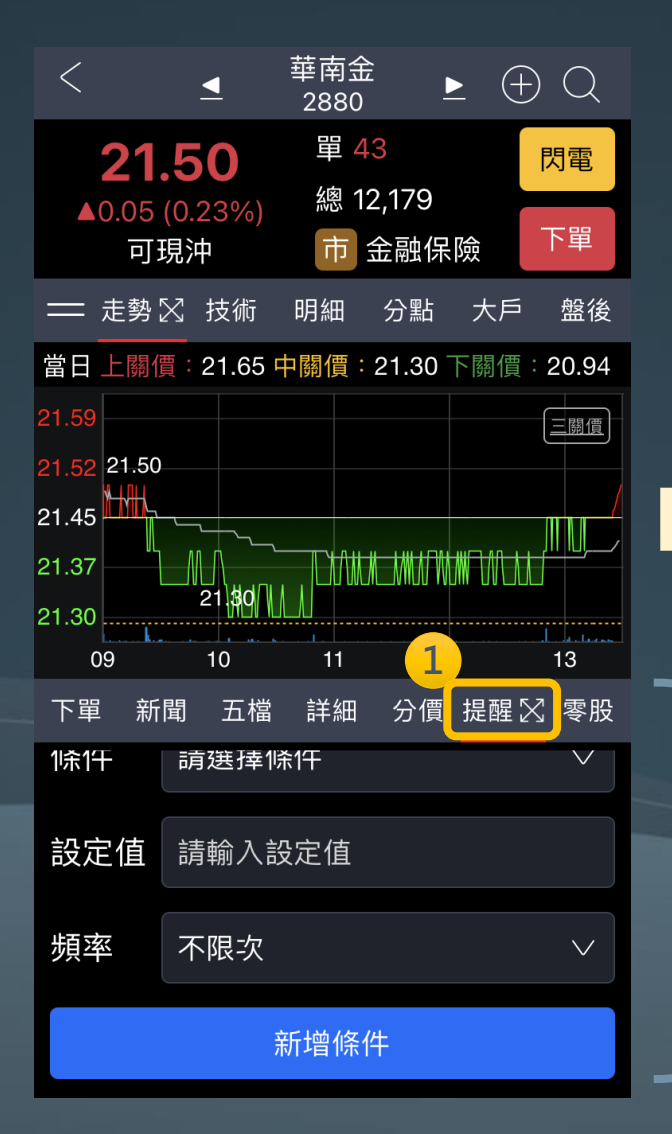

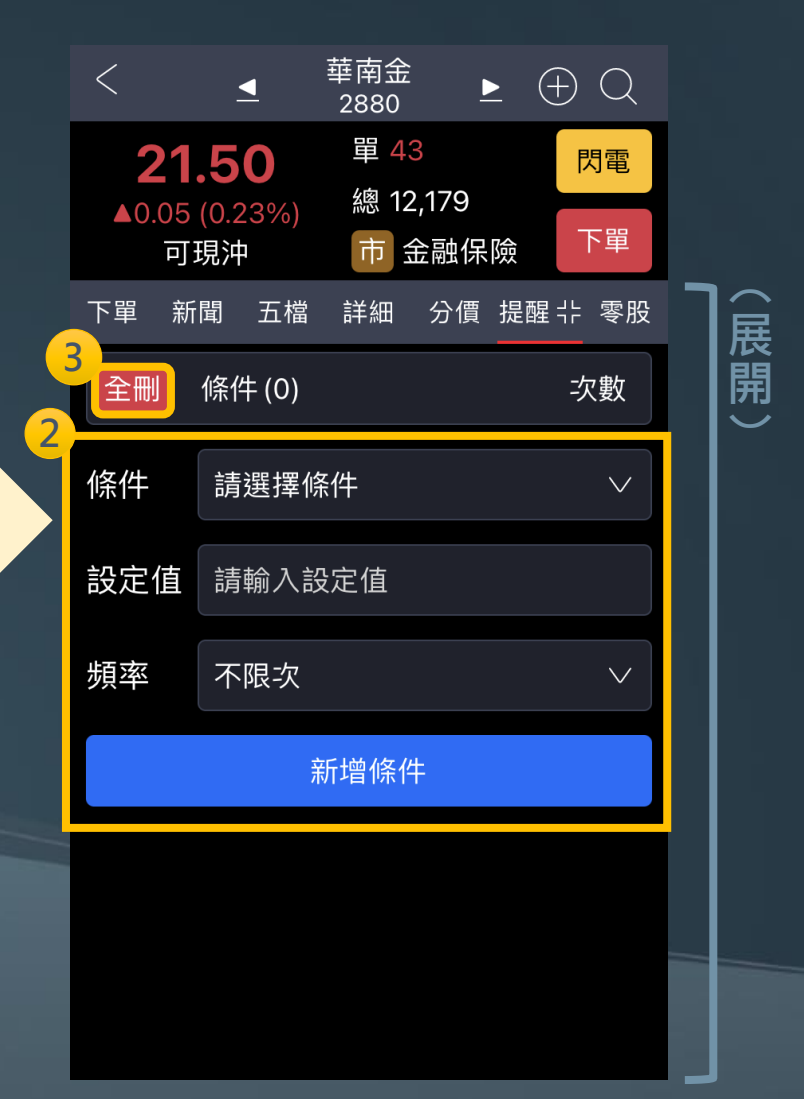

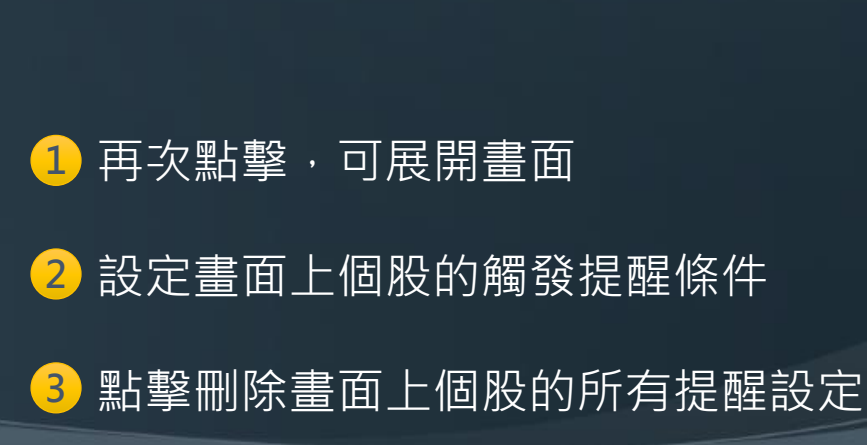

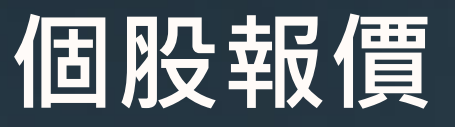

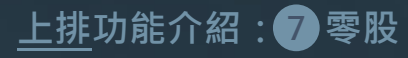

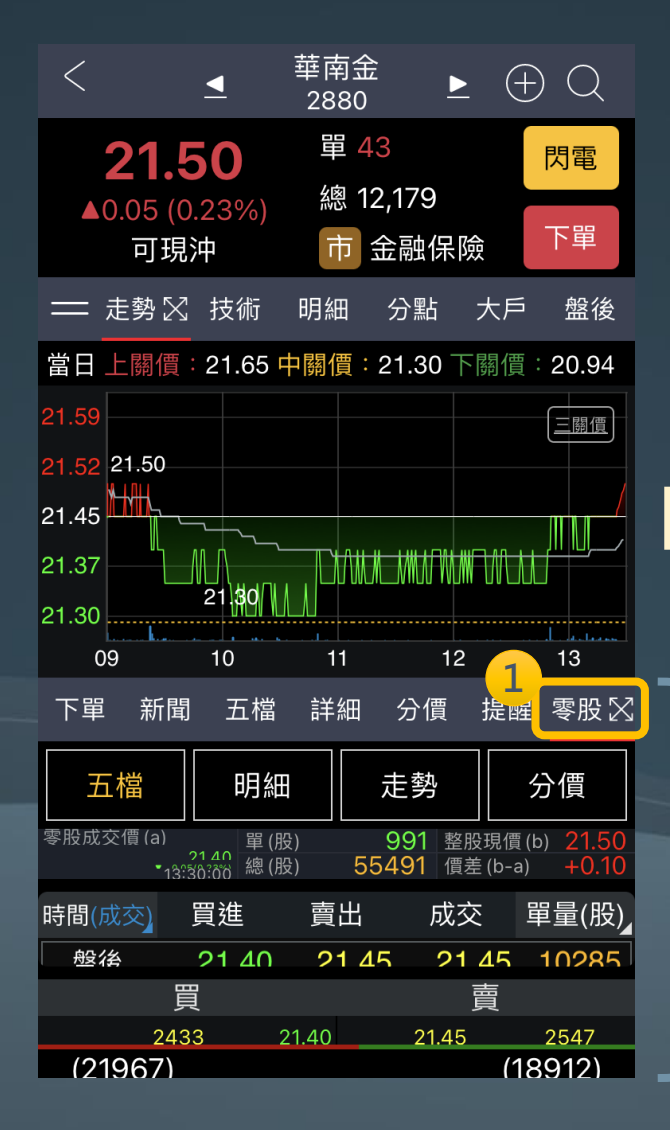

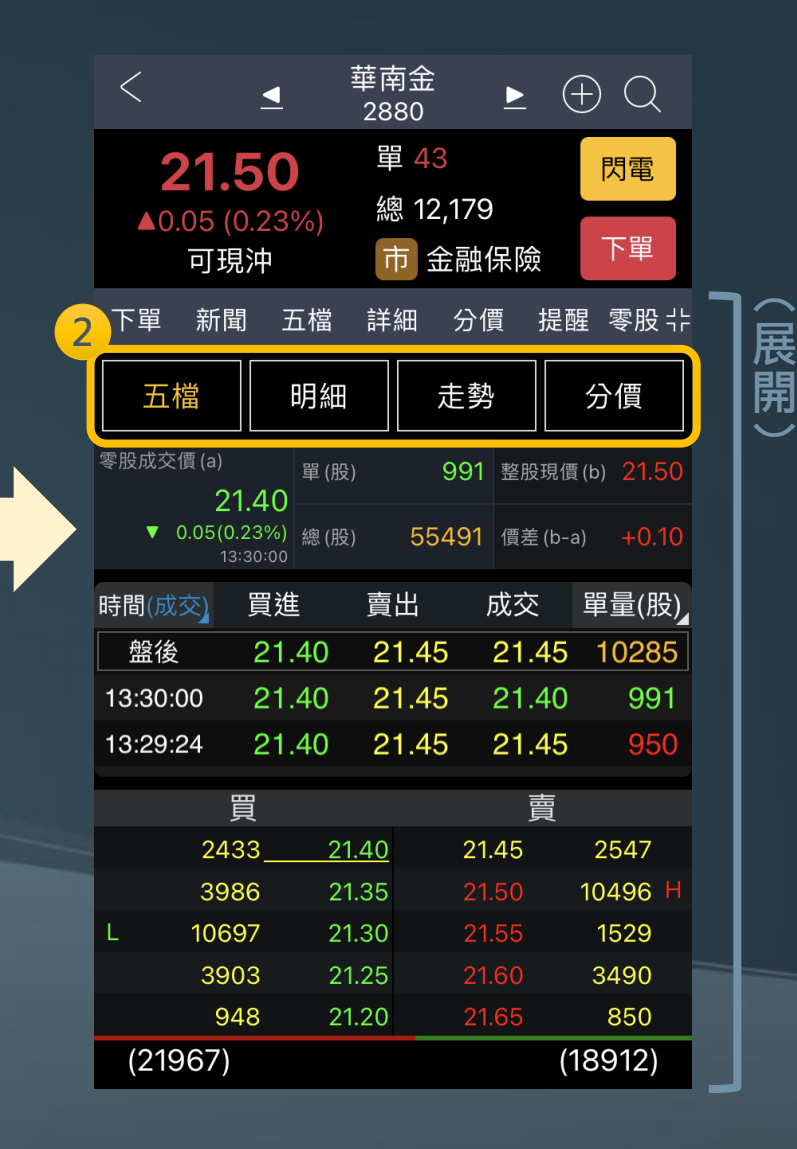

### 1 再次點擊,可展開畫面

2 切換盤中零股五檔、明細、走勢、 分價 ※零股功能皆為盤中零股之行情資訊

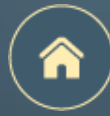

## END